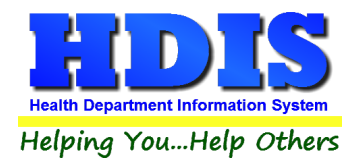

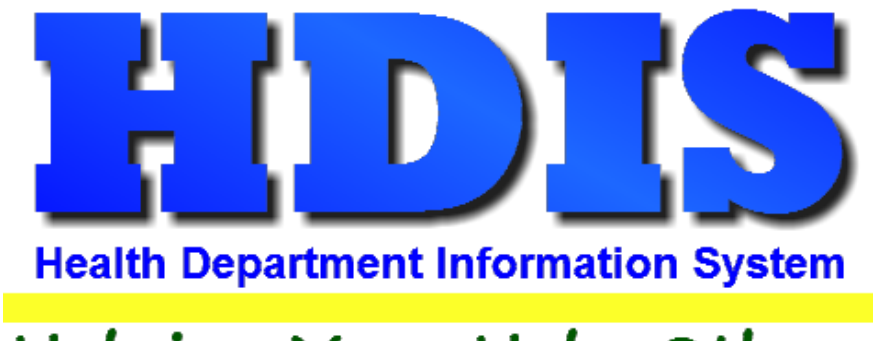

# Helping You...Help Others

# Food Protection (FSO-RFE) User Manual

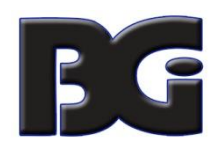

The Baldwin Group, Inc.

7550 Lucerne Drive, Middleburg Heights, OH 44130

Suite 306

support@baldwingroup.com

Cleveland, OH 44130

(440) 891-9100

FAX (440) 891-9458

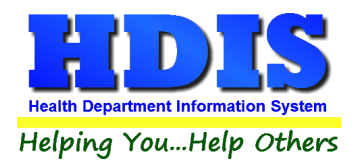

Copyright © 1996 - 2020

The Baldwin Group, Inc.

ALL RIGHTS RESERVED

HDIS are trademarks of The Baldwin Group, Inc.

No part of this publication may be stored in a retrieval system, transmitted, or reproduced in any way, including but not limited to photocopy, photograph, magnetic, or other record, without the prior agreement and written permission of The Baldwin Group, Inc.

Windows<sup>®</sup> and MS-DOS<sup>®</sup> are registered trademarks of Microsoft Corporation.

Other trademarks are owned by their respective companies.

Disclaimer

All data examples containing personal names, company names (or companies), vehicle information, or locations that appear in this guide are fictitious in nature and do not refer to, or portray, in name or substance, any actual names, organizations, entities, or institutions. Any resemblance to any real person (living or dead), organization, entity, or institution is purely coincidental.

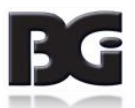

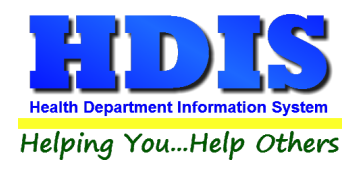

# Contents

| Chapter 1: Getting Started                                            | 2  |
|-----------------------------------------------------------------------|----|
| Fees – FSO/RFE                                                        | 3  |
| Inspectors                                                            | 4  |
| Political Subdivision                                                 | 5  |
| Chapter 2: Entering FSO/RFE Information                               | 6  |
| FSO/RFE Tab:                                                          | 7  |
| Food Protection Certification                                         | 9  |
| Manage Employee Certification                                         |    |
| Licensing Information Tab                                             |    |
| Inspections Tab                                                       |    |
| FSO/RFE Inspection                                                    | 14 |
| Inspection Form 2018                                                  |    |
| Management and Personnel/Food                                         | 24 |
| Equipment, Utensils, Linens/Water, Plumbing, and Waste                |    |
| Physical Facilities/Poisonous or Toxic Materials/Special Requirements | 27 |
| Violation(s)/Comment(s)                                               |    |
| RFE – Voluntary Destruction                                           |    |
| FSO CCP Tab                                                           |    |
| Critical Control Point                                                |    |
| Temperature Log                                                       |    |
| Temperature Log (continued)                                           |    |
| RFE Process Review                                                    |    |
| Processes – 1                                                         |    |
| Processes -2                                                          |    |
| Processes - 3                                                         |    |
| Comments                                                              |    |
| Variance Verification                                                 |    |
| Processes-1                                                           |    |
| Processes-2                                                           |    |
| Comments                                                              |    |
| Plan Review Tab                                                       |    |

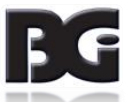

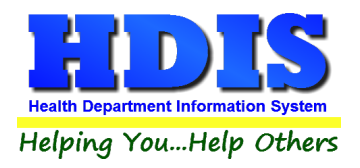

| Email / GIS / GPS Tab                           |    |
|-------------------------------------------------|----|
| Print                                           | 46 |
| How to Void a License                           | 47 |
| Chapter 3: Reports                              |    |
| Inspection Data Mining                          |    |
| Mine Historical Violations                      | 51 |
| Data Mining Filters                             | 53 |
| Print Button                                    | 55 |
| Violation Chart                                 | 55 |
| Save Inspections                                | 57 |
| Save Violation Counts                           | 57 |
| Save Violations                                 | 57 |
| Reports – FSO/RFE                               | 57 |
| Applications                                    | 57 |
| Certification Compliance                        | 57 |
| Critical/Non-Critical Violations                | 57 |
| Envelopes-Location                              | 57 |
| Envelopes-Mail To                               | 57 |
| Filing Labels                                   | 57 |
| Inspection Tracking by Inspector                | 57 |
| Inspection Tracking by Political Subdivision    | 57 |
| Inspections (Batch)                             | 57 |
| Inspections (Followup)                          | 57 |
| Inspections (List)                              | 57 |
| Labels-Parent Company, Street, City, State, Zip | 57 |
| Letters A-F                                     | 57 |
| Letters-Applications                            | 58 |
| Letters-Delinquent                              | 58 |
| Letters-Hearings                                | 58 |
| Licenses/RFE                                    | 58 |
| Licenses/FSO                                    | 58 |
| List                                            | 58 |
|                                                 |    |

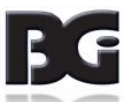

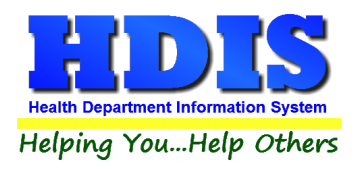

|     | List-Audit #                                              | 58 |
|-----|-----------------------------------------------------------|----|
|     | List by Class                                             | 58 |
|     | List by Inspectors                                        | 58 |
|     | Required Inspections Versus Inspections Done              | 58 |
|     | Required Inspections Versus Inspections Done by Inspector | 58 |
|     | Food Violation Statistics                                 | 58 |
|     | Standard Inspection Violations (Detail)                   | 59 |
|     | Standard Inspection Violations (Summary)                  | 59 |
|     | Electronic Signatures for Food Service Licenses           | 59 |
| Cha | apter 4: Maintenance                                      | 60 |
|     | Fees – FSO/RFE                                            | 61 |
|     | Inspectors                                                | 62 |
|     | Political Subdivision                                     | 62 |
|     | Export/Import Food Protection Clients                     | 63 |
|     | Field Names – RFEO/RFSO                                   | 64 |
|     | Food Service Operation Rules                              | 64 |
|     | General Profile                                           | 65 |
|     | Note:                                                     | 66 |
|     | Letters – RFEO/RFSO                                       | 67 |
|     | Printer Setup                                             | 68 |
|     | Receipts                                                  | 69 |
|     | Receipts Pay-In Report                                    | 70 |
|     | Update Late Fees – FSO/RFE                                | 71 |
|     | Update Late Fees – Mobile                                 | 72 |
|     | Update Late Fees – Vending                                | 73 |
|     | Utilities                                                 | 74 |
|     | Web Site Exports                                          | 76 |
|     |                                                           |    |

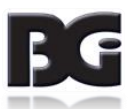

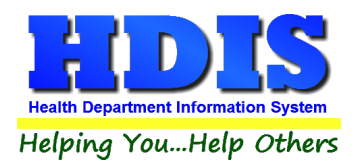

# **Chapter 1: Getting Started**

Once the Food Protection Module has been installed, it can be accessed by going to:

**Environmental Health > Food Protection** 

| Environmental Health        | Community and Public Health Sen |
|-----------------------------|---------------------------------|
| Beaches                     |                                 |
| Body Art                    |                                 |
| Daily Work Sheets           |                                 |
| Environmental Asse          | ssment                          |
| <u>F</u> ood Protection     | N                               |
| Mosquito Control            | 45                              |
| Open Burning                |                                 |
| Parks/ <u>C</u> amps        |                                 |
| Payin Reports               |                                 |
| Pl <u>u</u> mbing           |                                 |
| Pool/Spa/Special Us         | se Pool                         |
| Private Water Syster        | ns                              |
| <u>P</u> ublic Health Nuisa | nces                            |
| <u>R</u> abies Control      |                                 |
| Receipts                    |                                 |
| School Inspections          |                                 |
| <u>S</u> ewage Treatment    |                                 |
| Solid <u>W</u> aste         |                                 |

The first order of business is to complete the control files that will drive the module. After going into the Food Protection Module, these files can be found by going to: Maintenance > Add/Delete/Modify Tables.

| Maintenance        | Return                                 |   |                       |
|--------------------|----------------------------------------|---|-----------------------|
| <u>A</u> dd/Delete | /Modify Tables                         | • | Fees-FSO /RFE         |
| Blank Appli        | cation                                 | ► | Fees-Mobile           |
| Export/Imp         | ort Food Protection Files              |   | Fees-Temporary        |
| Export/Imp         | ort Food Protection Certification Data |   | Fees-Vending          |
| Field Name         | s                                      | → | Inspectors            |
| Food Prote         | ction Interface to Daily Work Sheets   |   | Political Subdivision |

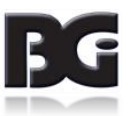

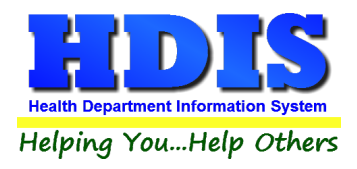

### Fees – FSO/RFE

From the Food Protection Module, navigate to: Maintenance > Add/Delete/Modify Tables > Fees-FSO/RFE.

| Add/D | elete/Modify Retail Food Fee Table  |           |           |           |          |        | <b>-</b> ×                |
|-------|-------------------------------------|-----------|-----------|-----------|----------|--------|---------------------------|
| Code  | Description                         | Local Fee | State Fee | Water fee | Inspec.( | CCP/PR | Close                     |
|       |                                     |           |           |           |          |        |                           |
|       |                                     |           |           |           |          |        | Add New Fee               |
| C1L   | COMMERCIAL CLASS 1 =>25,000 SQ. FT. | 277.95    | 28.00     | 0.00      | 365      | 0      |                           |
| C1S   | COMMERCIAL CLASS 1 <25,000 SQ. FT.  | 200.43    | 28.00     | 0.00      | 365      | 0      | Delete Fee                |
| C2L   | COMMERCIAL CLASS 2 =>25,000 SQ. FT. | 291.16    | 28.00     | 0.00      | 365      | 0      |                           |
| C2S   | COMMERCIAL CLASS 2 <25,000 SQ. FT.  | 222.45    | 28.00     | 0.00      | 365      | 0      | Blank Cert. Individuals * |
| C3L   | COMMERCIAL CLASS 3 =>25,000 SQ. FT. | 965.05    | 28.00     | 0.00      | 180      | 0      |                           |
| C3S   | COMMERCIAL CLASS 3 <25,000 SQ. FT.  | 401.28    | 28.00     | 0.00      | 180      | 0      | Blank Audit #s *          |
| C4L   | COMMERCIAL CLASS 4 =>25,000 SQ. FT. | 1021.43   | 28.00     | 0.00      | 180      | 180    |                           |
| C4S   | COMMERCIAL CLASS 4 <25,000 SQ. FT.  | 501.70    | 28.00     | 0.00      | 180      | 180    | Zero All Late Fees *      |
| DP    | DUPLICATE                           | 0.00      | 0.00      |           |          |        |                           |
| MM    | MICRO MARKET                        | 200.43    | 28.00     |           | 365      |        | Update Fees & Intervals * |
| PC1L  | C1L PLAN REVIEW FEE                 | 83.39     |           |           |          |        | •                         |
| PC1S  | C1S PLAN REVIEW FEE                 | 60.13     |           |           |          |        | Blank Old Insp. Dates *   |
| PC2L  | C2L PLAN REVIEW FEE                 | 87.35     |           |           |          |        |                           |
| PC2S  | C2S PLAN REVIEW FEE                 | 66.74     |           |           |          |        | Blank License #s *        |
| PC3L  | C3L PLAN REVIEW FEE                 | 289.52    |           |           |          |        |                           |
| PC3S  | C3S PLAN REVIEW FEE                 | 120.38    |           |           |          |        | Blank Date Issued *       |
| PC4L  | PLAN REVIEW FEE                     | 306.43    |           |           |          |        |                           |
| PC4S  | C4S PLAN REVIEW FEE                 | 150.51    |           |           |          |        | Blank Date Paid *         |
| TR    | TRANSFER                            | 0.00      | 0.00      |           |          |        |                           |
| VD    | VOID                                | 0.00      | 0.00      |           |          |        | Blank Receipt #s *        |
| Ϋ́    |                                     |           |           |           |          |        | Liainticooptino           |
|       |                                     |           |           |           |          |        | Blank Notes *             |
|       |                                     |           |           |           |          |        | Print                     |
|       |                                     |           |           |           |          |        |                           |
|       |                                     |           |           |           |          |        |                           |
|       |                                     |           |           |           |          |        |                           |
|       |                                     |           |           |           |          |        |                           |
|       |                                     |           |           |           |          |        |                           |
|       |                                     |           |           |           |          |        |                           |
|       |                                     |           |           |           |          | ~      |                           |
| 5     |                                     |           |           |           |          | >      |                           |
|       |                                     |           |           |           |          |        |                           |

The information entered in this table populates the fee code dropdown box in the module.

To enter FRS/RFE fees, follow these steps (use the tab key to advance to each field):

- 1. Click Add New Fee and enter a Code to identify this fee. It can be up to four characters long.
- 2. Enter a **Description** for this fee code.
- 3. Enter the amount of the **Local Fee** for this fee code.
- 4. Enter the amount of the **State Fee** for this fee code.
- 5. Enter the amount of the Water Fee for this fee code. (This deals with a bacterial water sample.)
- 6. Enter the Inspection Interval in days.
- 7. Enter the CCP/PR (Critical Control Point/Process Review) Interval in days.
- 8. Repeat steps 1-7 as many times as necessary.
- 9. Click **Close** to exit the table.

#### Additional information:

- 1. Other buttons will be outlined later, as needed.
- 2. Delete Fee: Use to delete the record where your cursor is positioned.
- 3. Print: Use to print the list.

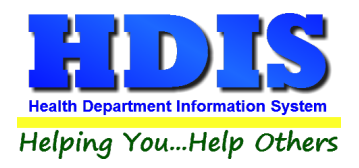

#### **Inspectors**

From the Food Protection Module, navigate to: Maintenance > Add/Delete/Modify Tables > Inspectors.

| Add/Delete/Modify Insp | ector Table |          |      | -                 |
|------------------------|-------------|----------|------|-------------------|
| Code Name              |             | District | ^    | Close             |
|                        |             |          | - 11 |                   |
| 106 BROWN, G           | ENEVIEVE    |          | - 11 | Add               |
| 108 CHRISTEN           | SON, JACK   |          | - 11 |                   |
| 50 FABLES, D.          | AVE         |          | _    | Delete            |
| 107 GREENE, K          | YLE         |          |      |                   |
| 66 HUBER, JO           | )HN         |          |      | Print             |
| 80 HOLDERB/            | AUM, AMY    |          |      |                   |
| 56 HUTTON, E           | AVID        |          |      | Update Inspectors |
| 49 IMMONS, A           | NGEL        |          |      |                   |
| 101 JONES, KE          | ITH         |          |      |                   |
| 103 KOVACH, S          | TEPHEN      |          |      |                   |
| 102 LABOR, JO          | HN          |          |      |                   |
| 55 MORRIS, D           | EANNA       |          |      |                   |
| 104 NAPERS, S          | TEVE        |          |      |                   |
| 109 POWELL, C          | OLLIN       |          |      |                   |
| 105 SCHNEIDE           | R, JOHN     |          | _    |                   |
| 79 STEVENS,            | DREW        |          | _    |                   |
| 57 THOMAS, R           | YAN         |          | -    |                   |
| 110 TOMPKINS           | , PATRICK   |          | _    |                   |
| UNK UNKNOWN            | 4           |          |      |                   |
|                        |             |          |      |                   |

If you have other HDIS Modules, this file may already be completed. The information entered in this table populates the inspector dropdown box in the module. This table cannot be populated "on the fly", so information must be entered here if you want it available in dropdown boxes throughout the module.

To enter Inspectors, follow these steps (use the tab key to advance to each field):

- 1. Click Add and enter a Code to identify this inspector. It can be up to four characters long.
- 2. Enter the Name of this inspector (Last Name, First Name).
- 3. Enter the **District** this inspector is assigned to, if applicable.
- 4. Repeat steps 1-3 as many times as necessary.
- 5. Click **Close** to exit the table.

Additional information:

- 1. **Delete**: Use to delete the record where your cursor is positioned.
- 2. Print: Use to print the list.
- 3. Update Inspectors: Discussed later.

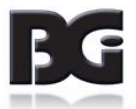

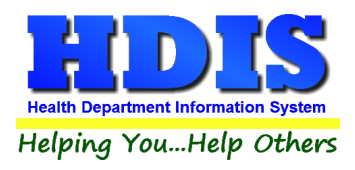

### **Political Subdivision**

If you have other HDIS Modules, this file may already be completed.

The information entered in this table populates political subdivision dropdown boxes in the module.

From the Food Protection Module, navigate to: Maintenance > Add/Delete/Modify Tables >Political Subdivisions

| Add/Del | ete/Modify Political Subdivision Table |          |      | ×                |
|---------|----------------------------------------|----------|------|------------------|
| Code    | Subdivision                            | District | ^    | Close            |
| ·       |                                        |          | - 11 |                  |
| 001     | AUSTINTOWN TWP.                        |          |      | Add              |
| 0012    | AUSTINTOWN-SE (FOOD ONLY)              |          |      |                  |
| 0013    | AUSTINTOWN-SW (FOOD ONLY)              |          |      | Delete           |
| 0014    | AUSTINTOWN-N (FOOD ONLY)               |          |      |                  |
| 002     | BEAVER TWP.                            |          |      | Print            |
| 003     | BERLIN TWP.                            |          |      |                  |
| 004     | BOARDMAN TWP.                          |          |      | Update Districts |
| 0041    | BOARDMAN-NE (FOOD ONLY)                |          |      |                  |
| 0042    | BOARDMAN-NW (FOOD ONLY)                |          |      |                  |
| 0043    | BOARDMAN-SE (FOOD ONLY)                |          |      |                  |
| 0044    | BOARDMAN-SW (FOOD ONLY)                |          |      |                  |
| 005     | CANFIELD CITY                          |          |      |                  |

1. Click Add and enter a Code to identify this political subdivision. It can be up to four characters long

- 2. Enter the name of this political **Subdivision**.
- 3. Enter the **District** this subdivision is assigned to, if applicable.
- 4. Repeat steps 1-3 as many times as necessary.
- 5. Click **Close** to exit the table.

#### Additional information:

- 1. **Delete**: Use to delete the record where your cursor is positioned.
- 2. Print: Use to print the list.
- 3. Update Districts: Discussed later.

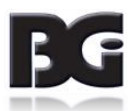

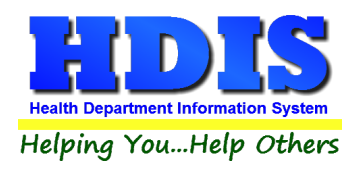

# **Chapter 2: Entering FSO/RFE Information**

From the Food Protection Module, navigate to: Food Protection > FSO/RFE

| 🖺 FS | 0 / RFE -                       |                       |                 |                               |                    |           |            |                   |          |          |          | ×        |
|------|---------------------------------|-----------------------|-----------------|-------------------------------|--------------------|-----------|------------|-------------------|----------|----------|----------|----------|
| Find | FSO/RFE                         | Licensing Information | Inspections     | FSO CCP                       | RFE Process Review | Variance  | Verificati | on Plan           | Review   | E-mail / | GIS / GP | 'S       |
|      | ø by Name                       | O by License #        | O by Street Add | ress                          |                    |           |            |                   |          |          |          |          |
| E    | nter Name, License              | e# or Street Address  |                 |                               |                    |           |            |                   |          | -        |          |          |
| Ī    |                                 |                       |                 |                               |                    | Ch        | eck For    | Complaints        | Add      |          | Close    |          |
|      | <b>b</b> •                      |                       |                 | o                             |                    | "         |            |                   | <u> </u> |          |          | _        |
|      | Name                            |                       |                 | Street                        |                    | License # |            | Name of o         | perator  |          |          | <u>^</u> |
|      | A DANDY PL                      |                       |                 | 130 MAIN 8                    | STREET             |           | 170        | KIM POSS          | SIBLE    |          |          |          |
|      | A DUBIOUSL                      | Y PRICED DINING D     | ELIGHT          | 190 MAIN 3                    | STREET             |           | 247        | KIM POSS          | SIBLE    |          |          |          |
|      | A FINE DININ                    | IG AND GOOD EATS      | PLACE           | 94 LINE IN                    | SAND LANE          |           | 126        | KIM UNLI          | KELY     |          |          |          |
|      | A GRAIN OF                      | SALT                  |                 | 70 MAIN S                     | TREET              |           | 99         | KIM POSS          | BIBLE    |          |          |          |
|      | A LONG TIME                     | E AGO STORYBOOK       | CAFE            | 82 UPPER                      | LOWER BLVD         |           | 114        | GEORGE            | O'JUNG   | LE       |          |          |
|      | A SMALL CO                      | RNER STORE            |                 | 178 SQUA                      | RE CIRCLE          |           | 229        | ELMER F           | UDDSTE   | RIONE    |          |          |
|      | A TON OF CH                     | HOW                   |                 | 154 LINE I                    | N SAND LANE        |           | 199        | KIM UNLI          | KELY     |          |          |          |
|      | A WABBIT IN                     | ΙΑΡΟΤ                 |                 | 238 SQUARE CIRCLE 305 ELMER F |                    | ELMER F   | UDDSTE     | RIONE             |          |          |          |          |
|      | AARDVARK                        | ANTS AND OTHER        | ASTY BUGS       | S 34 LINE IN SAND LANE        |                    |           | 46         |                   | KELY     |          |          |          |
|      | AL'S HOUSE                      | OF EXTREME WAF        | FLES            | 214 LINE II                   | N SAND LANE        |           | 278        | KIM UNLI          | KELY     |          |          |          |
|      | ALEC CHEZ                       | SNOBE                 |                 | 58 SQUAR                      | ECIRCLE            | 77 EL     |            | 7 ELMER FUDDSTERI |          | RIONE    |          |          |
|      | ALL ABOUT                       | CHICKEN SOUP          |                 | 106 SOUT                      | HNORTH STREE       |           | 140        | SANDY SI          | HORE     |          |          |          |
|      | ALL ABOUT                       | CHOCOLATE GRAS        | SHOPPERS        | 226 SOUT                      | HNORTH STREE       |           | 293        | SANDY SI          | HORE     |          |          |          |
|      | ARNIE'S AW                      | ESOME GYM AND G       | RILL            | 22 UPPER                      | LOWER BLVD         |           | 26         | GEORGE            | O'JUNG   | LE       |          |          |
|      | AUNTIE ANG                      | ELA'S HOUSE OF P      | ASTA            | 202 UPPE                      | R LOWER BLVD       |           | 262        | GEORGE            | O'JUNG   | LE       |          |          |
|      | BARBS BES                       | T BEAR BURGERS        |                 | 46 SOUTH                      | NORTH STREET       |           | 58         | SANDY SI          | HORE     |          |          |          |
|      | BELLA'S BON APPETIT             |                       |                 | 142 UPPE                      | R LOWER BLVD       |           | 184        | GEORGE            | O'JUNG   | LE       |          |          |
|      | BENNY'S HOUSE OF EDIBLE BEE WAX |                       |                 | 166 SOUT                      | HNORTH STREE       |           | 212        | SANDY SI          | HORE     |          |          |          |
|      | BLENDED B                       | LOWISH SHACK # 2      | 50              | 250 MAIN                      | STREET             |           | 321        |                   | BIBLE    |          |          |          |
|      | BLENDED BLOWISH SHACK # 262     |                       |                 | 262 UPPE                      | R LOWER BLVD       |           | 335        | GEORGE            | O'JUNG   | LE       |          |          |
|      |                                 |                       | ••              |                               |                    |           | 0.50       |                   |          |          | <u>`</u> | ~        |
|      |                                 |                       |                 |                               |                    |           |            |                   |          |          |          |          |

The **FIND** tab on the FSO/RFE window is for finding a previously entered FSO/RFE.

You can browse through the grid to find a name or type the name in the **Enter Name, License# or Street Address** field and then press the enter key on your keyboard.

To find a FSO/RFE by License #, click the radio button labeled by License # and then enter the license number.

To find a FSO/RFE by **Street Address**, click the radio button labeled **by Street Address** and enter the street address.

Click the **Add** button to enter a FSO/RFE. Once you click the **Add** button, you have entered a FSO/RFE record.

You **do not** have to click the **Add** button again after you have entered the information.

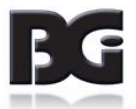

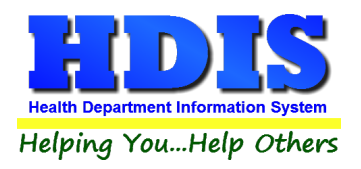

### FSO/RFE Tab:

| 🖀 RFEO - A A A A TEST                              |              |                        |                                         |                 | ×                                |
|----------------------------------------------------|--------------|------------------------|-----------------------------------------|-----------------|----------------------------------|
| Find FSO/RFE Licensing Information Inspections F   | SO CCP       | RFE Process Review     | Variance Verification                   | Plan Review     | E-mail / GIS / GPS               |
| Retail Fo                                          | od Estab     | olishment Oper         | ation                                   |                 |                                  |
| □ FSO □ RFE Endorsement<br>□ RFE □ FSO Endorsement | Catering     | Seasonal               | Limited                                 | e# E<br>485     | xt Lic # (optional) 123456LLTEST |
| Name of Facility                                   |              | Name of License        | e Holder                                |                 |                                  |
| AAAATEST                                           |              | TESTER                 |                                         |                 |                                  |
| Street address                                     | City         |                        | State                                   | Zip code        | _                                |
| TESTING AVENUE                                     | TESTVI       | LLE                    | ✓ OH                                    | 11111           | /                                |
| Phone FAX                                          |              |                        | Established Date                        | e Code          |                                  |
| 1-111-1111 1-111-1121                              |              |                        | 06/05/2018                              | C1L             | /                                |
| Employees with Food Protection Certi               | fication     | Manage E               | mployee Certs                           | Show Active Onl | y                                |
| Cert Levels Required                               | Active Las   | st Name                | First Name                              | Level           | •                                |
| Level 1 After 2010 FBI Sanitation                  | T tes        | stingExport            | thekaylez                               | 1               |                                  |
| Level 2                                            |              |                        |                                         | ,               |                                  |
| Mailing address for annual Renewal if differen     | t than above | e                      |                                         | >               | _                                |
| Name of parent company or owner                    |              | -<br>Mail to Person (c | optional)                               |                 | -                                |
|                                                    |              | ]                      | ,,,,,,,,,,,,,,,,,,,,,,,,,,,,,,,,,,,,,,, |                 |                                  |
| Street address                                     | City         |                        | State                                   | Zip code        | _                                |
|                                                    |              |                        | ~                                       | ~               | *                                |
| Phone                                              |              |                        |                                         |                 |                                  |
|                                                    |              |                        |                                         |                 |                                  |
| Pr                                                 | int Pre      | evious FSO/RFE Next    | FSO/RFE Delete FSO/F                    | RFE Add FSO/F   | RFE Modify                       |
|                                                    |              |                        |                                         |                 |                                  |

You may now begin to enter information into the fields.

Remember, you can use the **Tab** key to advance from field to field.

On this page, you will fill out the information for the FSO/RFE and the licensee that you received from the application.

| Field/Button    | Description                                                                           |
|-----------------|---------------------------------------------------------------------------------------|
| FSO             | Mark this checkbox if this is a Food Service Operation                                |
| RFE Endorsement | Mark this checkbox if the FSO also has an endorsement for a Retail Food Establishment |
| RFE             | Mark this checkbox if this is a Retail Food Establishment                             |
| FSO Endorsement | Mark this checkbox if the RFE also has an endorsement for a Food Service Operation    |
| Catering        | Mark this checkbox if this establishment provides catering services                   |
| Seasonal        | Mark this checkbox if this establishment is seasonal                                  |
| Limited         | Mark this checkbox if this establishment has any type of limitation on their license. |
|                 | EXAMPLES: Only pre-washed foods that are pack aged as ready to eat may be used.       |
|                 | Only disposable ware and utensils may be used in the preparation and serving of food. |

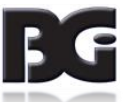

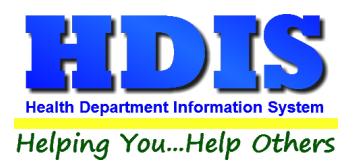

| License #                    | Will automatically be completed with the next license #.         |                                                                                 |  |  |  |  |  |
|------------------------------|------------------------------------------------------------------|---------------------------------------------------------------------------------|--|--|--|--|--|
| Name of Facility             | Enter th                                                         | Enter the name of the facility                                                  |  |  |  |  |  |
| Name of License Holder       | Enter th                                                         | ne name of the license holder                                                   |  |  |  |  |  |
| Street Address               | Enter th                                                         | ne street address of the facility                                               |  |  |  |  |  |
| City                         | Enter th                                                         | ne city of the facility                                                         |  |  |  |  |  |
| State                        | Enter th                                                         | ne state of the facility                                                        |  |  |  |  |  |
| Zip Code                     | Enter th                                                         | ne zip code of the facility                                                     |  |  |  |  |  |
| Phone                        | Enter th                                                         | ne phone # for the facility. ** Note: Must start with a "1"                     |  |  |  |  |  |
| Fax                          | Enter the fax # for the facility. ** Note: Must start with a "1" |                                                                                 |  |  |  |  |  |
| Established Date             | Enter th                                                         | ne date the facility was established                                            |  |  |  |  |  |
| Code                         | Choose                                                           | the appropriate code for this facility                                          |  |  |  |  |  |
| Mailing address for annual R | enewal if                                                        | f different than above                                                          |  |  |  |  |  |
| Name of parent company or    | owner                                                            | Enter the name of parent company or owner if different than above               |  |  |  |  |  |
| Mail to person (optional)    |                                                                  | Enter the name of the "mail to" person if different than above                  |  |  |  |  |  |
| Street address               |                                                                  | Enter the mailing street address if different than above                        |  |  |  |  |  |
| City                         |                                                                  | Enter the mailing city if different than above                                  |  |  |  |  |  |
| State                        |                                                                  | Enter the mailing state if different than above                                 |  |  |  |  |  |
| Zip Code                     |                                                                  | Enter the mailing zip code if different than above                              |  |  |  |  |  |
| Phone                        |                                                                  | Enter the phone if different than above. <b>**</b> Note: Must start with a "1". |  |  |  |  |  |

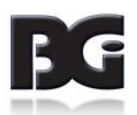

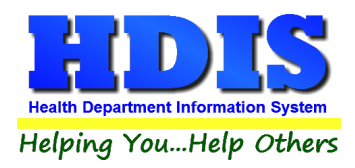

### **Food Protection Certification**

When entering new establishments or modifying existing establishments, you need to make sure that the correct Certification Levels are specified within the **Cert Levels Required** section of the **FSO/RFE tab** on the **FSO/RFE** screen.

On this screen you may directly check or uncheck the **Level 2** box, but may only indirectly change the status of the **Level 1** box.

If none of the sub-requirements are selected for Level 1, then Level 1 is not required.

If one or more of the sub-requirements are selected, then Level 1 certification is required.

| 🖺 RFSO | - A DUBIOUSLY                                                     | PRICED DINING DELI                                                                                                    | IGHT                                                               |                                                                  |                                                        |                                    |                                                  |               |                                                           |                                                                                                    | X                    |  |  |
|--------|-------------------------------------------------------------------|----------------------------------------------------------------------------------------------------|--------------------------------------------------------------------|------------------------------------------------------------------|--------------------------------------------------------|------------------------------------|--------------------------------------------------|---------------|-----------------------------------------------------------|----------------------------------------------------------------------------------------------------|----------------------|--|--|
| Find   | FSO / RFE                                                         | Licensing Infor                                                                                                    | mation                                                             | Inspections                                                      | FSO CCP                                                | RFE                                | Process Review                                   | Variance      | Verification                                              | Plan Review                                                                                                    | E-mail / GIS / GPS   |  |  |
|        | Food Service Operation                                            |                                                                                                    |                                                                    |                                                                  |                                                        |                                    |                                                  |               |                                                           |                                                                                                    |                      |  |  |
|        |                                                                   | FSO I                                                                                                    | RFE End<br>FSO End                                                 | orsement<br>orsement                                             | Cater                                                  | ing                                | Seasonal                                         | Limited       | Licens                                                    | e# E<br>247                                                                                                    | Ext Lic # (optional) |  |  |
|        | Na                                                                | ame of Facility                                                                                                    |                                                                    |                                                                  |                                                        | !                                  | Name of Licen                                    | se Holder     |                                                           |                                                                                                    | _                    |  |  |
|        | A                                                                 | DUBIOUSLY F                                                                                                    | PRICED                                                             | DINING DEL                                                       | IGHT                                                   |                                    | KIM POSSIBL                                      | E             |                                                           |                                                                                                    |                      |  |  |
|        | St<br>1                                                           | treet address<br>90 MAIN STRE                                                                                                    | ET                                                                 |                                                                  | City<br>BAL                                            |                                    | WP                                               |               | State                                                     | Zip code<br>99973                                                                                                    | ~                    |  |  |
|        | Phone         FAX           1-555-555-1761         1-555-555-1190 |                                                                                                    |                                                                    |                                                                  |                                                        | Establish                          |                                                  |               |                                                           | e Code<br>C4S                                                                                                    |                      |  |  |
|        | _                                                                 |                                                                                                    |                                                                    |                                                                  |                                                        |                                    |                                                  |               |                                                           |                                                                                                    | - 1                  |  |  |
|        | E                                                                 | mployees with                                                                                                    | n Food P                                                           | rotection C                                                      | ertification                                           | 1                                  | Manage                                           | Employee Ce   | erts 🗹                                                    | Show Active On                                                                                                    | ly                   |  |  |
|        | E                                                                 | mployees with<br>Cert L<br>2 Level 1 Aft<br>2 Level 2                                                                                                    | evels Re                                                           | rotection C<br>quired<br>FBI Sanit                               | ation                                                  | Last Na<br>Schne<br>Stojsa         | Manage<br>ame<br>II<br>Vijvic                    | Employee Ce   | rts ☑<br>First Name<br>Stan Modified<br>Bill              | Show Active On<br>Level                                                                                                    | v                    |  |  |
|        | E                                                                 | mployees with<br>Cert L<br>Level 1 Aft<br>Level 2<br>ailing address for                                                                                            | evels Re<br>er 2010                                                | rotection C<br>quired<br>FBI Sanit                               | ation<br>erent than a                                  | Last Na<br>Schne<br>Stojsa         | Manage<br>ame<br>II<br>Mjvic                     | Employee Ce   | rts<br>First Name<br>Stan Modified<br>Bill                | Show Active On                                                                                                    | y<br>Y               |  |  |
|        | E<br>Ma<br>Na<br>F                                                | mployees with<br>Cert L<br>Level 1 Aft<br>Level 2<br>Alling address for<br>ame of parent c<br>OOD EMPORI                                                           | TFood P<br>evels Re<br>er 2010                                     | rotection C<br>quired<br>FBI Sanit<br>enewal if diff<br>or owner | ertification<br>ation<br>erent than a                  | Last Na<br>Schne<br>Stojsa         | Manage<br>arme<br>II<br>Vijvic<br>Mail to Person | e Employee Ce | rts<br>First Name<br>Stan Modified<br>Bill                | Show Active Onl                                                                                                    | v<br>v               |  |  |
|        | E<br>Ma<br>Na<br>St                                               | mployees with<br>Cert L<br>Level 1 Aft<br>Level 2<br>An Address for<br>ame of parent c<br>OOD EMPORIN<br>reet address                                              | n Food P<br>evels Re<br>er 2010                                    | rotection C<br>quired<br>FBI Sanit<br>enewal if diff             | ertification<br>ation<br>erent than a<br>City          | Last Na<br>Schne<br>Stojsa<br>Dove | Manage<br>ame<br>II<br>Mjvic<br>Mail to Person   | e Employee Ce | rts<br>First Name<br>Stan Modified<br>Bill<br>State       | Show Active On                                                                                                    | y<br>Y               |  |  |
|        | E<br>Ma<br>Na<br>St<br>1                                          | mployees with<br>Cert L<br>Level 1 Aft<br>Level 2<br>alling address for<br>ame of parent c<br>OOD EMPORIN<br>reet address<br>90 MAIN STRE                          | an Food P<br>evels Re<br>er 2010                                   | rotection C<br>quired<br>FBI Sanit<br>enewal if diff<br>or owner | ertification<br>ation Active T T C t City BALF         | Last Na<br>Schne<br>Stojsa         | Manage<br>ame<br>II<br>Vijvic<br>Mail to Person  | e Employee Ce | rts<br>First Name<br>Stan Modified<br>Bill<br>State<br>OH | Show Active On<br>Level                                                                                                    | y<br>Y               |  |  |
|        | E<br>Ma<br>Ná<br>St<br>1<br>Př                                    | mployees with<br>Cert L<br>Level 1 Aft<br>Level 2<br>Alling address for<br>ame of parent c<br>OOD EMPORIU<br>reet address<br>90 MAIN STRE<br>hone<br>-555-555-4961 | annual Re<br>evels Re<br>er 2010 annual Re<br>ompany o<br>JM<br>ET | rotection C<br>quired<br>FBI Sanit<br>enewal if diff<br>or owner | ertification<br>T<br>T<br>erent than a<br>City<br>BALF | East Na<br>Schne<br>Stojsa         | Manage<br>ame<br>II<br>Mjvic<br>Mail to Person   | e Employee Ce | rts<br>First Name<br>Stan Modified<br>Bill<br>State<br>OH | Show Active On<br>Level<br>d 1<br>1<br>3<br>3<br>4<br>1<br>1<br>1<br>3<br>3<br>3<br>3<br>3<br>3<br>3<br>3<br>3<br>3<br>3<br>3 | y<br>v               |  |  |

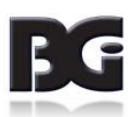

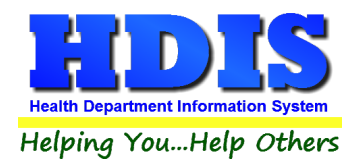

### Manage Employee Certification

In order to manage the employee certifications for a given establishment, click on the Manage Employee Certs button.

| RFSO - | FSO / RFE   | Licensing Information                          | Inspections FSO CCP | RFE P      | rocess Review   | Variance Verification | Plan Review      | E-mail / GIS / GPS |  |  |  |  |  |
|--------|-------------|------------------------------------------------|---------------------|------------|-----------------|-----------------------|------------------|--------------------|--|--|--|--|--|
|        |             |                                                | Food Se             | ervice C   | Operation       |                       |                  |                    |  |  |  |  |  |
|        | 🔀 Manage Em | nployee Certifications                         |                     |            |                 |                       |                  | 23                 |  |  |  |  |  |
|        |             | Manage Employee Food Protection Certifications |                     |            |                 |                       |                  |                    |  |  |  |  |  |
|        |             |                                                | H                   | DIS C      | AFE             |                       |                  |                    |  |  |  |  |  |
|        | Active      | Last Name                                      | First Name          | Level ^    | Active          | Cert Level or Equiva  | alent (1 or 2) 1 |                    |  |  |  |  |  |
|        | Rubb        | nekowski                                       | Damubus             | 1          | First Name      | Barnubus              |                  |                    |  |  |  |  |  |
|        |             |                                                |                     |            | Last Name       | Rubblekowski          |                  |                    |  |  |  |  |  |
|        |             |                                                |                     |            | Cert Number     | ABC1234               |                  |                    |  |  |  |  |  |
|        |             |                                                |                     |            | Cert Authority  | ODH                   |                  |                    |  |  |  |  |  |
|        |             |                                                |                     |            | Cert Start Date | € 12/01/2015          |                  |                    |  |  |  |  |  |
|        |             |                                                |                     |            | Employed from   | 12/02/2015 unti       | 11               |                    |  |  |  |  |  |
|        |             |                                                |                     |            |                 | Save Add              | Reset Del        | lete               |  |  |  |  |  |
|        |             |                                                |                     |            |                 | First Prev            | Next La          | ast                |  |  |  |  |  |
|        | <           |                                                |                     | >          |                 |                       |                  |                    |  |  |  |  |  |
|        |             |                                                |                     |            |                 |                       | Clo              | ose                |  |  |  |  |  |
|        | Phon<br>    | ne<br>-                                        |                     |            |                 |                       |                  |                    |  |  |  |  |  |
|        |             |                                                | Print               | Previous F | SO/RFE Next     | FSO/RFE Delete FSO/   | RFE Add FSO/F    | RFE Modify         |  |  |  |  |  |

To edit an existing certification entry you select it from the list, alter the values as desired, and click the **Save** button. If you begin changing values and want to reset everything back to the original values prior to saving, then you may click on the **Reset** button in order to restore the most recently saved values.

In addition to being able to click on the entry in the list, you may also click on the button labelled **First** to go to the first item in the list, **Last** to go to the last item in the list, **Prev** to go to the previous item in the list, or **Next** to go to the next item in the list.

To create a new certification entry, you click on **Add**, fill in the desired values on the subsequently displayed record, then click on save.

To mark a record as deleted, click on the **Delete** button. It is important to remember two things about the behavior of **Delete** on this screen:

- 1) You should not delete a record that has been valid in the past. Rather instead, if an employee has left the establishment, you should uncheck the box marked **active** and save the record.
- 2) When you click on the **Delete** button you are telling HDIS to ignore this record, but you are not removing the data from the database.

You are required to specify the **Active** status- (Checked by default), the First Name, the Last Name, and the Cert Number. Other fields are optional.

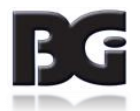

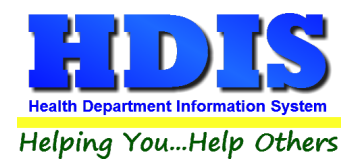

# Licensing Information Tab

| RFSO - AL'S HOUSE OF EXTREME WAFFLES                                                                                                    |                    |
|----------------------------------------------------------------------------------------------------|--------------------|
| Find         FSO / RFE         Licensing Information         Inspections         FSO CCP         RFE Process Review         Variance Verification         Plan Review | E-mail / GIS / GPS |
| Code         Descript         Local fee         State fee         WS fee         Late fee         Total           C4S         COMMERCIAL CLASS 4 <25,000 SQ. FT.      |                    |
| Inspector Service                                                                                                    |                    |
| KJK V KOJACK CCP V CRITICAL CONROL POINT                                                                                                    |                    |
| Political subdivision     District     Air Compliance:     Compliance Date       11     BALROG TWP     (C)ompliant (N)on (O)ver     / /                               |                    |
| Website                                                                                                    |                    |
| Note Success consists of going from failure to failure without loss of enthusiasm.                                                                                    |                    |
| OOB date  Private Water PWS/EPA Out of business / /                                                                                                    |                    |
| Print                                                                                                    | Modify             |

| Field/Button                | Description                                                                                                 |
|-----------------------------|----------------------------------------------------------------------------------------------------|
| Code                        | Chose the fee code for the FSO/RFE                                                                          |
| Description                 | (filled out once fee code is selected)                                                                      |
| Local Fee                   | (filled out once fee code is selected)                                                                      |
| State Fee                   | (filled out once fee code is selected)                                                                      |
| WS Fee                      | If you check the Private Water check box, a water fee will appear if you have defined one in the fee table. |
| Late Fee                    | (filled out by running delinquent letters)                                                                  |
| Total                       | (filled out once fee code is selected)                                                                      |
| Inspection Interval         | (filled out once fee code is selected)                                                                      |
| Last Three Inspection Dates | Enter your last three inspection dates                                                                      |
| CCP Interval                | (filled out once fee code is selected)                                                                      |
| Last two CCP Inspections    | Enter your last two critical control point inspection dates                                                 |
| Audit                       | (filled out once a license fee is printed)                                                                  |
| Date issued                 | Date permit issued                                                                                          |

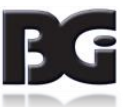

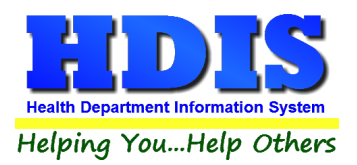

| Date Paid             | Date the permit was paid                                           |
|-----------------------|--------------------------------------------------------------------|
| Receipt #             | Receipt number for the permit                                      |
| Inspector             | Inspector's code and name                                          |
| Service               | Reason code and description                                        |
| Political subdivision | Political subdivision code and political subdivision               |
| District              | Used only if you have defined districts for Inspectors.            |
| Air Compliance        | C = Compliant / N = Non-Compliant / O = Over Compliant             |
| Compliance Date       | Enter the date of air compliance                                   |
| Website               | Enter the website for this establishment                           |
| Note                  | Enter your notes                                                   |
| Private Water         | Check if the FSO/RFE uses private water                            |
| PWS/EPA               | The EPA was involved with the private water system on the property |
| Out of Business       | Check if the FSO/RFE is out of business                            |
| OOB Date              | Enter the out of business date                                     |
| Print                 | Opens the print menu                                               |
| Modify                | Click to modify the information on the page                        |

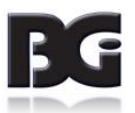

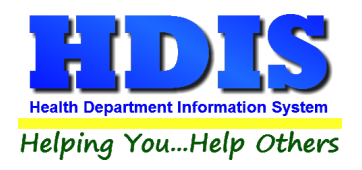

# **Inspections Tab**

| 🌋 RFEO - A A A A A | A TEST TEST TEST              |                           |            |                         |                       |                        | _                  |
|--------------------|-------------------------------|---------------------------|------------|-------------------------|-----------------------|------------------------|--------------------|
| Find FSO/R         | FE Licensing Informa          | tion Inspections          | FSO CCP    | RFE Process Review      | Variance Verification | Plan Review            | E-mail / GIS / GPS |
| Physical           | Facilities/Poisonous or To    | tic Materials/Special Red | quirements | Violations/C            | omments               | RFE - Voluntary        | Destruction        |
|                    | Category/Descriptio           | on Form 2018              | Date       | 2018 Inspection T       | Travel Time (min)     | ne (min)               | oing, and waste    |
| Lindata Std + C    | Standard                      |                           |            | odborne 🗆 Com           |                       |                        | □Var               |
|                    | Consultatio                   | n 🗌 Prelicensi            | ng 🗆 30    | Day 🗌 Othe              | r (specify)           |                        |                    |
|                    | Follow-up Date and 10/19/2018 | Inspector (if require     | ed) Sample | date/result (if require | ed) Automatic Day st  | eet Entry<br>et Report |                    |
|                    | Date                          | Pram Description          |            |                         | Activity Description  |                        |                    |
|                    | 09/21/2018                    | Description               |            |                         | Mileege               | ~                      |                    |
|                    |                               | Description               | ~          |                         | vineage               | Add Entry              |                    |
|                    |                               | Print                     | Previous   | Inspection Next Inspe   | Delete Inspectio      | n* Add Inspecti        | on* Modify         |

To enter a standard inspection, click the Modify button

**RIGHT** click the **Add Inspection** button and enter the inspection date.

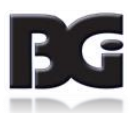

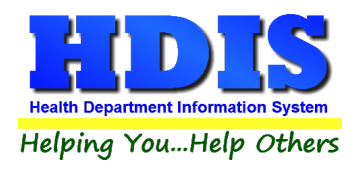

# FSO/RFE Inspection

| 🖺 RFEO - A A A A A A | TEST TEST TEST                             |                             |                 |                             |                                         |                        |                    |
|----------------------|--------------------------------------------|-----------------------------|-----------------|-----------------------------|-----------------------------------------|------------------------|--------------------|
| Find FSO/RF          | E Licensing Information                    | Inspections                 | FSO CCP         | RFE Process Review          | Variance Verification                   | Plan Review            | E-mail / GIS / GPS |
| Physical F           | acilities/Poisonous or Toxic Mat           | erials/Special Rec          | quirements      | Violations/C                | omments                                 | RFE - Voluntary        | Destruction        |
|                      | Category/Description                       | 11 20 10 1                  | Date<br>09/19/2 | Inspection T                | ime (min) Travel Tir<br>10<br>Travel Mi | ne (min)<br>les        | ung, and waste     |
| Update Std + CC      | P ☑ Standard                               | □ Follow up<br>□ Prelicensi | ng 30           | odborne 🗌 Com<br>Day 🗌 Othe | plaint 🛛 CC<br>r (specify)              | CP □PR                 | □ Var              |
| . <u></u>            | Follow-up Date and Inspe<br>10/19/2018 CS  | ector (if require           | ed) Sample      | date/result (if require     | ed) Automatic Day sh                    | eet Entry<br>et Report |                    |
|                      | Date Prgr<br>09/21/2018 Service Code & Des | n Description<br>cription   |                 | Time                        | Activity Description                    | Add Entry              |                    |
|                      |                                            | Print                       | Previous        | Inspection Next Inspe       | ction Delete Inspectio                  | n* Add Inspecti        | on* Modify         |

| Field/Button          | Description                                                                                       |
|-----------------------|---------------------------------------------------------------------------------------------------|
| Category/Description  | Automatically filled out                                                                          |
| Date                  | Enter the date of the inspection                                                                  |
| Inspection Time (min) | Enter the inspection time in minutes                                                              |
| Travel Time (min)     | Enter the travel time in minutes                                                                  |
| Travel Miles          | Enter the number of miles travelled for this inspection                                           |
| Standard              | Check if this is a standard inspection                                                            |
| Update Button         | Click to update the last three inspection dates on the Licensing Information page and last 2 CCP. |
| Follow up             | Check if this is a follow up inspection                                                           |
| Food borne            | Check if this is a foodborne inspection                                                           |
| Complaint             | Check if this inspection is due to a complaint                                                    |
| Consultation          | Check if this is a consultation inspection                                                        |

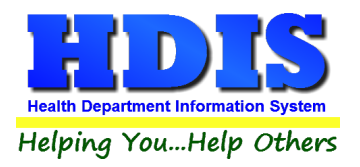

| Prelicensing                                  | Check if this is a follow prelicensing inspection                                                        |
|-----------------------------------------------|----------------------------------------------------------------------------------------------------|
| 30 day                                        | Check if this is a follow 30 day inspection                                                              |
| Other (specify)                               | Check if this is an Other type of inspection and enter the kind of inspection in the field to the right. |
| Follow up Date and Inspector<br>(if required) | Enter the follow up date for an inspection if it is required, along with the inspector                   |
| Sample date/result<br>(if required)           | Enter the sample date/result if required                                                                 |

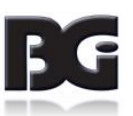

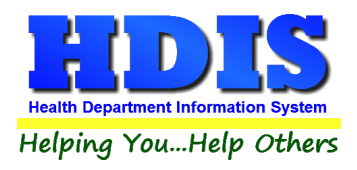

# **Inspection Form 2018**

| RFEO - A |            | A TEST                                        | TEST TE | ST       |             |                                                           |                     |               |               |                           |                                          |                 |     |
|----------|------------|-----------------------------------------------|---------|----------|-------------|-----------------------------------------------------------|---------------------|---------------|---------------|---------------------------|------------------------------------------|-----------------|-----|
| Find     | FSO/RF     | RFE Licensing Information Inspections FSO CCP |         | RFE Pro  | cess Review | Variance Verification                                     | Plan Review         | E-mail / GIS  | / GPS         |                           |                                          |                 |     |
|          | Physical F | Facilitie                                     | s/Poiso | nous or  | Toxic M     | aterials/Special F                                        | Requirements        |               | Violations/0  | Comments                  | RFE - Volunta                            | ary Destruction |     |
| FSO      | / RFE Ins  | pection                                       |         | Inspe    | ection F    | vrm 2018 Management and Personnel / Food Equipment, Utens |                     |               |               |                           | nsils, Linens/Water, Plumbing, and Waste |                 |     |
| Item#    | Detail     | IN                                            | OUT     | N/A      | N/O         |                                                           |                     |               | Item Text     |                           |                                          | Section         | ^   |
| 0        | Detail     |                                               |         |          |             | Observations /                                            | Comments - Item     | s not code i  | elated        |                           |                                          | Comments        |     |
| 1        | Detail     |                                               |         |          |             | Person in charg                                           | e present, demor    | nstrates kno  | wledge, and   | performs duties           |                                          | Supervision     |     |
| 2        | Detail     |                                               |         |          |             | Certified Food F                                          | Protection Manage   | er            |               |                           |                                          | Supervision     |     |
| 3        | Detail     |                                               |         |          |             | Management, fo                                            | ood employees ar    | nd condition  | al employee;  | knowledge, responsibiliti | es and reporting                         | Employee Healt  |     |
| 4        | Detail     |                                               |         |          |             | Proper use of re                                          | striction and exc   | lusion        |               |                           |                                          | Employee Healt  | t   |
| 5        | Detail     |                                               |         |          |             | Procedures for                                            | responding to von   | niting and di | arrheal event |                           |                                          | Employee Healt  | i l |
| 6        | Detail     |                                               |         |          |             | Proper eating, t                                          | asting, drinking, o | or tobacco u  | ise           |                           |                                          | Good Hygienic   | i   |
| 7        | Detail     |                                               |         |          |             | No discharge fr                                           | om eyes, nose, a    | nd mouth      |               |                           |                                          | Good Hygienic   | i I |
| 8        | Detail     |                                               |         |          |             | Hands clean an                                            | d properly washe    | d             |               |                           |                                          | Preventing Cont | i   |
| <        | 1          | _                                             |         |          |             |                                                           |                     |               |               |                           |                                          |                 | . • |
| Inspec   | ted by     |                                               |         |          |             |                                                           |                     |               |               | Received by               |                                          |                 | _   |
| CS       |            |                                               | Tec     |          | п           |                                                           |                     |               |               |                           |                                          |                 |     |
| 03       | ~          |                                               | 1 30    | AN, S    |             |                                                           |                     |               |               |                           |                                          |                 |     |
| R.S./5   | SIT #      |                                               |         |          |             |                                                           |                     |               |               | Title                     |                                          |                 |     |
|          |            |                                               |         |          |             |                                                           |                     |               |               |                           |                                          |                 |     |
|          |            |                                               |         |          |             |                                                           |                     |               |               |                           |                                          |                 |     |
|          |            |                                               |         |          |             |                                                           |                     |               |               |                           |                                          |                 |     |
|          |            |                                               | - 4 -   |          |             |                                                           |                     |               |               |                           |                                          |                 |     |
|          |            |                                               | ate     |          | Pr          | gm Descriptio                                             | n                   |               |               | Activity Description      |                                          |                 |     |
|          |            | (                                             | )9/21/  | 2018     |             |                                                           |                     |               | $\sim$        |                           | $\sim$                                   |                 |     |
|          |            |                                               |         | <u> </u> |             |                                                           |                     |               | -             |                           |                                          |                 |     |
|          |            | S                                             | ervice  | Code     | e & De      | scription                                                 |                     |               | lime          | Mileage                   |                                          |                 |     |
|          |            |                                               |         |          |             |                                                           | ~                   |               |               |                           | Add Entry                                |                 |     |
|          |            | L                                             |         |          |             | Pri                                                       | nt Previous         | s Inspection  | Next Insp     | ection Delete Inspectio   | Add Inspe                                | ction* Modi     | fy  |

#### Click the **Modify** button to edit an existing inspection

#### When you right-click Add Inspection\* you will notice an Item# 0 field

| Item# | Detail | IN | OUT | N/A | N/O | ltem Text                                        | Section  | ^ |
|-------|--------|----|-----|-----|-----|--------------------------------------------------|----------|---|
| 0     | Detail |    |     |     |     | Observations / Comments - Items not code related | Comments | 3 |

Select and use this field to write Observations or Custom comments

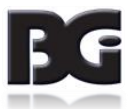

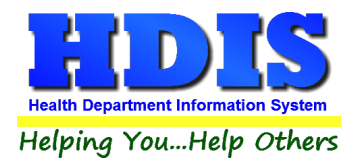

| Choose Violations |                               |      |          |      |       |       |                                   |          |      |  |  |
|-------------------|-------------------------------|------|----------|------|-------|-------|-----------------------------------|----------|------|--|--|
|                   | Select One or More Violations |      |          |      |       |       |                                   |          |      |  |  |
|                   | Ite                           | m#   | 0 C      | bse  | rvati | ons / | Comments - Items not code related | Save     | Save |  |  |
|                   |                               |      |          |      | Cance | I.    |                                   |          |      |  |  |
| It                | tem#                          | Viol | Code     | Crit | COS   | Repe  | Description/Observation           |          | ^    |  |  |
|                   | 0                             |      | Custom-1 | NC   |       |       | Custom Comment # 1                | Ŷ        |      |  |  |
|                   | 0                             |      | Custom-2 | NC   |       |       | Custom Comment # 2                | <b>^</b> |      |  |  |
|                   | 0                             |      | Custom-3 | NC   |       |       | Custom Comment # 3                | Ŷ        |      |  |  |
|                   | 0                             |      | Custom-4 | NC   |       |       | Custom Comment # 4                | Ŷ        |      |  |  |
|                   | 0                             |      | Custom-5 | NC   |       |       | Custom Comment # 5                | Ŷ        |      |  |  |
|                   | 0                             |      | Custom-6 | NC   |       |       | Custom Comment # 6                | Ŷ        |      |  |  |
|                   | 0                             |      | Custom-7 | NC   |       |       | Custom Comment # 7                | Ŷ        |      |  |  |
|                   | 0                             |      | Custom-8 | NC   |       |       | Custom Comment # 8                | \$       |      |  |  |
|                   | 0                             |      | Custom-9 | NC   |       |       | Custom Comment # 9                | Û        | ~    |  |  |
|                   | <                             |      |          |      |       |       |                                   | >        |      |  |  |

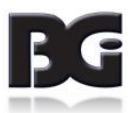

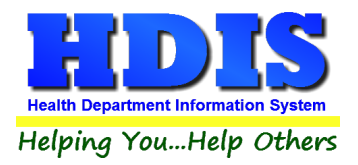

At any time, even before selecting Modify you are able to click the **Detail** button for any Item # to view information.

| ltem# | Detail | IN |
|-------|--------|----|
| 0     | Detail |    |
| 4     | Datail |    |

However, to make any changes, you must click Modify first. Then, choose an Item#, put a checkmark under the **OUT** column

| Item# | Detail | IN | OUT    | N/A | N/O |   |
|-------|--------|----|--------|-----|-----|---|
| 0     | Detail |    |        |     |     | 0 |
| 1     | Detail |    | $\leq$ |     |     | F |
| 2     | Detail |    |        |     |     | 0 |
| 3     | Detail |    |        |     |     | Ν |
| 4     | Detail |    |        |     |     | F |

When clicking OUT another window will pop open and display all of the violations relating to the Item#

| Choose Violations |      |                                                         |      |       |      |                                                                                                    |          |   |
|-------------------|------|---------------------------------------------------------|------|-------|------|----------------------------------------------------------------------------------------------------|----------|---|
|                   |      |                                                         |      |       | Se   | ect One or More Violations                                                                                                    | Close    |   |
| lte               | em # | 1 F                                                     | erso | on in | char | ge present, demonstrates knowledge, and performs duties                                                                                                    | Save     |   |
|                   |      |                                                         |      |       |      |                                                                                                    | Cancel   |   |
| Item#             | Viol | Code                                                    | Crit | cos   | Repe | Description/Observation                                                                                                    | ^        | 7 |
| 1                 |      | 3717-1-02.4(A)(1) C D PIC: Assignment of Responsibility |      |       |      |                                                                                                    | <b>^</b> |   |
| 1                 |      | 3717-1-02.4(B)(1)                                       | с    |       |      | PIC: Demonstration of Knowledge - Describing relationship between preventing foodborne illnes<br>and employee health                                                                              | s ^<br>v |   |
| 1                 |      | 3717-1-02.4(B)(4)                                       | с    |       |      | PIC: Demonstration of Knowledge - Explaining relationship between maintaining proper<br>time/temperature of TCS food and prevention of foodborne illness                                          | Ŷ        |   |
| 1                 |      | 3717-1-02.4(B)(5)                                       | с    |       |      | PIC: Demonstration of Knowledge - Explaining hazards involved in consuming raw or<br>undercooked meat, poultry, eggs, fish                                                                        | Ŷ        |   |
| 1                 |      | 3717-1-02.4(B)(6)                                       | с    |       |      | PIC: Demonstration of Knowledge - Stating required temperatures and times for safe cooking of<br>TCS food                                                                                         | Ŷ        |   |
| 1                 |      | 3717-1-02.4(B)(7)                                       | с    |       |      | PIC: Demonstration of Knowledge - Stating required temperatures and times for safe storage,<br>holding, cooling, reheating of TCS food                                                            | <b>^</b> |   |
| 1                 |      | 3717-1-02.4(B)(8)                                       | с    |       |      | PIC: Demonstration of Knowledge - Describing relationship between prevention of foodborne<br>illness and management of contamination, hand contact with food, hand washing, and clean<br>facility | <b>^</b> |   |
| 1                 |      | 3717-1-02.4(B)(9)                                       | С    |       |      | PIC: Demonstration of Knowledge - Identifying major food allergens                                                                                                    | Ŷ        |   |
| 1                 |      | 3717-1-02.4(B)(10)                                      | с    |       |      | PIC: Demonstration of Knowledge - Explaining relationship between food safety and proper<br>equipment                                                                                             | Û,       |   |
| <                 |      |                                                         |      |       |      |                                                                                                    | >        | - |

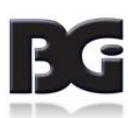

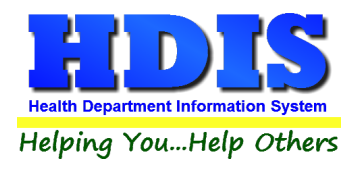

Select the **Violations** you want to add and check-mark any other fields as necessary. Additional comments can be added to any violation in the **Description/Observation** field.

Click Save to save your changes and Close to close-out

| Close  |
|--------|
| Save   |
| Cancel |

NOTE: You will receive up to two message boxes if items in the 2018 inspection form need marked as either "IN" or "N/A".

Press the **Print** button to print the 2018 Inspection Form.

| Print | Previous Inspection | Next Inspection | Delete Inspection* | Add Inspection* | Modify |
|-------|---------------------|-----------------|--------------------|-----------------|--------|
|       |                     |                 |                    |                 |        |

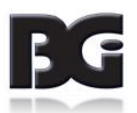

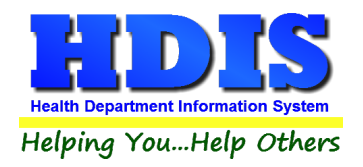

#### Select the Food Inspection Report 2018 radio button in order to print your 2018 Food Inspection Report

| O Application    | O Envelope-Name of Facility                          | ОК    |
|------------------|------------------------------------------------------|-------|
| Application year | ○ Envelope 6.5" X 9.5" - Name of Facility            | Close |
| 2018             | O Envelope-Name of Parent Company                    | 0,000 |
|                  | Envelope 6.5" X 9.5" - Name of Parent Company        |       |
|                  | Food Inspection Report 2018                          |       |
|                  | Operation/Retail Food Inspection (both forms)        |       |
|                  | Operation/Retail Food Inspection (standard only)     |       |
|                  | Operation/Retail Food Inspection (continuation only) |       |
|                  | Operation/Retail Food Inspection (condensed)         |       |
| ◯ Letter A       | Operation/Retail Food Inspection (combined)          |       |
| ◯ Letter B       | O Voluntary Destruction of Unfit Products Form       |       |
| O Letter C       | O Critical Control Point Inspection                  |       |
| ◯ Letter D       | <ul> <li>Examples of Elements</li> </ul>             |       |
| ◯ Letter E       | O Retail Food Establishment Process Review           |       |
| O Lotter E       | O Variance Verification Inspection                   |       |
|                  | ○ Variance Verification Inspection(back side)        |       |
|                  | ○ Food Plan Review Report                            |       |
|                  | O Standard Inspection Violations Report              |       |
|                  | O Blank Application                                  |       |
| Preview          |                                                      |       |
| Print            |                                                      |       |

The first message box you may receive is shown below. Click either Yes, No, or Cancel based on the instructions on the screen.

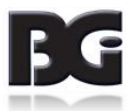

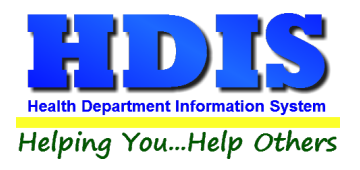

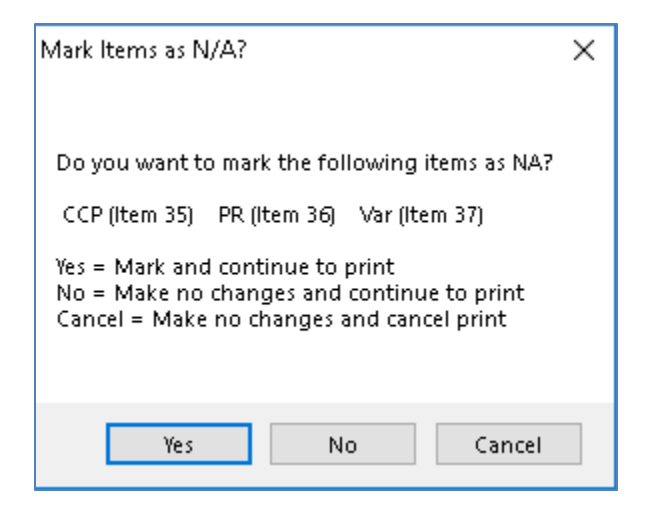

The second message box you may receive is shown below. This allows you to choose to mark non-violation items as "IN" by clicking Yes. Otherwise, click No or Cancel.

| Mark Items as IN?                                                                                                    | × |
|----------------------------------------------------------------------------------------------------|---|
| You have one or more items unmarked. Do you want to mark them as being IN compliance at this time?                          |   |
| Yes = Mark and continue to print<br>No = Make no changes and continue to print<br>Cancel = Make no changes and cancel print |   |
| Yes No Cancel                                                                                                    |   |

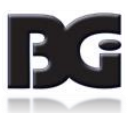

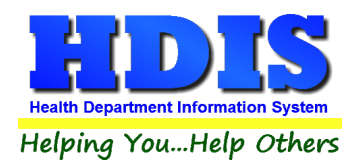

If you select HDIS Generated PDF it will save a PDF file of the Food Inspection Report to the previously set-up file location.

| Preview Print HDIS Gener                         | rated PDF                       |                                              |                                      | ×              |
|--------------------------------------------------|---------------------------------|----------------------------------------------|--------------------------------------|----------------|
|                                                  | 00101                           | 5 8950                                       |                                      |                |
| Save in:<br>Quick access<br>Desktop<br>Libraries | Name                            | No items match your                          | G Ø P P▼<br>Date modified<br>search. | Туре           |
| This PC                                          |                                 |                                              |                                      |                |
| Network                                          | <<br>Food File<br>Save as type: | a a a a a a test test test-1100-09-21<br>PDF | -2018.pdf ∽                          | Save<br>Cancel |
|                                                  |                                 |                                              |                                      | Lode Page      |

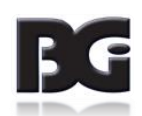

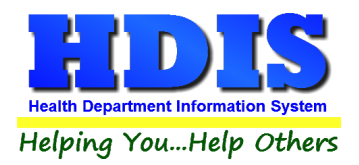

### Preview of 2018 Inspection Form:

| Designer - toodinsp-neapsuza-agri zo8.trx - Page T                                                                                                    |                             |                  |                          |                 |                       |                                 |                           |
|----------------------------------------------------------------------------------------------------|-----------------------------|------------------|--------------------------|-----------------|-----------------------|---------------------------------|---------------------------|
|                                                                                                    | State of                    | Ohio             |                          |                 |                       |                                 |                           |
| Food I                                                                                                    | nspec                       | tion R           | epo                      | ort 👘           |                       |                                 |                           |
| Authority: Chapte                                                                                                    | ers 3717 and                | 1 3715 Ohio      | Revis                    | ed Cod          | е                     |                                 |                           |
| Name of facility                                                                                                    | Checkione<br>XFSO           | ] RFE            | Licens                   | e Number<br>i59 | r D                   | ate<br>18/27/2018               |                           |
| Address                                                                                                    | City/Zip Code               | ,                |                          |                 | I                     |                                 |                           |
| License holder                                                                                                    | Inspection Tim              | e Travel         | Fime                     |                 | Category/Descri       | ptive                           |                           |
|                                                                                                    | 30                          | 32               |                          |                 | COMMERCIAL C          | LASS 4 <25,000                  | D SQ. FT.                 |
| Type of inspection (check all that apply)         XI Standard       Critical Control Point (FS0)         Process Review (RFE         Foodborne       30 Day         Complaint       Pre-licensing         Consul | E) 🗌 Variance I<br>ultation | Review 🛛 Follo   | νUp                      | Follow-up<br>// | ) date (if required   | i) Water sa<br>(if requir<br>// | imple date/result<br>red) |
| FOODBORNE ILLNESS                                                                                                    | RISK FACTO                  | DRS AND P        | JBLIC I                  | IEALTH          | INTERVEN              | TIONS                           |                           |
| Mark designated compliance status (IN, OUT, N/O, N/A) for each numbere                                                                                                    | ed item: IN = i             | in compliance O  | UT = noti                | n complian      | ce NVO = not obs      | served NVA = r                  | not applicable            |
| Compliance Status                                                                                                    |                             |                  |                          | Con             | npliance Status       | 3                               |                           |
| Supervision     Supervision     I XIIN OUT N/A     Person in charge present, demonstrates know     performs duties                                                                                               | ledge, and                  |                  | amperatu<br>]о∪т<br>]оит | Proper dat      | te marking and di     | sposition                       | ; food)                   |
| 2 IN XOUT N/A Certified Food Protection Manager                                                                                                    |                             | 24 <b>X</b> IN [ | ]о∪т<br>]лип             | Time as a       | public health con     | trol: procedure:                | s & records               |
| Management, food employees and conditional                                                                                                    | l employee;                 |                  |                          | Cons            | umer Advisory         | •                               |                           |
| 4 IN DUIT N/A knowledge, responsibilities and reporting                                                                                                    |                             | 25 <b>X</b> IN [ | ]о∪т                     | Consumer        | -<br>radvisoryprovide | d for raw or und                | dercooked foods           |
| 5 IN XOUT N/A Procedures for responding to vomiting and dia                                                                                                    | arrheal events              |                  | Hig                      | hiy Susa        | eptible Popula        | itions                          |                           |
| Good Hygienic Practices                                                                                                    |                             | 26 🛛 IN [        | ]оит                     | Pactouriac      | d foods used: pro     | hibited food on                 | unt offerend              |
| 6 🕅 IN 🗌 OUT 🗌 N/O Propereating , tasting , drinking , or tobacco use                                                                                                    | e                           | 20 🗆 N/A         |                          | rasteunze       | a was used, pro       | moned bousin                    | iot offered               |
| 7 XIN OUT N/O No discharge from eyes, nose, and mouth                                                                                                    |                             |                  |                          |                 | Cherrical             |                                 |                           |
| Preventing Contamination by Hands                                                                                                    |                             | 27 0 IN L        | 1001                     | Food addi       | tives: approved a     | nd properly use                 | ed 🔰                      |
| 8 IXIN UUT UN/O Hands clean and property washed                                                                                                    |                             | 28 🛛 IN [        | ⊒о∪т                     | Toxic sub       | stances nonerhui      | dentified. store                | d used                    |

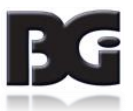

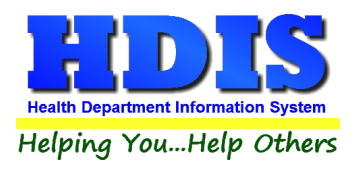

### Management and Personnel/Food

To enter a violation, click on the appropriate check box for the violation. In the example above, we are going to click on **Management and Personnel Rule 2.3 Hygienic Practices**.

When the violation is checked, the Food Protection Inspection rules table will open (seen on the next page).

If the violation is **critical**, check the Critical check box before clicking the violation.

This will preface the violation on the Violations/Comments with Critical Violation.

| RF:  | SO - A A A A TEST                                                                                                    |                  |                  |                    |                |                    |                    |                            | X                  |
|------|----------------------------------------------------------------------------------------------------|------------------|------------------|--------------------|----------------|--------------------|--------------------|----------------------------|--------------------|
| Find | I FSO/RFE                                                                                                    | Licensing        | g Information    | Inspections        | FSO CCP        | RFE Process Revie  | w Variance Verific | cation Plan Review         | E-mail / GIS / GPS |
|      | Physical F                                                                                                    | acilities/Poisc  | onous or Toxic M | aterials/Special I | Requirements   | Violation          | is/Comments        | RFE - Voluntary De         | struction          |
|      | FSO / RFE Insp                                                                                                    | pection          | Inspection For   | m 2018 🛛 🕅         | lanagement and | Personnel / Food   | Equipment, Utens   | ils, Linens/Water, Plumbin | g, and Waste       |
|      | FSO / RFE Inspection       Inspection Form 2018       Management and Personnal       Equipment, Utensils, Linens/Water, Plumbing, and Waste         Management and Personal       0.1       Sold       Sold |                  |                  |                    |                |                    |                    |                            |                    |
|      |                                                                                                    | Date<br>09/05/20 | Prgm<br>)18      | Description        |                | ~                  | Activity Descrip   | otion                      |                    |
|      |                                                                                                    | Service (        | Code & Desc      | cription           | ~              | Time               | Mileage            | Add Entry                  |                    |
|      |                                                                                                    |                  |                  | Print              | Previous       | Inspection Next In | spection Delete In | spection* Add Inspecti     | on* Modify         |

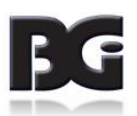

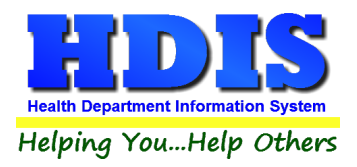

For your inspections, you have the ability to view the rules. Check the box for the appropriate code that was violated to add to your inspection form.

You may also search all 02.3 rules by typing a key word in the field box and clicking the Search button.

This will display all rules that the key word has found. You may view a rule by clicking on the row and then clicking the **View** button.

When finished, click the Add Rules and Close button.

| <b>C</b> _ | Food     | Service O    | perati | tion Rules                                                                                          | 23             |  |  |  |
|------------|----------|--------------|--------|----------------------------------------------------------------------------------------------------|----------------|--|--|--|
|            |          |              |        | Search Reset Checks View                                                                            | v              |  |  |  |
| Γ          | Add      | Critical #   | #      | Code Title                                                                                          | ^              |  |  |  |
|            |          | $\checkmark$ | 02.1   | (A)The license holder shall require food employees and Management and personnel: employee health.   |                |  |  |  |
|            |          | $\checkmark$ | 02.1   | 1 (B)The person in charge shall notify the licensor when Management and personnel: employee health. |                |  |  |  |
|            |          | $\checkmark$ | 02.1   | (C)The person in charge shall ensure that a conditional Management and personnel: employee health.  |                |  |  |  |
|            |          | $\checkmark$ | 02.1   | (D)Conditions of exclusion and restriction - exclusions Management and personnel: employee health.  |                |  |  |  |
|            |          | $\checkmark$ | 02.1   | (E)Removal of exclusions and restrictions Management and personnel: employee health.                |                |  |  |  |
|            |          |              |        |                                                                                                    |                |  |  |  |
|            | L        |              |        |                                                                                                    |                |  |  |  |
|            | _        |              |        |                                                                                                    | _              |  |  |  |
|            | -        |              |        |                                                                                                    | _              |  |  |  |
|            | -        |              |        |                                                                                                    | _              |  |  |  |
|            | -        |              |        |                                                                                                    | _              |  |  |  |
|            | -        |              |        |                                                                                                    |                |  |  |  |
|            | -        |              |        |                                                                                                    |                |  |  |  |
|            | <u> </u> |              |        |                                                                                                    |                |  |  |  |
|            | -        |              |        |                                                                                                    |                |  |  |  |
|            | -        |              |        |                                                                                                    |                |  |  |  |
|            | -        |              |        |                                                                                                    |                |  |  |  |
|            | -        |              |        |                                                                                                    |                |  |  |  |
|            | <        | II           |        |                                                                                                    | > <sup>×</sup> |  |  |  |
|            |          |              |        |                                                                                                    |                |  |  |  |
|            |          |              |        | Add Bules Add Bules and Close Close                                                                 | •              |  |  |  |
|            |          |              |        | Add Rules Add Rules and Close Clos                                                                  | c              |  |  |  |
|            |          |              |        |                                                                                                    |                |  |  |  |

| Field/Button        | Description                                                            |
|---------------------|------------------------------------------------------------------------|
| Search              | Click to search for a key word entered in the field to the left        |
| View                | Click to view the selected rule                                        |
| Reset Checks        | Click to view all rules (used after a search)                          |
| Add                 | Check to add the rule to the inspection form                           |
| Add Rules and Close | Click to add the rules to the inspection and to close the rules window |
| Close               | Click to close the rules window                                        |

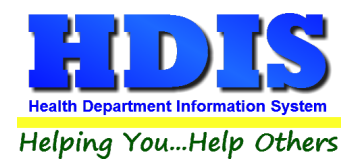

# Equipment, Utensils, Linens/Water, Plumbing, and Waste

### This page displays rules 4.0 thru 5.4.

| RFSO | - A A A A TEST                                                                                                    |                            |                                                                                                    |                                          |                                                                                                    |                                             |                                |                    |  |
|------|----------------------------------------------------------------------------------------------------|----------------------------|----------------------------------------------------------------------------------------------------|------------------------------------------|----------------------------------------------------------------------------------------------------|---------------------------------------------|--------------------------------|--------------------|--|
| Find | FS0/RFE                                                                                                    | Licensing Informatio       | n Inspections                                                                                            | FSO CCP                                  | RFE Process Review                                                                                      | Variance Verification                       | Plan Review                    | E-mail / GIS / GPS |  |
|      | Physical Fa                                                                                                    | acilities/Poisonous or To: | kic Materials/Special                                                                                    | Requirements                             | Violations/                                                                                             | Comments                                    | RFE - Voluntary De             | struction          |  |
|      | FSO / RFE Insp                                                                                                    | ection Inspection          | Form 2018                                                                                                | Management and                           | Personnel / Food                                                                                        | Equipment, Utensils, Lin                    | ens/Water, Plumbing, and Waste |                    |  |
|      | Augment, Utensils, Linens<br>4.0 Materials for construction<br>4.1 Design and construction<br>4.2 Numbers and capacities<br>4.3 Locations and Installation<br>4.4 Maintenance and operation<br>4.5 Cleaning of equipment and<br>4.6 Sanitizing of equipment and<br>4.7 Laundering Critical<br>4.8 Protection of clean items |                            | n Critical Critical Critical Critical Critical n Critical nd critical nd uten Cr and uten Cr Cr Critical | - 5.<br>5.<br>5.<br>5.<br>5.<br>5.<br>5. | 0 Water Critical<br>1 Plumbing system<br>2 Mobile water tar<br>3 Sewage, liquid v<br>4 Refuse, recyclal | m  Critical iks  Critical vaste and  Critic | cal<br>al                      |                    |  |
|      |                                                                                                    | Date P<br>09/05/2018       | rgm Description                                                                                          | l                                        | ~                                                                                                    | Activity Description                        | ~                              |                    |  |
|      |                                                                                                    | Service Code & D           | escription                                                                                               | ~                                        | Time                                                                                                    | Mileage                                     | Add Entry                      |                    |  |
|      |                                                                                                    |                            | Print                                                                                                    | t Previous                               | Inspection Next Insp                                                                                    | ection Delete Inspecti                      | on* Add Inspect                | ion* Modify        |  |

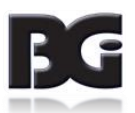

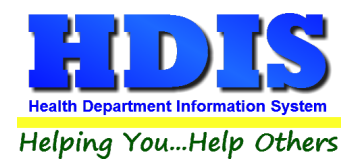

## Physical Facilities/Poisonous or Toxic Materials/Special Requirements

### This page displays rules 6.0 thru 27.

| 🖺 RFS | SO - A A A A TEST                                                                                                    |               |                                                                                                    |                                                                                                    |                                                                                                    |                                                                                                    |                          |            |                          | ×                  |  |  |
|-------|----------------------------------------------------------------------------------------------------|---------------|----------------------------------------------------------------------------------------------------|----------------------------------------------------------------------------------------------------|----------------------------------------------------------------------------------------------------|----------------------------------------------------------------------------------------------------|--------------------------|------------|--------------------------|--------------------|--|--|
| Find  | FSO / RFE                                                                                                    | Licensi       | ing Information                                                                                                    | Inspections                                                                                                    | FSO CCP                                                                                                    | RFE Process Review                                                                                                    | v Variance Ve            | rification | Plan Review              | E-mail / GIS / GPS |  |  |
|       | FSO / RFE Ins                                                                                                    | pection       | Inspection For                                                                                                    | rm 2018                                                                                                    | Management and                                                                                                    | agement and Personnel / Food Equipment, Utensils, Linens/Water, Plumbin                                                                      |                          |            |                          |                    |  |  |
|       | Physical F                                                                                                    | acilities/Poi | isonous or Toxic N                                                                                                   | laterials/Specia                                                                                                    | al Requirements                                                                                                    | Violation                                                                                                    | s/Comments               | ł          | RFE - Voluntary De       | struction          |  |  |
|       | Physical Facilities<br>6.0 Materials for construction Critical<br>6.1 Design, construction Critical<br>6.2 Numbers and capacities Critical<br>6.3 Location and placement Critical<br>6.4 Maintenance and operation Critical<br>7.0 Labeling and identification Critical<br>7.1 Operational supplies Critical<br>7.2 Storage and display Critical<br>Special Requirements<br>8.0 Fresh juice production Critical<br>8.1 Heat treatment dispensing Critical<br>8.2 Custom Processing Critical |               | Critical<br>Critical<br>Critical<br>Critical<br>Critical<br>Critical<br>Critical<br>Critical<br>Critical<br>Critical | <ul> <li>8.3 Bul</li> <li>8.4 Acie</li> <li>9.0 Fac</li> <li>20 Exis</li> <li>901:3-4 C</li> <li>12 Artic</li> <li>13 Rec</li> <li>14 Foo</li> <li>15 Emt</li> <li>3701-21 C</li> <li>27 Emt</li> </ul> | k water machine<br>dified white rice p<br>cility layout and e<br>sting facilities and<br>OAC RFE Only<br>cles - Cease Use<br>ords Critical<br>d Sample Collect<br>oargo of food/Vol<br>OAC FSO Only<br>oargo of food | criteria Critical preperation Critical quipment Critical d equipment Critical Critical critical critical critical Critical Critical Critical |                          |            |                          |                    |  |  |
|       | Date     Prgm Description       09/05/2018     Service Code & Description                                                                                                    |               |                                                                                                    |                                                                                                    | n                                                                                                    | Time                                                                                                    | Activity Desc<br>Mileage | ription    | ~                        |                    |  |  |
|       |                                                                                                    |               |                                                                                                    | Prir                                                                                                    | nt Previous                                                                                                    | Inspection Next In                                                                                                    | spection Delete          | Inspection | Add Entry * Add Inspecti | on* Modify         |  |  |

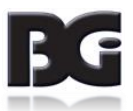

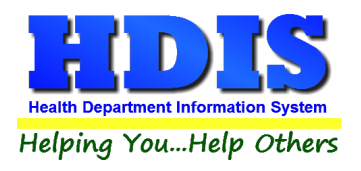

### Violation(s)/Comment(s)

#### The **Violations/Comments** page displays the rules that you added.

#### You may add your own comments specific to the rules.

|                                                                                                    | - A A A A TEST                                                                                                    |                                                                                                    |                                                                                                    |                                                                                                    |                                                                                                    |                                                  |                                                        |                   |  |
|----------------------------------------------------------------------------------------------------|----------------------------------------------------------------------------------------------------|----------------------------------------------------------------------------------------------------|----------------------------------------------------------------------------------------------------|----------------------------------------------------------------------------------------------------|----------------------------------------------------------------------------------------------------|--------------------------------------------------|--------------------------------------------------------|-------------------|--|
| d                                                                                                    | FSO / RFE                                                                                                    | Licensing Informat                                                                                                    | on Inspections                                                                                                    | FSO CCP                                                                                                    | RFE Process Review                                                                                                    | v Variance Verification                          | Plan Review                                            | E-mail / GIS / GP |  |
|                                                                                                    | FSO / RFE Insp                                                                                                    | ection Inspectio                                                                                                    | on Form 2018                                                                                                    | Management and                                                                                                    | d Personnel / Food                                                                                                    | Equipment, Utensils, Lir                         | Equipment, Utensils, Linens/Water, Plumbing, and Waste |                   |  |
| Physical Facilities/Poisonous or Toxic Materials/Special Requirements Violations/Comments RFE - Violations/Comments |                                                                                                    |                                                                                                    |                                                                                                    |                                                                                                    |                                                                                                    |                                                  |                                                        | struction         |  |
|                                                                                                    | 3717-1-02.2 Mai<br>(C)Hands and ai<br>Food employees<br>this rule immedi<br>clean equipmen<br>(1) After touc<br>(2) After usin<br>(3) After carir<br>rule 3717-1-0<br>(4) After coug | hagement and persor<br>ms - when to wash.<br>a shall clean their har<br>ately before engaging<br>or utensils; or unwrr<br>hing bare human bod<br>g the toilet room;<br>g for or handling serv<br>2.3 of the Administrat<br>hing, sneezing, using | nel: personal clean<br>ds and exposed po<br>in food preparation<br>pped single-service<br>y parts other than cl<br>ice animals or aqual<br>ive Code;<br>a handkerchief or | iness.<br>rtions of their arn<br>including workin<br>or single-use art<br>lean hands and c<br>tic animals as sp<br>disposable tissue | ns as specified under p<br>g with exposed food;<br>icles and:<br>lean, exposed portions<br>pecified in paragraph (C<br>e, using tobacco, eatin | waragraph (B) of<br>s of arms;<br>)) of<br>g, or | •                                                      |                   |  |
|                                                                                                    | drinking exce<br>Inspected by                                                                                                    | ot as specified in par                                                                                                    | adraph (A) of rule 3/                                                                                                    | (17-1-02.3 of the                                                                                                    | Administrative Code to<br>R S /SIT #                                                                                                    | ra                                               | •                                                      |                   |  |
|                                                                                                    | CS                                                                                                    | CAT SCAN S                                                                                                    | т                                                                                                    |                                                                                                    | 1.0.7011 #                                                                                                    |                                                  |                                                        |                   |  |
|                                                                                                    |                                                                                                    |                                                                                                    |                                                                                                    |                                                                                                    |                                                                                                    | All Rules                                        |                                                        |                   |  |
|                                                                                                    | Received by                                                                                                    |                                                                                                    | Title                                                                                                    |                                                                                                    |                                                                                                    | Spell Check                                      |                                                        |                   |  |
|                                                                                                    |                                                                                                    |                                                                                                    |                                                                                                    |                                                                                                    |                                                                                                    | Zoom                                             |                                                        |                   |  |
|                                                                                                    |                                                                                                    |                                                                                                    |                                                                                                    |                                                                                                    |                                                                                                    |                                                  |                                                        |                   |  |
|                                                                                                    |                                                                                                    |                                                                                                    |                                                                                                    |                                                                                                    |                                                                                                    |                                                  |                                                        |                   |  |
|                                                                                                    |                                                                                                    | Date<br>09/05/2018                                                                                                    | Prgm Description                                                                                                    | n                                                                                                    | ~                                                                                                    | Activity Description                             | ~                                                      |                   |  |
|                                                                                                    |                                                                                                    | Service Code &                                                                                                    | Description                                                                                                    | ~                                                                                                    | Time                                                                                                    | Mileage                                          | Add Entry                                              |                   |  |
|                                                                                                    |                                                                                                    |                                                                                                    | Prir                                                                                                    | Previous                                                                                                    | s Inspection Next In:                                                                                                    | spection Delete Inspect                          | ion* Add Inspecti                                      | ion* Modify       |  |

| Field/Button            | Description                                                                    |
|-------------------------|--------------------------------------------------------------------------------|
| Violation(s)/Comment(s) | Displays the selected rules from the "Violations" tab along with your comments |
| Inspected by            | Choose the inspector who performed the inspection                              |
| R.S./SIT#               | Enter the number of the Registered Sanitarian or Sanitarian in Training        |
| Received by             | Enter the person who received the inspection form                              |
| Title                   | Enter the title of the person who received the information                     |
| All Rules               | Click to open all inspection rules                                             |
| Spell Check             | Click to perform a spell check on your comments                                |
| Zoom                    | Click to open the violations/comments in a full screen.                        |

In the Violations/Comments Section:

F2 key will produce squared symbol, F3 key will produce degree symbol

If there are no violations, press **F4** with the cursor in the **Violations and Comments** section and "**No violations at time of inspection**" will appear. You will not have to print out the second page for a standard inspection. A small box will appear on the first Standard Inspection page with that comment in it.

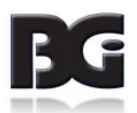

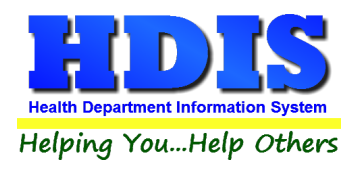

### **RFE – Voluntary Destruction**

On this page, you will enter information on the products that were voluntarily destroyed by the FSO/RFE.

| FSO / RFE<br>FSO / RFE Inspe<br>Physical Far<br>Product(s) a<br>Reason for the | Licensing Information<br>ection Inspection<br>iclitites/Poisonous or To:<br>and estimated am<br>unfitness | n Inspections<br>Form 2018<br>kic Materials/Specia<br>ount in pound        | FSO CCP<br>Management and<br>al Requirements<br>ds, cases, bot                                 | RFE Process Review I Personnel / Food Violations/ tles, etc.                                           | Variance Verificatio                                                                                                    | n Plan Review<br>inens/Water, Plumbing<br>RFE - Voluntary De                                                                                                    | E-mail / GIS / GPS<br>g, and Waste<br>struction |
|--------------------------------------------------------------------------------|----------------------------------------------------------------------------------------------------|----------------------------------------------------------------------------|------------------------------------------------------------------------------------------------|----------------------------------------------------------------------------------------------------|----------------------------------------------------------------------------------------------------|----------------------------------------------------------------------------------------------------|-------------------------------------------------|
| Physical Fai<br>Physical Fai<br>Product(s) a<br>Reason for t                   | ection Inspection<br>cilities/Poisonous or To:<br>and estimated am<br>unfitness                           | Form 2018<br>kic Materials/Specia<br>ount in pound                         | Management and<br>al Requirements<br><b>is, cases, bot</b>                                     | I Personnel / Food<br>Violations/<br>tles, etc.                                                        | Equipment, Utensils, L<br>Comments                                                                                          | inens/Water, Plumbing<br>RFE - Voluntary De                                                                                                    | g, and Waste<br>struction                       |
| Physical Far<br>Product(s) a<br>Reason for t                                   | cilities/Poisonous or To:<br>and estimated am<br>unfitness                                                | xic Materials/Specia                                                       | al Requirements<br><b>Is, cases, bot</b>                                                       | Violations/                                                                                            | Comments                                                                                                    | RFE - Voluntary De                                                                                                    | struction                                       |
| Product(s) a<br>Reason for i                                                   | and estimated am<br>unfitness                                                                             | ount in pound                                                              | ls, cases, bot                                                                                 | tles, etc.                                                                                             |                                                                                                    | ~                                                                                                    |                                                 |
| Reason for I                                                                   | unfitness                                                                                                 |                                                                            |                                                                                                |                                                                                                    |                                                                                                    | ~ ~                                                                                                    |                                                 |
| Reason for I                                                                   | unfitness                                                                                                 |                                                                            |                                                                                                |                                                                                                    |                                                                                                    |                                                                                                    |                                                 |
|                                                                                |                                                                                                    |                                                                            |                                                                                                |                                                                                                    |                                                                                                    |                                                                                                    |                                                 |
|                                                                                |                                                                                                    |                                                                            |                                                                                                |                                                                                                    |                                                                                                    | ^                                                                                                    |                                                 |
|                                                                                |                                                                                                    |                                                                            |                                                                                                |                                                                                                    |                                                                                                    | ~                                                                                                    |                                                 |
| Method of D                                                                    | Destruction                                                                                               |                                                                            |                                                                                                |                                                                                                    |                                                                                                    |                                                                                                    |                                                 |
|                                                                                |                                                                                                    |                                                                            |                                                                                                |                                                                                                    |                                                                                                    |                                                                                                    |                                                 |
| Remarks                                                                        |                                                                                                    |                                                                            |                                                                                                |                                                                                                    |                                                                                                    |                                                                                                    |                                                 |
|                                                                                |                                                                                                    |                                                                            |                                                                                                |                                                                                                    |                                                                                                    | ^                                                                                                    |                                                 |
|                                                                                |                                                                                                    |                                                                            |                                                                                                |                                                                                                    |                                                                                                    | ~                                                                                                    |                                                 |
|                                                                                |                                                                                                    |                                                                            |                                                                                                |                                                                                                    |                                                                                                    |                                                                                                    |                                                 |
|                                                                                | Dato D                                                                                                    | ram Deceriptic                                                             | <b>.</b>                                                                                       |                                                                                                    | Activity Deparintion                                                                                                    |                                                                                                    | 7                                               |
|                                                                                | 09/05/2018                                                                                                | rgm Descriptio                                                             | n                                                                                              | ~                                                                                                    | Activity Description                                                                                                    |                                                                                                    |                                                 |
|                                                                                | Service Code & D                                                                                          | escription                                                                 |                                                                                                | Time                                                                                                   | Mileage                                                                                                    |                                                                                                    |                                                 |
|                                                                                |                                                                                                    | ocomputer                                                                  | ~                                                                                              |                                                                                                    |                                                                                                    | Add Entry                                                                                                    |                                                 |
|                                                                                |                                                                                                    | Pri                                                                        | nt Previous                                                                                    | Inspection Next Insp                                                                                   | ection Delete Inspec                                                                                                    | ction* Add Inspection                                                                                                    | on* Modify                                      |
| R                                                                              | ethod of E<br>emarks                                                                                      | ethod of Destruction<br>emarks<br>Date P<br>09/05/2018<br>Service Code & D | ethod of Destruction emarks Date Prgm Descriptio 09/05/2018 Service Code & Description Pri Pri | ethod of Destruction emarks Date Prgm Description 09/05/2018 Service Code & Description Print Previous | ethod of Destruction emarks Date Prgm Description 09/05/2018 Service Code & Description Print Previous Inspection Next Insp | ethod of Destruction emarks Date Prgm Description Activity Description 09/05/2018 Service Code & Description Time Mileage Print Previous Inspection Next Inspection Delete Inspection | ethod of Destruction                            |

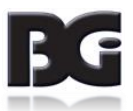

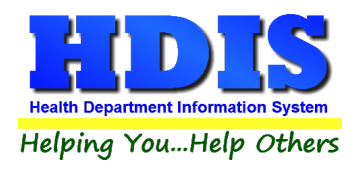

## FSO CCP Tab

To enter a critical control point inspection, click the **Modify** button and then RIGHT click the **Add CCP** button.

| 🖀 RFSO - HDIS CAFE |                                                                                                    |             |                 |             |              |                  |        |                   |        | ×                |
|--------------------|----------------------------------------------------------------------------------------------------|-------------|-----------------|-------------|--------------|------------------|--------|-------------------|--------|------------------|
| Find FSO/RFI       | E Licensing Information                                                                                                    | Inspections | FSO CCF         | RFE Process | Review       | Variance Verific | ation  | Plan Reviev       | v E-n  | nail / GIS / GPS |
|                    | Critical Control Poi                                                                                                    | int         | Temperature Log |             |              | Temperature Log  |        |                   |        |                  |
| 2                  | Category/Description                                                                                                    |             | Date            |             | Inspection   | n Time (min)     | Travel | Time (min         | )      |                  |
|                    | COMMERCIAL CLAS                                                                                                    | S 4 <25,000 | 01/07/2016      | D Update    | 20           |                  | Travel | 5<br>I Miles<br>0 |        |                  |
|                    | VI. Time/Temperature Controlled Safety Food         Proper: cooking time and temperatures; reheating procedures for hot holding; cooling time and temperatures; hot holding temperatures; cold holding temperatures; date marking and disposition. Time as a public health control procedures and record.         OBSERVATION: Foods are being hot held at 135°F or greater and cold held at 41°F or below. A proper 7 day date mark is achieved on all TCS foods. |             |                 |             |              |                  |        |                   |        |                  |
|                    | Zoon                                                                                                    | n Example   | s of Elements   | Rules       | Spell Cf     | neck             |        |                   |        |                  |
|                    |                                                                                                    |             |                 |             |              |                  |        |                   |        |                  |
|                    |                                                                                                    |             |                 | Print       | Previous CCF | P Next CCP       |        | Ad                | d CCP* | Modify           |
|                    |                                                                                                    |             |                 | Print       | Previous CCH | P Next CCP       |        | Ad                | d CCP* | Modify           |

#### **Critical Control Point**

Enter the information related to this CCP inspection.

| Field/Button                | Description                                                                  |
|-----------------------------|------------------------------------------------------------------------------|
| Category/Description        | Automatically filled out                                                     |
| Date                        | Enter the date of the critical control point inspection                      |
| Update                      | Click to update the critical control point inspection dates on the licensing |
|                             | information page                                                             |
| Inspection Time (min)       | Enter the inspection time in minutes                                         |
| Travel Time (min)           | Enter the travel time in minutes                                             |
| Examples of Elements Button | Click to View/Add Examples of Elements                                       |
| Rules Button                | Click to open all inspection rules                                           |
| Spell Check                 | Click to perform a spell check on your comments                              |
| Delete CCP* Button          | To delete this CCP, you must RIGHT click on this button.                     |
| Add CCP*                    | Right click to add another CCP Inspection                                    |

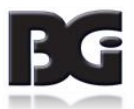

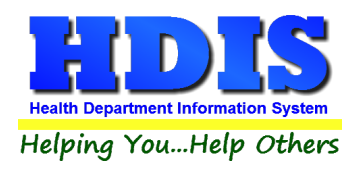

### **Examples of Elements**

| dd | Code                                        |                     | Rules |              |
|----|---------------------------------------------|---------------------|-------|--------------|
| 7  | I. Employee Health                          |                     | Memo  | Т            |
|    | II. Good Hygieni Practices                  |                     | Memo  | t            |
|    | III. Preventing Contamination by Hands      |                     | Memo  | Ť            |
| ]  | IV. Demonstration of Knowledge              |                     | Memo  | Ť            |
| ]  | V. Food from Approved Source                |                     | Memo  | Ť            |
| ]  | VI. Time/Temperature Controlled Safety Food |                     | Memo  | T            |
| ]  | VII. Protection from Contamination          |                     | Memo  | Τ            |
| ]  | VIII. Consumer Advisory                     |                     | Memo  | Т            |
|    | IX. Highly Susceptible Populations          |                     | Memo  | Τ            |
|    | X. Chemical                                 |                     | Memo  | Τ            |
|    | XI. Conformance with Approved Procedures    |                     | Memo  | Ι            |
|    |                                             |                     |       | $\downarrow$ |
|    |                                             |                     |       | $\downarrow$ |
|    |                                             |                     |       | 1            |
|    |                                             |                     |       | Ľ            |
|    |                                             |                     | :     | >            |
|    |                                             |                     |       |              |
|    |                                             | Add Rules and Close | Close |              |

The **Examples of Elements button** is similar to the **Rules** button where you can view the elements and add them to your "Violations/Comments" field for your Critical Control Point Inspection.

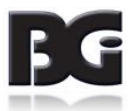

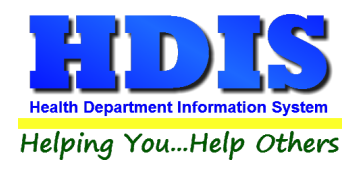

### Temperature Log

On this page, you will enter your temperature log on the food items.

| Find | FSO / RFE | Licensing Informa                                                   | ion Insp                                              | ections | FSO CCP                                                                | RFE Process Review                                                                                                  | Varian  | ce Verification                                                                                                    | Plan Review        | E-mail / GIS / GPS |
|------|-----------|---------------------------------------------------------------------|-------------------------------------------------------|---------|------------------------------------------------------------------------|----------------------------------------------------------------------------------------------------|---------|----------------------------------------------------------------------------------------------------|--------------------|--------------------|
|      |           | Critical Co                                                         | trol Point                                            |         | Ter                                                                    | mperature Log                                                                                                    |         | Temperatu                                                                                                    | ire Log            |                    |
|      |           | F4 = Hot Holding<br>Food I<br>LENT<br>CHILI<br>SALA<br>DICE<br>BEEF | F5 = Cold Holdi<br>em<br>L SOUP<br>I<br>D<br>D TOMATC | DE      | State           HO           HO           CO           CO           CO | eheating F8 = Time in lieu of f<br>e food is in<br>T HOLDING<br>T HOLDING<br>LD HOLDING<br>LD HOLDING<br>LD HOLDING | temp F9 | <ul> <li>Preparation</li> <li>Temperature</li> <li>178</li> <li>175</li> <li>41</li> <li>40</li> <li>33</li> </ul> | F11 = Cooling<br>9 |                    |
|      |           | TABO                                                                | LI                                                    |         |                                                                        | LD HOLDING                                                                                                    |         | 40                                                                                                    |                    |                    |
|      |           | CUT                                                                 | IELON                                                 |         | CO                                                                     |                                                                                                    |         | 39                                                                                                    |                    |                    |
|      |           | YOGU                                                                | RT                                                    |         | CO                                                                     | LD HOLDING                                                                                                    |         | 38                                                                                                    |                    |                    |
|      |           |                                                                     |                                                       |         |                                                                        |                                                                                                    |         |                                                                                                    |                    |                    |
|      |           |                                                                     |                                                       |         |                                                                        | Print Previous CC                                                                                                   | CP Ne   | xt CCP Dele                                                                                                    | te CCP* Add CC     | CP* Modify         |

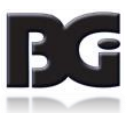
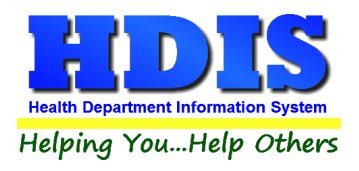

# Temperature Log (continued)

On this page, you will enter your continued temperature log on the food items as well as the inspector who performed the critical control point inspection and who received the report.

| 🖀 RFSO - | HDIS CAFE |                       |             |         |                    |         |                 |         |          | ×                 |
|----------|-----------|-----------------------|-------------|---------|--------------------|---------|-----------------|---------|----------|-------------------|
| Find     | FSO / RFE | Licensing Information | Inspections | FSO CCP | RFE Process Review | Variand | ce Verification | Plan Re | eview E  | -mail / GIS / GPS |
|          |           | Critical Control Po   | pint        | Ter     | mperature Log      |         | Temperatu       | ire Log |          |                   |
|          |           | Food Item             |             | Sta     | State food is in   |         | Temperature     |         |          |                   |
|          |           | MILK                  |             |         | DLD HOLDING        |         | 38              |         |          |                   |
|          |           | RAW CHIC              | KEN         | CC      | DLD HOLDING        |         | 33              |         |          |                   |
|          |           |                       |             |         |                    |         | 0               |         |          |                   |
|          |           |                       |             |         |                    |         | 0               |         |          |                   |
|          |           |                       |             |         |                    |         | 0               |         |          |                   |
|          |           | Inspected by          |             |         |                    | R.S./   | Sit#            |         |          |                   |
|          |           | 109                   | POWELL      | COLLIN  | 123456             |         |                 |         |          |                   |
|          |           | Received by           |             |         | Title              |         |                 |         |          |                   |
|          |           |                       |             |         |                    |         |                 |         |          |                   |
|          |           |                       |             |         |                    |         |                 |         |          |                   |
|          |           |                       |             |         |                    |         |                 |         |          |                   |
|          |           |                       |             |         |                    |         |                 |         |          |                   |
|          |           |                       |             |         |                    |         |                 |         |          |                   |
|          |           |                       |             |         |                    |         |                 |         |          |                   |
|          |           | G                     |             |         | Print Previous C   | CP Ne   | xt CCP Dele     | te CCP* | Add CCP* | Modify            |
| _        |           |                       |             |         |                    |         |                 |         |          |                   |

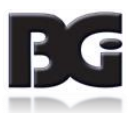

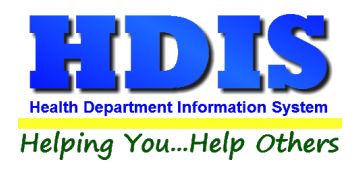

# **RFE Process Review**

To enter a RFE Process Review, click the Modify button and then RIGHT click the Add PR button.

| 🖺 RFSO - | A DUBIOUSLY | PRICED DINING DELIGHT            |                    |                |                          |                                                   |                                                                                  |                                    | ×                  |  |
|----------|-------------|----------------------------------|--------------------|----------------|--------------------------|---------------------------------------------------|----------------------------------------------------------------------------------|------------------------------------|--------------------|--|
| Find     | FS0/RFE     | Licensing Informatio             | n Inspections      | FSO CCP        | RFE Process Review       | Variance                                          | Verification                                                                     | Plan Review                        | E-mail / GIS / GPS |  |
|          | Ľ           | Processes                        | Pr                 | ocesses        | Processes                | Comments                                          |                                                                                  | omments                            |                    |  |
|          |             | Date                             | Inspection time (i | min) Travel Ti | me (min) Travel Mile     | 2S F5=Uns<br>F6=Sat<br>F7=Per<br>F8=Per<br>F9=Not | satisfactory<br>tisfactory<br>rson in Charge-<br>rson in Charge-<br>t Applicable | Not Knowledgeable<br>Knowledgeable |                    |  |
|          |             | Thawing                          |                    | Cooking        |                          |                                                   |                                                                                  |                                    |                    |  |
|          |             | Under refri                      | geration           | Eggs           | - 155F for 15 sec        | Fi                                                | ish, meat, j                                                                     | pork,game                          |                    |  |
|          |             | Thawing in                       | n water            | Comn           | ninuted fish, meat       | etables                                           |                                                                                  |                                    |                    |  |
|          |             | Part of cor                      | ntinuous           | Meat           | Meat roasts: Cooling Tir |                                                   |                                                                                  | np Control                         |                    |  |
|          |             | Thawed in                        | microwave          | Ratite         | Ratites & injected       |                                                   | ooked TC                                                                         |                                    |                    |  |
|          |             |                                  |                    | Poultr         | Poultry: stuffed fish    |                                                   | CS food pr                                                                       |                                    |                    |  |
|          |             |                                  |                    | Whole          | -muscle, intact          | Automatic                                         | : Day sheet Er                                                                   | ntry                               |                    |  |
|          |             |                                  |                    | Microv         | wave: Raw                | Daily Wo                                          | rk Sheet Rep                                                                     | ort                                |                    |  |
|          |             | Date Prgm Description 09/21/2018 |                    |                | Activity Description     |                                                   |                                                                                  |                                    |                    |  |
|          |             | Service Code & Description       |                    |                | Time N                   |                                                   |                                                                                  |                                    |                    |  |
|          |             |                                  |                    | ~              |                          |                                                   |                                                                                  | Add Entry                          |                    |  |
|          |             |                                  |                    |                | Print Previ              | ious PR N                                         | Vext PR D                                                                        | elete PR* Add P                    | R* Modify          |  |

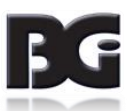

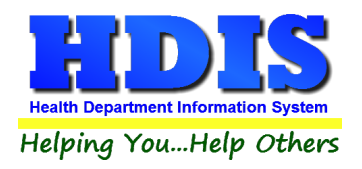

#### **Processes – 1**

| RFSO - A DUBIOUS | LY PRICED DINING DELIGHT                                          |                                                                                       |                                                                                                    |                                                                                                    |                           | ×                  |
|------------------|-------------------------------------------------------------------|---------------------------------------------------------------------------------------|----------------------------------------------------------------------------------------------------|----------------------------------------------------------------------------------------------------|---------------------------|--------------------|
| Find FSO/RF      | E Licensing Information                                           | Inspections FSO CCP                                                                   | RFE Process Review                                                                                                    | Variance Verification                                                                                                    | Plan Review               | E-mail / GIS / GPS |
|                  | Processes                                                         | Processes                                                                             | Processes                                                                                                    | s Co                                                                                                    | omments                   |                    |
|                  | Date Insp<br>//<br>Update                                         | bection time (min) Travel                                                             | Time (min) Travel Mile                                                                                                    | 2S F5=Unsatisfactory<br>F6=Satisfactory<br>F7=Person in Charge-<br>F8=Person in Charge-<br>F9=Not Applicable                    |                           |                    |
|                  | Thawing Under refriger Thawing in wa Part of contine Thawed in mi | Cooking<br>ation Egg:<br>tter Com<br>Jous Mea<br>crowave Ratif<br>Poul<br>Who<br>Micr | s - 155F for 15 sec<br>minuted fish, meat<br>t roasts:<br>es & injected<br>try: stuffed fish<br>le-muscle, intact<br>owave: Raw | Fish, meat,<br>Fruits & veg<br>Cooling Time - Ten<br>Cooked TC<br>TCS food pr<br>Automatic Day sheet Er<br>Daily Work Sheet Rep |                           |                    |
|                  | Date Prgr<br>09/21/2018 Service Code & Des                        | n Description<br>cription                                                             | Time M<br>Print Previ                                                                                                    | Activity Description                                                                                                    | Add Entry elete PR* Add P | R* Modify          |

The program affords you the ability to use **hot** or **quick** keys in entering data into the fields for your RFE Process Review as noted below.

| Field/Button          | Description                                                                                   |
|-----------------------|-----------------------------------------------------------------------------------------------|
| Date                  | Enter the date of the process review                                                          |
| Update                | Click to update the critical control point inspection dates on the licensing information page |
| Inspection Time (min) | Enter the inspection time in minutes                                                          |
| Travel Time           | Enter your travel time in minutes                                                             |
| Travel Miles          | Enter your travel miles                                                                       |
| Quick Keys            |                                                                                               |
| F5                    | Press to enter "U" into the field                                                             |
| F6                    | Press to enter "S" into the field                                                             |
| F7                    | Press to enter "U-PIC" into the field                                                         |
| F8                    | Press to enter "S-PIC" into the field                                                         |
| F9                    | Press to enter "N/A" into the field                                                           |

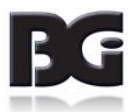

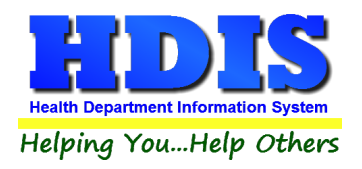

# Processes -2

Continue entering your Process Review information.

| 🖺 RFSO - |           | PRICED DINING DELIGHT                                                                                                    |                                                  |                                                                                                    |                    |           |                |                           | ×                     |
|----------|-----------|----------------------------------------------------------------------------------------------------|--------------------------------------------------|----------------------------------------------------------------------------------------------------|--------------------|-----------|----------------|---------------------------|-----------------------|
| Find     | FSO / RFE | Licensing Information                                                                                                    | Inspections                                      | FSO CCP                                                                                                    | RFE Process Review | Varianc   | e Verification | Plan Review               | E-mail / GIS / GPS    |
|          |           | Processes                                                                                                    | Processes                                        |                                                                                                    | Processe           | Processes |                | omments                   |                       |
|          |           | Processes  Reheating  TCS foods rapi Food reheated Commercially p Remaining uns Two hour maxin Freezing Fish for Para Approved source                                                      | ES food<br>s at 130F<br>CS foods held<br>emises) | Raw Menu Item         Approved source.         Records retained:         Consumer advisory         Protection from con         F5=Unsatisfactory<br>F6=Satisfactory<br>F7=Person in Charge-Not Knowledgeable |                    |           |                |                           |                       |
|          |           | -4F or below for 168 hrs     F7-Person in Charge-Not Knowledgeable       Records retained:     F9=Not Applicable       Date     Prgm Description       09/21/2018     Activity Description |                                                  |                                                                                                    |                    |           |                |                           |                       |
|          |           | Service Code & Descr                                                                                                    |                                                  | ~                                                                                                    | Print Prev         | Mileage   | Next PR D      | Add Entry elete PR* Add P | R <sup>*</sup> Modify |

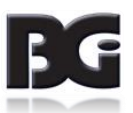

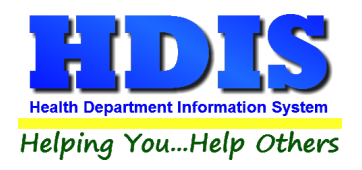

## Processes - 3

Continue entering your Process Review information.

| RFSO · | A DUBIOUSLY | PRICED DINING DELIGHT                                                                                                    |                    |                                         |                               |                |             |              |                 | ×                  |
|--------|-------------|----------------------------------------------------------------------------------------------------|--------------------|-----------------------------------------|-------------------------------|----------------|-------------|--------------|-----------------|--------------------|
| Find   | FSO/RFE     | Licensing Information                                                                                                    | Inspections        | FSO CCP                                 | RFE                           | Process Review | Variance    | Verification | Plan Review     | E-mail / GIS / GPS |
|        |             | Processes                                                                                                    | Pro                | cesses                                  |                               | Processes      | )           | Co           | omments         |                    |
|        |             | Time as a Public Heal                                                                                                    | th Control (       | rol Cold/Hot Foods Transport of Food as |                               |                |             |              |                 |                    |
|        |             | Used only for:                                                                                                    |                    |                                         |                               | Metho          | od of trans | sport & prot | ection          |                    |
|        |             | Written procedures available                                                                                              |                    |                                         |                               | Metho          | od of cold  | & hot food   | temp            |                    |
|        |             | Hot & Cold Foo                                                                                                    |                    |                                         | Metho                         | od of hand     | l washing:  |              |                 |                    |
|        |             | Cold Food: 6hr                                                                                                    | limitation         |                                         |                               | Metho          | od of minii | mizing hand  | d contact       |                    |
|        |             |                                                                                                    |                    | Protection from contamination by        |                               |                |             |              |                 |                    |
|        |             |                                                                                                    |                    |                                         | Records for food temperatures |                |             |              |                 |                    |
|        |             | F5=Unsatisfactory<br>F6=Satisfactory<br>F7=Person in Charge-Not Know<br>F8=Person in Charge-Knowledg<br>F9=Not Applicable | ledgeable<br>eable | od Process I                            | Review                        | ved            |             |              |                 |                    |
|        |             | Date Prgm I<br>09/21/2018                                                                                                 | Description        | otion Activity Descri                   |                               |                |             | scription    | ~               |                    |
|        |             | Service Code & Descri                                                                                                    | ption              | ~                                       |                               | Time M         | lileage     |              | Add Entry       |                    |
|        |             |                                                                                                    |                    |                                         |                               | Print Previ    | ous PR      | Next PR D    | elete PR* Add P | R* Modify          |

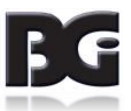

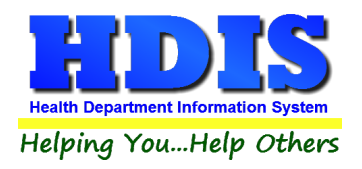

#### **Comments**

On this screen, you can enter your comments on the Process Review and the food inspection rules that apply. Also, be sure to fill out the Inspector's name and who received the report.

| 🖺 RFSO - | A DUBIOUSLY | PRICED DINING DELIGHT                        |               |         |                    |                         |             |                                | ×                  |
|----------|-------------|----------------------------------------------|---------------|---------|--------------------|-------------------------|-------------|--------------------------------|--------------------|
| Find     | FSO/RFE     | Licensing Information                        | Inspections I | FSO CCP | RFE Process Review | Variance V              | erification | Plan Review                    | E-mail / GIS / GPS |
|          |             | Processes                                    | Proces        | sses    | Processe           | s                       | Co          | mments                         |                    |
|          |             |                                              |               |         |                    |                         |             | ^                              |                    |
|          |             | Inspected by<br>Received by                  |               | Title   |                    |                         |             | Rules<br>Spell Check           |                    |
|          |             | Date Prgm<br>09/21/2018 Service Code & Descr | Description   | Y       | Time<br>Print Prev | Activity Des<br>Mileage | ext PR De   | Zoom Add Entry elete PR* Add P | R* Modify          |
|          |             |                                              |               |         |                    |                         |             |                                |                    |

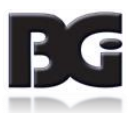

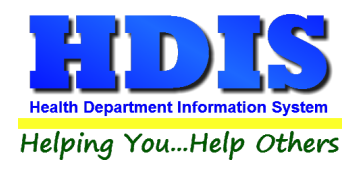

# **Variance Verification**

This screen is to be used to enter information regarding Hazard Analysis and Critical Control Points. To enter a variance, first click **Modify**, then click **Add Variance**.

#### **Processes-1**

| RFS     | 0 - HDIS CAFE                                                                           |                       |                       |                |                        |              |                  |            |                   |  |
|---------|-----------------------------------------------------------------------------------------|-----------------------|-----------------------|----------------|------------------------|--------------|------------------|------------|-------------------|--|
| Find    | FSO / RFE                                                                               | Licensing Inform      | ation Inspections     | FSO CCP        | RFE Process Review     | Variance V   | erification Plai | n Review E | -mail / GIS / GPS |  |
|         |                                                                                         |                       |                       |                |                        |              |                  |            |                   |  |
|         | Processes Processes Comments                                                            |                       |                       |                |                        |              |                  |            |                   |  |
| Da<br>/ | Date Inspection Time (min) Travel Time (min) Follow-up Date (if required)               |                       |                       |                |                        |              |                  |            |                   |  |
| 1.      | 1. Is there a written HACCP Plan on premises?                                           |                       |                       |                |                        |              |                  |            |                   |  |
| 2.      | Has ODA grante                                                                          | d a variance for t    | his process?          |                |                        |              |                  | Go to #3   | Go to #4          |  |
| 3.      | s the variance                                                                          | letter on file at the | e firm?               |                |                        |              |                  |            |                   |  |
| 4. /    | Are the firm's m                                                                        | Go to #6              | Go to #5              |                |                        |              |                  |            |                   |  |
| 5.      | Check the box o                                                                         | of CCP/hazard cor     | nbination where mon   | itoring proced | ures in the plan are i | nadequate or | nissing.         |            |                   |  |
|         | Food Safety<br>Hazard                                                                   |                       | Location of the CCP   |                |                        |              |                  |            |                   |  |
| ł       | Biological                                                                              | Receiving             | Processing            | Cooking        | Cooling                | Packing      | Storage          | Other      |                   |  |
| ł       | Chemical                                                                                |                       |                       |                |                        |              |                  |            | _                 |  |
| l       | Physical                                                                                |                       |                       |                |                        |              |                  |            |                   |  |
| 6. /    | Are the process                                                                         | monitoring instru     | ments for the CCPs ca | alibrated?     |                        |              |                  |            |                   |  |
| 7. /    | Are there record                                                                        | ds for the calibrati  | on?                   |                |                        |              |                  |            |                   |  |
| 8. /    | 8. Are the appropriate corrective actions taken when a critical limit deviation occurs? |                       |                       |                |                        |              |                  |            |                   |  |
|         |                                                                                         |                       |                       |                |                        |              |                  |            |                   |  |

| Field/Button                                     | Description                                                           |
|--------------------------------------------------|-----------------------------------------------------------------------|
| Date                                             | Enter the date of the variance inspection                             |
| Inspection Time                                  | Enter the inspection time in minutes                                  |
| Travel Time                                      | Enter the travel time in minutes                                      |
| Follow-up Date (if required)                     | Enter the date a follow-up is needed (if required)                    |
| Is there a written HACCP Plan on premisis?       | Check Yes or No                                                       |
| Has ODA granted a variance for this process?     | Check Yes or No. If Yes, go to question #3. If No, go to question #4. |
| Is the variance letter on file at the firm?      | Check Yes or No                                                       |
| Are the firm's monitoring procedures being       | Check Yes or No                                                       |
| followed?                                        |                                                                       |
| Check the box of CCP/hazard combination where    | Mark each box as appropriate                                          |
| monitoring procedures in the plan are inadequate |                                                                       |

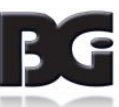

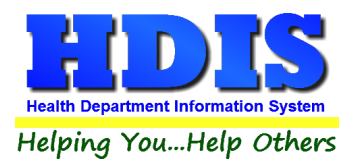

|                                                   | -               |
|---------------------------------------------------|-----------------|
| or missing.                                       |                 |
|                                                   |                 |
| Are the process monitoring instruments for the    | Check Yes or No |
| ····· · · · · · · · · · · · · · · · ·             |                 |
| CCPs calibrated?                                  |                 |
|                                                   |                 |
| Are there records for the calibration?            | Check Yes or No |
|                                                   |                 |
|                                                   |                 |
| Are the appropriate corrective actions taken when | Check Yes or No |
|                                                   |                 |
| a critical limit deviation occurs?                |                 |
|                                                   |                 |

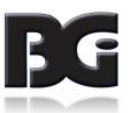

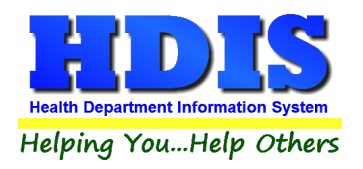

# Food Protection (FSO-RFE) User Manual

# Processes-2

| 🖺 RFSO         | - HDIS CAFE                                                                                                    |                          |                  |                 |                     |               |                 |               |              | ×                  |
|----------------|----------------------------------------------------------------------------------------------------|--------------------------|------------------|-----------------|---------------------|---------------|-----------------|---------------|--------------|--------------------|
| Find           | FSO / RFE                                                                                                    | Licensing Information    | Inspections      | FSO CCP         | RFE Process Rev     | iew Variand   | ce Verification | Plan R        | eview I      | E-mail / GIS / GPS |
|                |                                                                                                    | Processes                |                  | F               | Processes           |               |                 | Corr          | ments        |                    |
|                |                                                                                                    |                          |                  |                 |                     |               |                 |               |              | NO                 |
| 9. Do<br>and a | 9. Does the firm's record keeping system adequately document the monitoring of each critical limit and any corrective actions taken? |                          |                  |                 |                     |               |                 |               |              |                    |
| 10. C          | oes the HACC                                                                                                    | P Plan include end prod  | uct or in proces | ss testing as a | verification activi | ty?           |                 |               | Go to #11    | Go to #12          |
| 11. N          | lost recent test                                                                                                    | t results:<br>Date //    | Produ            | ct              |                     |               | Result          |               |              |                    |
| 12. <i>A</i>   | re the records                                                                                                    | reviewed and initialed   | outinely?        |                 |                     | 3             |                 |               |              |                    |
| 13. E          | o the SSOPs r                                                                                                    | eviewed reflect the sani | ary conditions   | observed du     | ing the inspection  | visit?        |                 |               |              |                    |
|                |                                                                                                    |                          |                  |                 |                     |               |                 |               |              |                    |
|                |                                                                                                    |                          |                  | Print           | Previous Variance   | Next Variance | Delete Varia    | nce* <i>I</i> | Add Variance | Modify             |

| Field/Button                                                                                                    | Description                                                             |
|----------------------------------------------------------------------------------------------------|-------------------------------------------------------------------------|
| Does the firm's record keeping system adequately<br>document the monitoring of each critical limit and<br>any corrective actions taken? | Check Yes or No                                                         |
| Does the HACCP Plan include end product or in process testing as a verification activity?                                               | Check Yes or No. If Yes, go to question #11. If No, go to question #12. |
| Most recent Test Reults                                                                                                    | Enter the Date, Product and Result                                      |
| Are the records reviewed and initialed routinely?                                                                                       | Check Yes or No                                                         |
| Do the SSOPs reviewed reflect the sanitary conditions observed during the inspection visit?                                             | Check Yes or No                                                         |

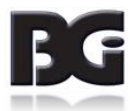

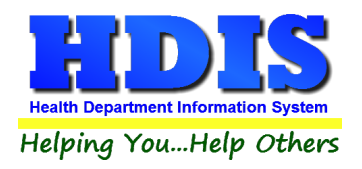

#### **Comments**

On this screen, you can enter your comments on the Variance Verification. Also, be sure to fill out the Inspector's name, number and who received the report.

| 🖺 RFSO | - HDIS CAFE |                       |             |          |                    |               |                 |             | <b>•</b>           |  |  |  |
|--------|-------------|-----------------------|-------------|----------|--------------------|---------------|-----------------|-------------|--------------------|--|--|--|
| Find   | FSO / RFE   | Licensing Information | Inspections | FSO CCP  | RFE Process Review | v Varian      | ce Verification | Plan Review | E-mail / GIS / GPS |  |  |  |
|        |             | Processes             |             | F        | Processes          | 1             | Comments        |             |                    |  |  |  |
|        |             | 11000303              |             |          | 10003003           |               |                 |             |                    |  |  |  |
|        |             |                       |             | ν.       |                    |               |                 |             | ~                  |  |  |  |
| Inspe  | ected by    |                       |             | R.S./SIT | #                  |               |                 |             |                    |  |  |  |
| Rece   | eived by    |                       | Title       |          |                    | Spell         | Check           |             |                    |  |  |  |
|        |             |                       | [           | Print    | Previous Variance  | Next Variance | Delete Varian   | Add Variar  | Modify             |  |  |  |

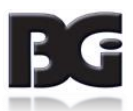

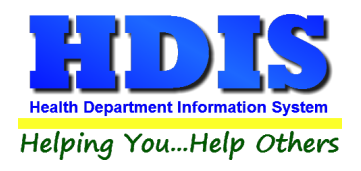

# **Plan Review Tab**

On this screen, you can enter your Plan Review for your FSO/RFE by clicking the Modify Button.

| 🖺 RFSO - HDIS CA | FE                        |             |                |                    |                                                                                       |                                                                       | <b>×</b>           |
|------------------|---------------------------|-------------|----------------|--------------------|---------------------------------------------------------------------------------------|-----------------------------------------------------------------------|--------------------|
| Find FSO /       | RFE Licensing Information | Inspections | FSO CCP        | RFE Process Review | Variance Verification                                                                 | Plan Review                                                           | E-mail / GIS / GPS |
|                  | Plan Type                 |             | Application Ma | ade Submitted      | Approved          //         Date Paid         //         30 Day Follow-up         // | Disapproved          I         Receipt#         Resubmitted         I |                    |
|                  |                           |             |                |                    |                                                                                       | Print                                                                 | Modify             |

| Field/Button             | Description                                                  |
|--------------------------|--------------------------------------------------------------|
| Plan/Type                | Choose the type of plan                                      |
| Application Made         | Enter the date that the application was made                 |
| Submitted                | Enter the date that the application was submitted            |
| Approved                 | Enter the date that the application was approved             |
| Disapproved              | Enter the date that the application was disapproved          |
| Code                     | Choose the fee code                                          |
| Descript                 | Automatically filled out                                     |
| Local Fee                | Automatically filled out                                     |
| Date Paid                | Enter the date that the application was paid for             |
| Receipt #                | Receipt # for the Plan Review, Press Ctrl + R for a receipt. |
| Inspector                | Choose the inspector                                         |
| Opening Insp.            | Enter the date of the opening inspection                     |
| 30 Day Follow-up         | Enter the date of the 30 day follow-up                       |
| Resubmitted              | Enter the date the review was resubmitted                    |
| 2 <sup>nd</sup> Resubmit | Enter the date the 2 <sup>nd</sup> resubmission              |
| Notes                    | Enter your notes on the plan review                          |

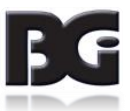

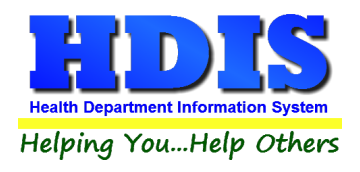

# Email / GIS / GPS Tab

The Email/GIS/GPS tab allows you to enter email contact information as well as your GPS coordinates for mapping purposes. Click the **Modify Button** to enter or modify your data.

| 🖀 RFSO - HDIS CAFE                                                                                                    | <b>—</b>           |
|----------------------------------------------------------------------------------------------------|--------------------|
| Find         FSO / RFE         Licensing Information         Inspections         FSO CCP         RFE Process Review         Variance Verification         Plan Review                                                                                                    | E-mail / GIS / GPS |
| Owner support@baldwingroup.com                                                                                                    | email              |
| Operator                                                                                                    | email              |
| Manager                                                                                                    | email              |
| Chain Owner                                                                                                    | email              |
| Other                                                                                                    | email              |
| External ID # Duplicate date Save Current Audit Number *                                                                                                    |                    |
| Street #Prefix<br>DirectionPrefix<br>TypeGlobal Information System<br>Street nameStreet<br>SuffixPrefix<br>Direction7550Image: Street nameImage: Street nameImage: Street nameImage: Street nameImage: Street name7550Image: Street nameImage: Street nameImage: Street nameImage: Street nameImage: Street name7550Image: Street nameImage: Street nameImage: Street nameImage: Street name7550Image: Street nameImage: Street nameImage: Street name7550Image: Street nameImage: Street nameImage: Street name7550Image: Street nameImage: Street nameImage: Street name7550Image: Street nameImage: Street nameImage: Street name7550Image: Street nameImage: Street nameImage: Street name7550Image: Street nameImage: Street nameImage: Street name7550Image: Street nameImage: Street nameImage: Street name7550Image: Street nameImage: Street nameImage: Street name7550Image: Street nameImage: Street nameImage: Street name7550Image: Street nameImage: Street nameImage: Street name7550Image: Street nameImage: Street nameImage: Street name7550Image: Street nameImage: Street nameImage: Street name7550Image: Street nameImage: Street nameImage: Street name7550Image: Street nameImage: Street name | n                  |
| Global Positioning System         Latitude Decimal Value       Longitude Decimal Value         0.0000000       0.0000000                                                                                                    | Modify             |

| Field/Button               | Description                                      |  |  |  |  |
|----------------------------|--------------------------------------------------|--|--|--|--|
| Owner                      | Enter the email address of the business owner    |  |  |  |  |
| Operator                   | Enter the email address of the business operator |  |  |  |  |
| Manager                    | Enter the email address of the manager           |  |  |  |  |
| Chain Owner                | Enter the email address of the chain owner       |  |  |  |  |
| Other                      | Enter any other important email address          |  |  |  |  |
|                            | Licensing Information                            |  |  |  |  |
| External ID #              |                                                  |  |  |  |  |
| Transfer Date              |                                                  |  |  |  |  |
| Duplicate Date             |                                                  |  |  |  |  |
| Save Current Audit Number* |                                                  |  |  |  |  |
|                            | Global Information System                        |  |  |  |  |

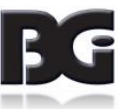

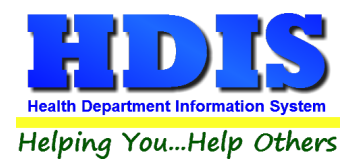

| Street #                | Automatically filled out when you enter the address on the first tab |
|-------------------------|----------------------------------------------------------------------|
| Prefix Direction        | Automatically filled out when you enter the address on the first tab |
| Prefix Type             | Automatically filled out when you enter the address on the first tab |
| Street Name             | Automatically filled out when you enter the address on the first tab |
| Street Suffix           | Automatically filled out when you enter the address on the first tab |
| Prefix Direction        | Automatically filled out when you enter the address on the first tab |
|                         | Global Positioning System                                            |
| Latitude Decimal Value  | Enter the latitude <b>DECIMAL</b> value of the location              |
| Longitude Decimal Value | Enter the longitude <b>DECIMAL</b> value of the location             |

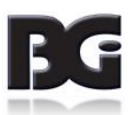

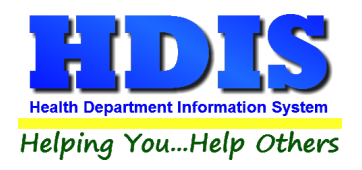

# <u>Print</u>

The print button is available on all the tabs. \*\* Note: The licenses will print out on your preprinted license paper.\*\*

| 🖴 Print          |                                                      | 23    |
|------------------|------------------------------------------------------|-------|
| Application      | O Envelope-Name of Facility                          | ОК    |
| Application year | ○ Envelope 6.5" X 9.5" - Name of Facility            | Close |
| 2018             | O Envelope-Name of Parent Company                    | 0.000 |
|                  | ◯ Envelope 6.5" X 9.5" - Name of Parent Company      |       |
| OLicense         | ◯ Food Inspection Report 2018                        |       |
|                  | Operation/Retail Food Inspection (both forms)        |       |
|                  | Operation/Retail Food Inspection (standard only)     |       |
|                  | Operation/Retail Food Inspection (continuation only) |       |
|                  | Operation/Retail Food Inspection (condensed)         |       |
| ◯ Letter A       | Operation/Retail Food Inspection (combined)          |       |
| O Letter B       | O Voluntary Destruction of Unfit Products Form       |       |
| O Letter C       | O Critical Control Point Inspection                  |       |
| O Letter D       | O Examples of Elements                               |       |
|                  | O Retail Food Establishment Process Review           |       |
|                  | O Variance Verification Inspection                   |       |
| Cleaner          | ○ Variance Verification Inspection(back side)        |       |
|                  | ◯ Food Plan Review Report                            |       |
|                  | O Standard Inspection Violations Report              |       |
|                  | O Blank Application                                  |       |
|                  |                                                      |       |
| Preview          |                                                      |       |
| ⊖ Print          |                                                      |       |
|                  |                                                      |       |

| Field/Button                                     | Description                                                         |
|--------------------------------------------------|---------------------------------------------------------------------|
| Application                                      | Prints out an application form for this establishment               |
| Application year                                 | Specify the year you want the application printed for.              |
| License                                          | Prints out a license on the preprinted license paper.               |
|                                                  | HDIS will automatically display the next available audit #.         |
|                                                  | When you receive a new packet of licenses, enter the Audit # of the |
|                                                  | first license in the packet.                                        |
| Letters A – F                                    | Prints the letter chosen for this establishment.                    |
| Envelope – Name of Facility                      | Prints a business envelope addressed to the facility.               |
| Envelope 6.5" x 9.5" – Name of Facility          | Prints a 6.5" x 9.5" envelope addressed to the facility.            |
| Envelope – Name of Parent Company                | Prints an envelope addressed to the parent company.                 |
| Envelope 6.5" x 9.5" – Name of Parent Company    | Prints a 6.5" x 9.5" envelope addressed to the parent company.      |
| Operation/Retail Food Inspection (both forms)    | Prints out the Food Service Standard Inspection Report along with   |
|                                                  | the Continuation Report.                                            |
| Operation/Retail Food Inspection (standard only) | Prints out the Food Service Standard Inspection Report.             |
| Operation/Retail Food Inspection (continuation   | Prints out the Food Service Continuation Report.                    |
| only)                                            |                                                                     |

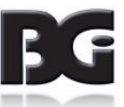

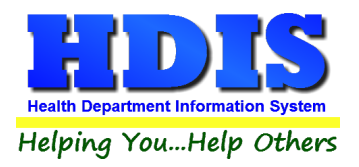

| Operation/Retail Food Inspection (condensed) |                                                                        |
|----------------------------------------------|------------------------------------------------------------------------|
| Operation/Retail Food Inspection (combined)  |                                                                        |
| Voluntary Destruction of Unfit Products Form | Prints out the Voluntary Destruction of Unfit Products Report.         |
| Critical Control Point Inspection            | Prints out the Critical Control Point Inspection Report.               |
| Examples of Elements                         | Prints out the Examples of Elements form.                              |
| Retail Food Establishment Process Review     | Prints out the Retail Food Establishment Process Review Report.        |
| Variance Verification Inspection             |                                                                        |
| Variance Verification Inspection (back side) |                                                                        |
| Food Plan Review Report                      | Prints out the Food Plan Review Report                                 |
| Standard Inspection Violations Report        | Prints a count report of all the Standard Inspection violations        |
| Blank Application                            |                                                                        |
| Preview                                      | Selects the output to preview.                                         |
| Print                                        | Selects the output to the printer.                                     |
| ОК                                           | Use to print or preview the form requested.                            |
| Close                                        | Closes the print menu.                                                 |
| Update Record                                | After printing a license, this button will appear. Click to update the |
|                                              | new Audit Number and also the date issued.                             |
| Void                                         | After printing a license, this button will appear. If you discover you |
|                                              | incorrectly printed the license, click the Void button, which will     |
|                                              | create a Void record that will account for the license audit number.   |

## How to Void a License

There are two ways to void a license. The first way is described above when you are in the Print window and have just incorrectly printed a license. The second way is as follows:

Click the Window Tab Find

Click the Add button

Click the appropriate check box for type of license

Enter "\ VOID" in the name field (use a backslash and a space before the word "VOID").

Click the "Licensing Information" window tab

Enter the fee code as "VD"

Enter the audit number you are voiding in the "Audit" field

Enter the date voided in the "Date Issued" field

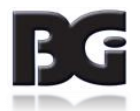

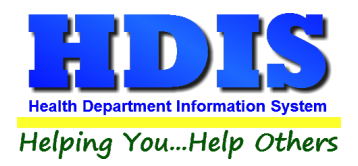

# **Chapter 3: Reports**

| Reports Browse/List/Export Count/Graph Mair                                                                                                    | ntenance Return                                           |
|----------------------------------------------------------------------------------------------------|-----------------------------------------------------------|
| Inspection Data Mining                                                                                                    | Ha 1                                                      |
| FSO / RFE                                                                                                    | Applications                                              |
| Mobile                                                                                                    | Certification Compliance                                  |
| Temporary                                                                                                    | <ul> <li>Critical/Non-Critical Violations</li> </ul>      |
| Vending                                                                                                    | Envelopes-Location                                        |
|                                                                                                    | Envelopes-Mail to                                         |
| Food Service List With Last Inspection                                                                                                    | Filiing Labels                                            |
| Food Service List With Daily Work Sheet Inspectio                                                                                                    | ons Inspection Tracking by Inspector                      |
|                                                                                                    | Inspection Tracking by Political Subdivision              |
| Total Inspection/Travel Time                                                                                                    | Inspections (Batch)                                       |
|                                                                                                    | Inspections (Followup)                                    |
| ODH-License Report                                                                                                    | Inspections (List)                                        |
| ODH-Transmittal Report                                                                                                    | Labels-Location                                           |
| ODA-License Report                                                                                                    | Labels-Mail to                                            |
| ODA-Transmittal Report                                                                                                    | Labels-Mail to (all)                                      |
|                                                                                                    | Labels-Parent Company, Street, City, State, Zip           |
|                                                                                                    | Letters A-F                                               |
|                                                                                                    | Letters-Applications                                      |
|                                                                                                    | Letters-Delinquent                                        |
|                                                                                                    | Letters-Hearings                                          |
|                                                                                                    | Licenses/RFE                                              |
|                                                                                                    | Licenses/FSO                                              |
|                                                                                                    | List                                                      |
| N. Contraction of the second second s | List-Audit #                                              |
|                                                                                                    | List by Class                                             |
|                                                                                                    | List by Inspectors                                        |
|                                                                                                    | Required Inspections Versus Inspections Done              |
|                                                                                                    | Required Inspections Versus Inspections Done By Inspector |
|                                                                                                    | Food Violations Statistics                                |
|                                                                                                    | Standard Inspection Violations (Detail)                   |
|                                                                                                    | Standard Inspection Violations (Summary)                  |

The Food Protection program has a set of pre-defined reports to choose from.

Most reports will ask for From date issued and To date issued.

This is to prevent printing a report for a FSO/RFE that is Out of Business or that did not apply for a license.

| 🖴 Retail Food Establishment / Servic                        | e Operation Report Options for Applicat | ions                     | 23                     |
|-------------------------------------------------------------|-----------------------------------------|--------------------------|------------------------|
| Output to:<br>Preview<br>Printer<br>Include Filter Printout | From date issued                        | Application year<br>2018 | OK<br>Close<br>Filters |

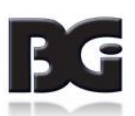

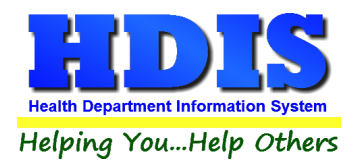

## **Inspection Data Mining**

Food Inspection Data Mining provides for two different views of your data.

The first is a collection of establishments that have, or have not, had inspections that match the specified search criteria. The second view of your data is as a collection of violations found across any inspections.

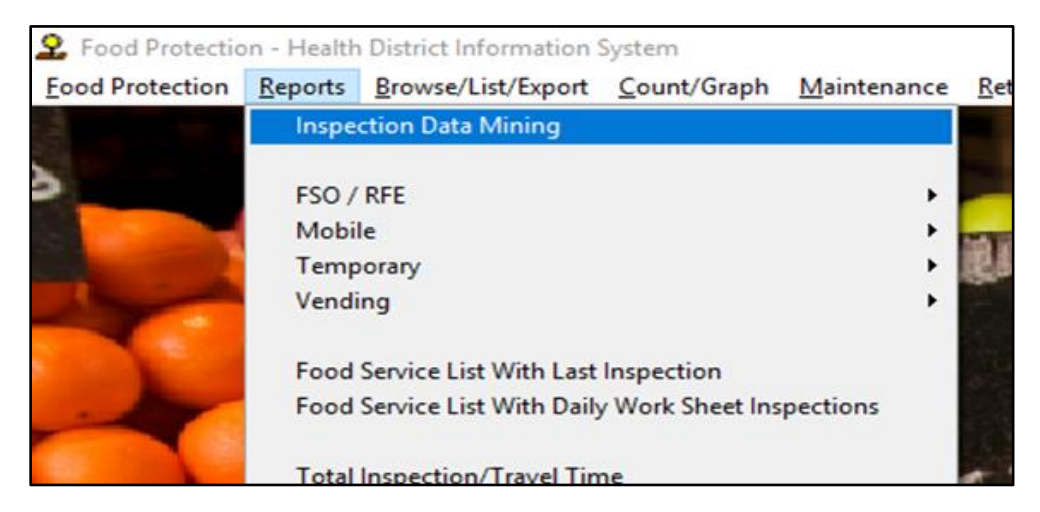

Food Inspection Data Mining is available as the first option in the Report menu in the Food Protection module.

When you select the "Inspection Data Mining" option, the program will warn you that this is a data intensive operation not recommended for use on slower computers or slower network connections.

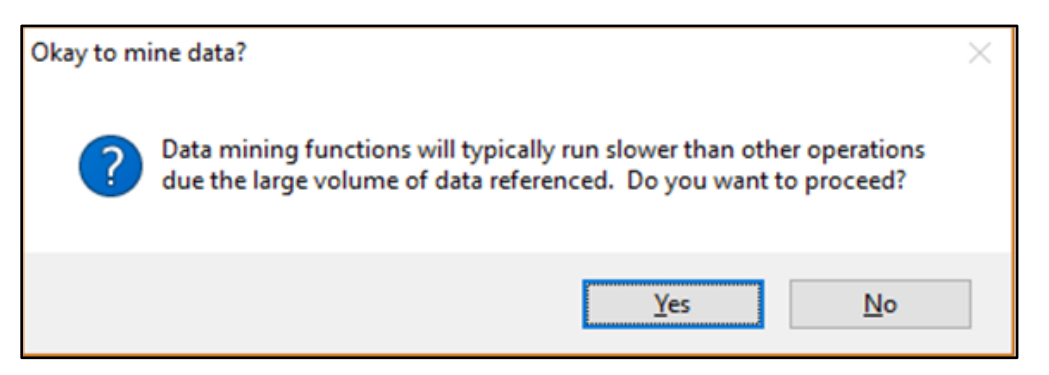

Data mining operations will always be at least a little slower than other operations due to the volume of data involved.

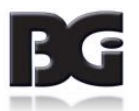

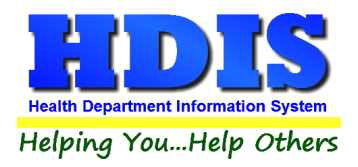

The Data Mining screen provides you with an overview of all establishments of all types.

Particularly important attributes include the dates to search, the entity types to review, and whether or not there were inspections that match the search criteria for any matching establishments.

| 🛃 Import a                     | and Anal        | yze Add  | dress Da | ata                          |                |        |            |          |          |        |         |              | [            | - 0       | ×          |
|--------------------------------|-----------------|----------|----------|------------------------------|----------------|--------|------------|----------|----------|--------|---------|--------------|--------------|-----------|------------|
| Review Food Safety Inspections |                 |          |          |                              |                |        |            |          |          |        |         |              |              |           |            |
|                                |                 |          |          |                              | 1 000 0        |        | Ctyr       | nop      |          |        | 10      |              |              |           |            |
| Inspe                          | ction L         | ate R    | ange     | Inspection lype              | e Ins          | pecto  | r          | Show A   | <u> </u> |        | Politio | cal Subdivis | sion City    | Sho       | <u>w</u> ^ |
| Start                          | 09/05/20        | 017      |          | Standard                     | CAT SCAN, SI   | Г      |            |          | AT       | LANT   | IS TW   | P            |              |           |            |
| End                            | 09/05/20        | 018      |          |                              | CLOUSEAU       |        |            |          | 8/       |        |         | ,<br>ND      |              |           |            |
|                                |                 |          |          | Complaint                    | DRESDEN        |        |            |          |          |        |         | ///~         |              |           |            |
| Entity                         | Туре            |          |          | Consult                      | GABBY          |        |            |          | H        | OBBIT  |         | NP           |              |           | -          |
| FSC                            | D/RFE           |          |          | Prelicensing                 | CONT           |        |            | l H      |          |        |         |              |              |           | H×.        |
| Mot                            | bile            |          |          | ✓ 30 Day                     |                |        |            | /        |          | •      |         |              |              |           | /          |
| ✓ Ien                          | nporary<br>ding |          |          |                              | Set All Cle    | ar All |            |          | 5        | et All | CI      | ear All      |              |           |            |
| Ven                            | ung             |          |          | ⊠ CCF<br>⊠ PR                | In Busin       | ess    |            | With a   | nd w/    | out i  | nsp     | Violatio     | ons          |           |            |
| Risk Lo                        | evel            |          |          | Clear All                    | In Bu          | siness | 3          | 🗹 Witl   | h Inspe  | ection | s       | 🗹 Sho        | w Without    |           |            |
| 🗹 Sho                          | w none          | specifie | ed       | Set All Clear Al             | U Out o        | fBusi  | ness       | 🗹 Witl   | hout In  | sp     |         | ✓ Sho        | w Non-criti  | cal       |            |
| Sho                            | w Level         | 1        | Fil      | ter based on current ID/Lic  | #              |        |            |          |          |        |         |              | w Critical   | aate      |            |
| ⊠ Sho                          | ow Level        | 2        | Ente     | r a value or double click ro | N              |        |            |          |          |        |         | for          | print and sa | ave       |            |
| ⊠ Sho                          | w Level         | 3        | Only     | y this ID                    | A such a Fi    |        |            |          |          |        |         |              | 4            | P - 1 - 6 |            |
| 0                              |                 |          |          |                              | Арріу н        | iter : | selection  | IS       |          |        |         | Mine His     | storical     | lolation  | าร         |
|                                |                 |          |          |                              | Se             | elect  | ion        |          |          |        |         |              |              |           |            |
| FSO/RFE                        | Mobile          | Temp     | Vend     | Name                         |                | OOB    | ID / Lic # | Audit    | Risk     | FSO    | RFE     | FSO Endrs    | RFE Endrs    | Catering  | <b>S</b> ^ |
| F                              | F               | F        | Т        | 9029KAYLETEST                |                | F      | 451        | 9813909  | 0        | F      | F       | F            | F            | F         | F          |
| T                              | F               | F        | F        | AAAAAATEST TEST TE           | ST             | F      | 1100       | 0        | 1        | F      | T       | F            | F            | F         | F          |
| T                              | F               | F        | F        | AAAATEST                     |                | F      | 485        | 9813909  | 1        | T      | F       | F            | F            | F         | F.         |
| T                              | F               | F<br>C   | F        |                              |                | F      | 480        | 9813909  | 1        | T      |         | F            | F            | F         | Ē          |
| T                              | F               | F        | F        | AAAATEST                     |                | F      | 485        | 9813909  | 1        | T      | F       | F            | F            | F         | F          |
| T                              | F               | F        | F        | AAAATEST                     |                | F      | 485        | 9813909  | 1        | T      | F       | F            | F            | F         | F          |
| F                              | Т               | F        | F        | A A A REALLY NEW TEST        |                | F      | 78         | 9813909  | 0        | F      | F       | F            | F            | F         | F          |
| F                              | Т               | F        | F        | A A A REALLY NEW TEST        |                | F      | 973        | 9813909  | 0        | Т      | F       | F            | F            | F         | F          |
| Т                              | F               | F        | F        | A A TEST IMPORTS             |                | F      | 778        | 0        | 1        | Т      | F       | F            | F            | F         | F          |
| T (                            | F               | F        | F        | A A TEST IMPORTS             |                | F      | 778        | 0        | 1        | Т      | F       | F            | F            | F         | IF Y       |
|                                | -               |          |          |                              |                |        |            |          |          |        |         |              |              |           | _          |
| Previe                         | w OP            | rinter   | Print    | Insp Print Viol              | Violation Char | t X    | ML Sav     | e Insp I | List     | Sav    | e Vic   | ol Count     | s Save       | Violatio  | ons        |
|                                |                 |          |          |                              |                |        |            |          |          |        |         |              |              |           |            |

Within the Food Safety Data Mining screen, it is possible to filter on many different aspects of your data.

There are many columns in the list and you may need to scroll to the right in order to see all the columns based on your screen size and whether you have maximized the window.

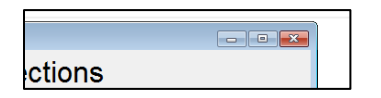

*Click the Maximize button to expand the window to the maximum available size. Extra space will be given to the table showing the list of selected inspections.* 

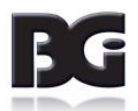

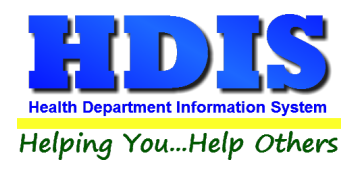

## **Mine Historical Violations**

# **Mine Historical Violations**

When you mine historical violations, the process goes through the comments of the inspections to gather data about what codes (down to the paragraph level) are being violated.

This part of the process is not necessary to do every single time you use the data mining screen; however, it should be done on a regular basis.

Depending upon the amount of data that is entered into your system, this could mean using the utility on a weekly or monthly basis.

Additionally, this process should be ran the first time you intend to use the data mining as a resource for reporting.

Once the Mine Historical Violations button is clicked, a confirmation message will be displayed.

| Okay to m | ine Data?                                                                                          | $\times$ |
|-----------|----------------------------------------------------------------------------------------------------|----------|
| ?         | Mining historical violations data can sometimes take a very long time.<br>Do you want to continue? |          |
|           | Yes <u>N</u> o                                                                                     |          |

The program will read through inspection comments and try to identify specific code violations. This can take a very long time, but only needs to be done once for a given inspection record.

After you click on the "Mine Historical Violations" button, the system will let you either refresh the mining results completely, or merely mine those records that have not yet been mined.

The system will try to save time by picking up where it left off if you click on "Yes".

Individual inspection records don't need be mined again if they remain unchanged.

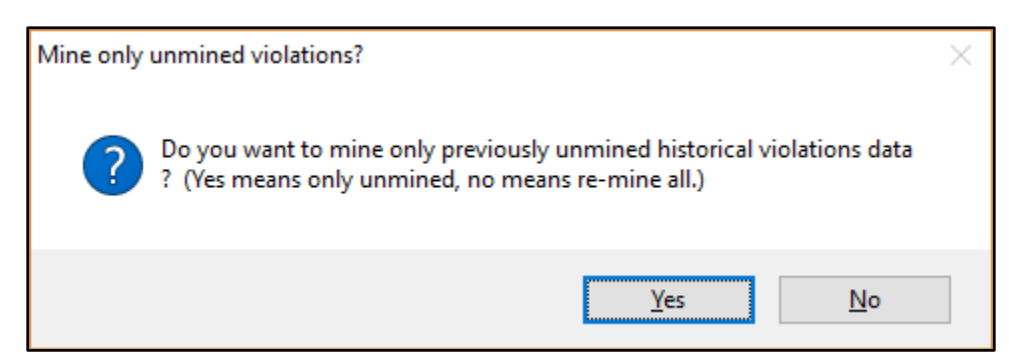

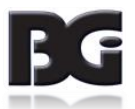

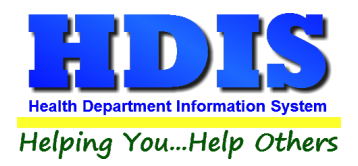

Sometimes the mining of historical inspections for violations will take a very long time, especially if you have many inspections recorded in the program.

You may hit Alt-S to stop and start where you left off at a later time.

|            | nd w/                                          | out ins                                                                                          | sp                                                                                                    |                                                                                                    |                                                                                                    |                                                                                                    |                                                                                                    |                                                                                                    |
|------------|------------------------------------------------|--------------------------------------------------------------------------------------------------|----------------------------------------------------------------------------------------------------|----------------------------------------------------------------------------------------------------|----------------------------------------------------------------------------------------------------|----------------------------------------------------------------------------------------------------|----------------------------------------------------------------------------------------------------|----------------------------------------------------------------------------------------------------|
| All        | 🗹 In                                           | Busine                                                                                           | ess                                                                                                    |                                                                                                    | 🗹 Wit                                                                                                    | th Inspe                                                                                                    | ections                                                                                                    |                                                                                                    |
|            |                                                | ut of Bu                                                                                         | siness                                                                                                    |                                                                                                    | 🗌 🗌 Wit                                                                                                    | thout In:                                                                                                    | sp                                                                                                    |                                                                                                    |
| Mining Da  | ata. At                                        | any poir                                                                                         | nt you n                                                                                                    | nay hit A                                                                                                    | lt-S to st                                                                                                    | top.                                                                                                    | [                                                                                                    | M                                                                                                    |
| πορ υαισ   | Juiu                                           | TIWUP                                                                                            | 101                                                                                                    | стра                                                                                                    | consum                                                                                                    | - renC                                                                                                    | 30 day                                                                                                    | Ot                                                                                                    |
| 06/01/2016 | Т                                              | F                                                                                                | F                                                                                                    | F                                                                                                    | F                                                                                                    | F                                                                                                    | F                                                                                                    |                                                                                                    |
| 08/30/2010 | Т                                              | F                                                                                                | F                                                                                                    | F                                                                                                    | F                                                                                                    | F                                                                                                    | F                                                                                                    |                                                                                                    |
|            | All<br>Mining Date<br>06/01/2016<br>08/30/2010 | In Bu<br>All In<br>Mining Data. At a<br>Mining Data. At a<br>111<br>06/01/2016 T<br>08/30/2010 T | In Busines<br>In Busine<br>Out of Bu<br>Mining Data. At any poir<br>Mining Data. At any poir<br>06/01/2016 T F<br>08/30/2010 T F | In Business In Business In Business Out of Business Mining Data. At any point you n 06/01/2016 T F F 08/30/2010 T F F | In Business In Business In Business Out of Business In Out of Business In Out of BusinesS | In Business       With a         In Business       With a         Out of Business       With a         Out of Business       With a         Mining Data. At any point you may hit Alt-S to state       With a         06/01/2016       T       F       F         08/30/2010       T       F       F       F | In Business       With and w/d         All       In Business       With Inspective Construction         Out of Business       Without Inspective Construction         Mining Data. At any point you may hit Alt-S to stop.         Mining Data. At any point you may hit Alt-S to stop.         06/01/2016       T         F       F         08/30/2010       T | In Business       With and w/out ins         All       In Business       With Inspections         Out of Business       Without Insp         Mining Data. At any point you may hit Alt-S to stop.       Mining Data. At any point you may hit Alt-S to stop.         Mining Data       T       F       F       F         06/01/2016       T       F       F       F       F         08/30/2010       T       F       F       F       F |

The program will let you know when the data mining has completed.

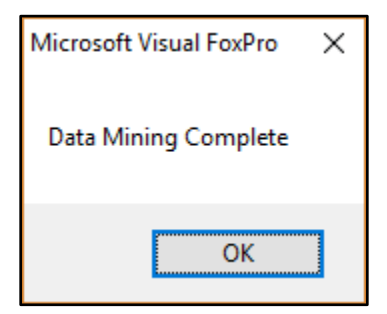

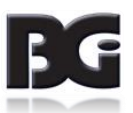

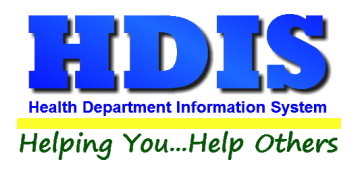

#### **Data Mining Filters**

Check or uncheck boxes, specify a current ID#, or modify dates as desired to alter the list of inspections shown. After you have changed your search criteria, click the button labelled "Apply Filter Selections".

Inspection Date Range Inspection Type Show A Political Subdivision City Inspector Show A Standard CAT SCAN, SIT  $\checkmark$ Start 09/05/2017 ATLANTIS TWP Follow up CLOUSEAU  $\checkmark$ BALROG TWP  $\checkmark$ End 09/05/2018 Foodborne DECKER  $\checkmark$ BUBONICA TWP  $\checkmark$ Complaint DRESDEN GOTHAM CITY  $\checkmark$  $\checkmark$ Entity Type Consult GABBY HOBBITON TWP Prelicensing FS0/RFE < < Mobile 30 Day Temporary ✓ Other Set All Clear All Set All Clear All Vending CCP In Business With and w/out insp Violations ✓ PR Show Without In Business With Inspections Risk Level Set All Clear All Show Non-critical Out of Business Without Insp Show none specified Show Critical Show Level 1 Filter based on current ID/Lic# Only show repeats Show Level 2 Enter a value or double click row for print and save Show Level 3 Only this ID Show Level 4 **Apply Filter Selections** Mine Historical Violations

"Violations - Only show repeats for print and save" Will display only repeat records.

The search is narrowed or expanded as you see fit. Any time you want your selections to be applied, click on the **Apply Filter Selections** button.

|                                     |                             |                             | Ŀ                                     |                              | 2                                                  | oot nii                  | arra                                |                             |         |                   |                  |     |
|-------------------------------------|-----------------------------|-----------------------------|---------------------------------------|------------------------------|----------------------------------------------------|--------------------------|-------------------------------------|-----------------------------|---------|-------------------|------------------|-----|
|                                     |                             |                             | 6                                     | ✓ PR                         |                                                    | In Bu                    | sines                               | S                           | With    | and               | w/ou             | ıt  |
| one<br>evel<br>evel<br>evel<br>evel | specifi<br>1<br>2<br>3<br>4 | ed<br>Filf<br>Enter<br>Only | ter based<br>r a value (<br>/ this ID | et All<br>I on cu<br>or doul | Clear All<br>rrent ID/Lic#<br>ble click row<br>338 | ✓ In<br>○ Ou<br>Apply Fi | Busin<br>it of Bi<br>I <b>ter S</b> | ess<br>usiness<br>Selectior |         | With In<br>Withou | specti<br>t Insp | ior |
|                                     |                             |                             |                                       |                              |                                                    | Se                       | elect                               | ion                         |         |                   |                  |     |
| bile                                | Temp                        | Vend                        |                                       |                              | Name                                               |                          | OOB                                 | ID / Lic #                  | Audit   | Risk              | FSO              | F   |
| -                                   | F                           | F                           | BUY IT F                              | ROM                          | US #1629                                           |                          | F                                   | 1145                        | 9813796 | 4                 | Т                |     |
| :                                   | F                           | F                           | BUY IT F                              | ROM                          | US # 309                                           |                          | F                                   | 389                         | 8249984 | 3                 | F                |     |
| :                                   | F                           | F                           | BLENDE                                | ED BLC                       | OWISH SHAC                                         | CK #1150                 | F                                   | 516                         | 9813391 | 4                 | Т                |     |
| :                                   | F                           | F                           | FISH HE                               | AD SN                        | 100THIES #                                         | 306                      | F                                   | 386                         | 8249981 | 3                 | F                |     |
|                                     | F                           | F                           | SHOPPE                                | ER'S Q                       | UICKMART #                                         | #1103                    | F                                   | 338                         | 9807967 | 4                 | Т                |     |
| -                                   | F                           | F                           | I FTTUC                               | E AND                        | ) BARK OUT                                         | DOOR DINING # :          | F                                   | 387                         | 8249982 | 4                 | F                |     |

If you wish to view only one establishment, either enter the current ID number or double click on any row that relates to that establishment. To view all establishments again either clear the ID amount field or enter a value of zero. Any time you want your changes to be applied, click on "Apply Filter Selections" to refresh the list of inspections.

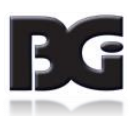

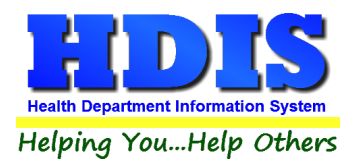

*Click on any column heading to sort. On the first click the column will sort in ascending order. On the second click it will sort in descending order.* 

|       |            | S    | e |
|-------|------------|------|---|
| nited | Insp Date  | Stnd | F |
| F     | 05/16/2006 | Т    |   |
| F     | 05/16/2006 | Т    |   |
| F     | 05/16/2006 | Т    |   |
| F     | 05/16/2006 | F    |   |
| F     | 05/17/2006 | Т    |   |
| F     | 05/17/2006 | Т    |   |
| F     | 05/17/2006 | Т    |   |
| F     | 05/17/2006 | Т    |   |

Viewing in descending order may be useful when reviewing violation data.

|         | # Viol | # Crit Viol |    |
|---------|--------|-------------|----|
| 0       | 42     | 17          | SI |
| 06      | 40     | 17          | SI |
| 02      | 38     | 18          | B/ |
| 4       | 38     | 19          | M  |
| 0:      | 38     | 17          | S  |
| <u></u> | 07     | 10          |    |

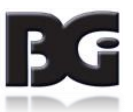

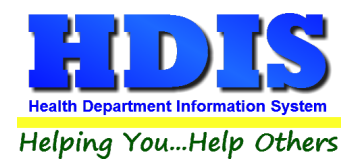

There are several options for saving or printing the selected information.

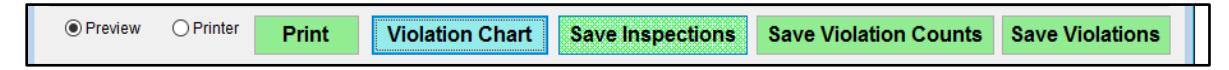

**Print Button**: Will produce a report listing the ID #, Name, Inspection Date, Inspector and Inspection Type of the information listed in the grid. Due to the large number of columns, the printed report does not include all the information shown on the screen. Also choose whether to preview or send the report directly to the printer.

*Violation Chart*: Using the Violation Chart button, you may bring up a chart of counts of violations by type that were found during the inspections shown. Up to ten categories are shown, sorted in descending order by count within each code category.

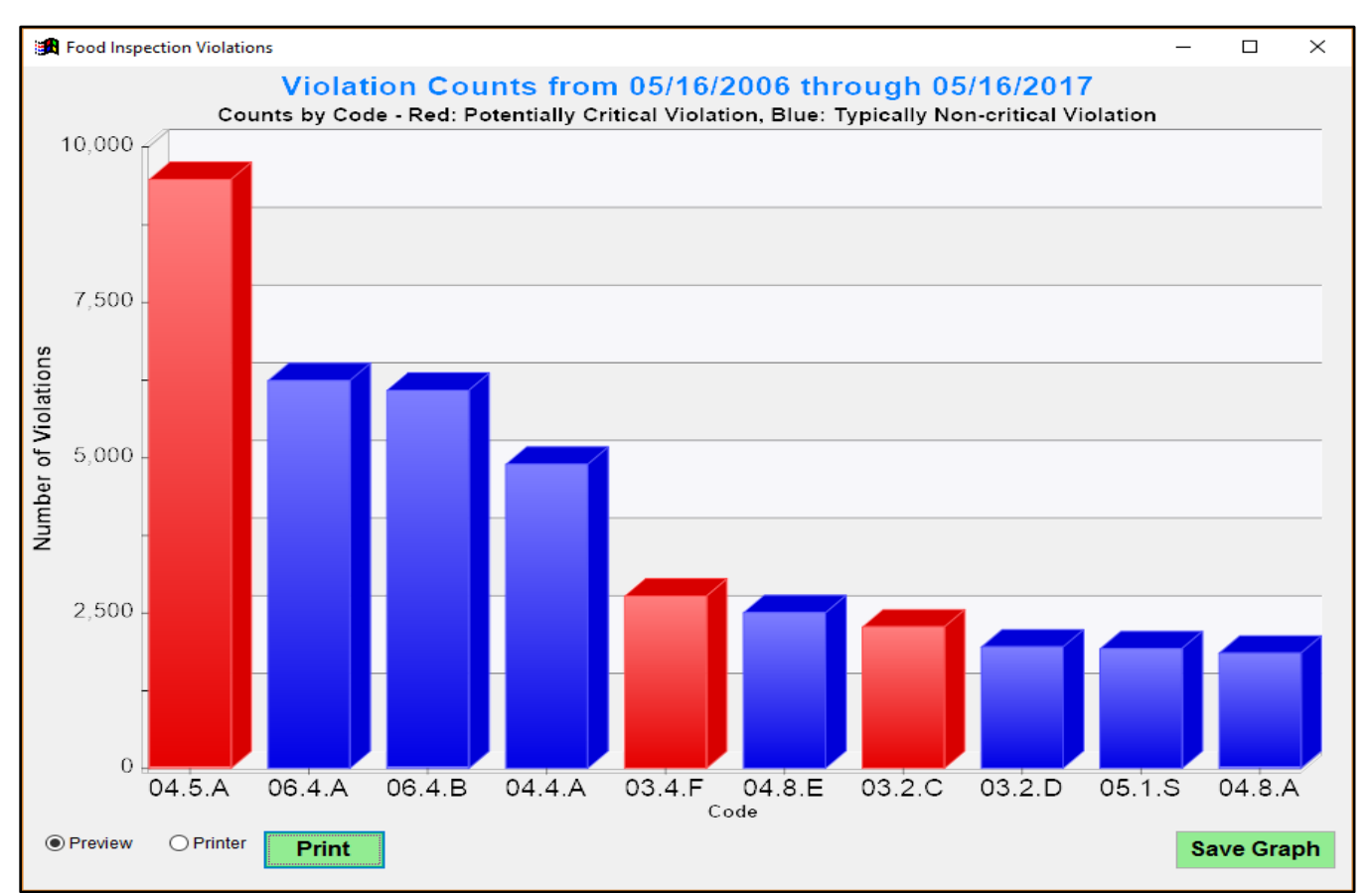

The chart shows the top ten violation categories for the selected inspections sorted from greatest count to least.

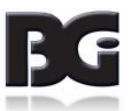

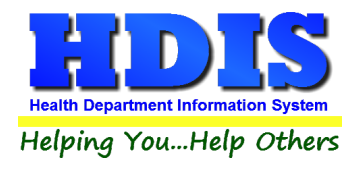

#### Additionally, you can hover over a column to get the exact count

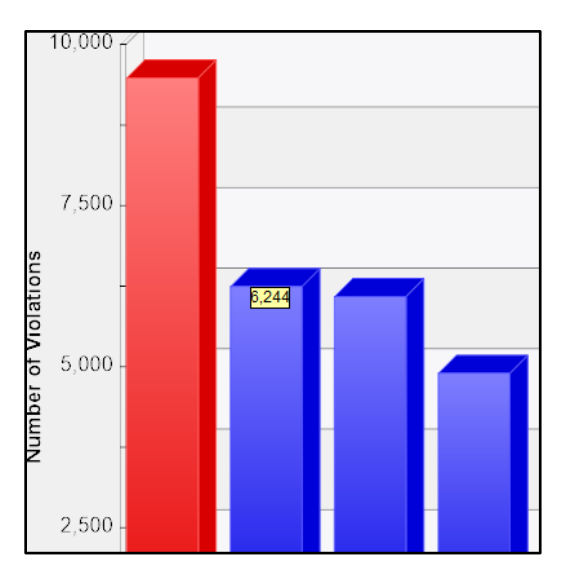

Using the **Save Graph** button will Save the chart as shown to an EMF, JPEG, BMP, or TIFF file. EMF is a vector format that allows the image to be greatly magnified. You may stretch the height and width of the chart window prior to saving, so as to emphasize or de-emphasize the differences in column height.

| Look in:     | data           |                      | v 🙆 🏦 📂 💷 <del>-</del> |            |
|--------------|----------------|----------------------|------------------------|------------|
| Look ji.     |                | ^                    |                        |            |
| <b>_</b>     | Name           |                      | Date modified          | Туре       |
|              | appt           |                      | 2/10/2017 4:00 PM      | File folde |
| Quick access | frfvar         |                      | 2/10/2017 4:00 PM      | File folde |
|              | help           |                      | 2/10/2017 4:10 PM      | File folde |
|              | hs             |                      | 2/10/2017 4:00 PM      | File folde |
| Desktop      | ms             |                      | 2/10/2017 4:00 PM      | File folde |
| -            | person         |                      | 2/10/2017 4:00 PM      | File folde |
|              | receipts       |                      | 2/10/2017 4:01 PM      | File folde |
| Libraries    | sch            |                      | 2/10/2017 4:01 PM      | File folde |
|              | System         |                      | 2/17/2017 8:00 AM      | File folde |
|              | vis            |                      | 2/10/2017 4:01 PM      | File folde |
| This PC      | -              |                      |                        |            |
| inisi e      |                |                      |                        |            |
|              |                |                      |                        |            |
| Network      | <              |                      |                        | >          |
| Network      | Image file:    |                      |                        | OK         |
|              | inage nie.     |                      |                        | UN         |
|              | Files of type: | Vector Grapbic (EMF) | ~                      | Cancel     |
|              |                | All Files (*.*)      |                        | Code Page  |
|              |                | JPEG                 |                        | Code i age |
|              |                | Bitmap               |                        |            |

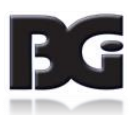

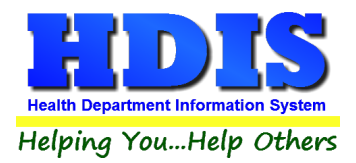

*Save Inspections*: To save the full information shown, you may click on the "Save Inspections" button to save the displayed grid to a spreadsheet.

*Save Violation Counts*: Creates a spreadsheet with a listing of violation counts by category found during the selected inspections. One code is shown per row in the spreadsheet, with the most frequently cited showing first.

*Save Violations*: Creates a spreadsheet with a full listing of violations found during the selected inspections. One violation is shown per row in the spreadsheet.

## Reports – FSO/RFE

*Applications*: This will generate applications for EACH FSO/RFE. You must enter the **From date issued**, **To date issued** and **Application Year**.

#### **Certification Compliance**:

*Critical/Non-Critical Violations*: Generates the Critical/Non-Critical Violations Report that meets the criteria set in the **From Inspection Date** and **To Inspection Date**.

*Envelopes-Location*: Addresses envelope to the location of EACH FSO/RFE based on the **From Inspection Date** and **To Inspection Date**.

*Envelopes-Mail To*: Addresses envelope to the "mail to" field of the FSO/RFE based on the **From Inspection Date** and **To Inspection Date**.

*Filing Labels*: Prints out filing labels for your FSO/RFE's. Also gives you the ability to skip labels to print on partial sheets.

*Inspection Tracking by Inspector*: Produces a report listing all inspections needed and completed by Class, by inspector.

*Inspection Tracking by Political Subdivision*: Produces single page reports by inspector broken down by political subdivision listing all inspections needed and completed by Class.

*Inspections (Batch)*: Produces the complete standard inspection for each FRO/RFE, based on the **From Inspection Date** and **To Inspection Date**.

*Inspections (Followup)*: Produces a list of follow-up inspections required, based on the **From Follow-up Inspection Date** and **To Follow-up Inspection Date** (typically a future date range). Also can specify a certain inspector or leave blank for all.

**Inspections (List)**: A report listing the fee code, ID #, Name, last two standard inspections, last two CCP inspections, inspector number, if it is a seasonal along with the address of the establishment.

*Labels-Parent Company, Street, City, State, Zip*: Prints out label0101s for the parent company of the establishment, based on the **From Inspection Date** and **To Inspection Date**. Allows for three choices of labels.

*Letters A-F*: Allows for the batch printing of letters for each FSO/RFE, based on the **From Inspection Date** and **To Inspection Date** as well as which letter is to be printed.

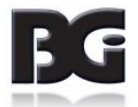

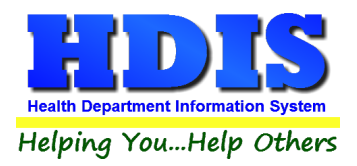

*Letters-Applications*: Generates the letter designated as the "Application" letter in Maintenance > Letters > RFE/FSO, for each FSO/RFE, based on the **From Inspection Date** and **To Inspection Date**.

*Letters-Delinquent*: Generates the letter designated as the "Delinquent" letter in Maintenance > Letters > RFE/FSO, for each FSO/RFE, based on the **From Inspection Date** and **To Inspection Date**. After printing these letters, you will be asked to update the late fee.

*Letters-Hearings*: Generates the letter designated as the "Office Hearing" letter in Maintenance > Letters > RFE/FSO, for each FSO/RFE, based on the **From Inspection Date** and **To Inspection Date**.

#### Licenses/RFE:

\*\*\* To use this feature the "Allow User to Print Batch Licenses" checkbox must be marked in the General Profile > Environmental Tab > Food Protection Tab"\*\*\*

This will generate licenses for each RFE that meets the criteria set in the **"From Date Issued**" and **"To Date Issued**" fields. Change the **"Next Available Audit#**" and **"Licensing Year**", if necessary. Click **OK** to generate licenses. After the licenses are printed, a window will appear asking you to update those records with their new Audit **#** and date issued. Click **OK** to update the records.

#### Licenses/FSO:

\*\*\* To use this feature the "Allow User to Print Batch Licenses" checkbox must be marked in the General Profile > Environmental Tab > Food Protection Tab"\*\*\*

This will generate licenses for each FSO that meets the criteria set in the "From Date Issued" and "To Date Issued" fields. Change the "Next Available Audit#" and "Licensing Year", if necessary. Click OK to generate licenses. After the licenses are printed, a window will appear asking you to update those records with their new Audit # and date issued. Click OK to update the records.

*List*: Generates a list of FSO/RFE's, based on the **From Inspection Date** and **To Inspection Date**. Lists the ID, Name, Phone, Address, FSO/RFE designation, political subdivision, fee code, fee description and total fee.

*List-Audit* #: Generates a list of FSO/RFE's by audit #, based on the **From Inspection Date** and **To Inspection Date**. Lists the ID, Name, Date Issued, Audit #, Fee Code, License Fee, Late Fee and State Fee.

*List by Class*: Generates a list of FSO/RFE's by class, based on the **From Inspection Date** and **To Inspection Date**. Lists the ID, Political Subdivision, Name, Operator's Name/Phone #, Address/City, Class & Type, Last Three Inspections and Last CCP or PR Inspection Date.

*List by Inspectors*: Generates a list of FSO/RFE's grouped by inspectors, based on the **From Inspection Date** and **To Inspection Date**. Lists ID, Date Issued, Political Subdivision, Name, Operator's Name/Phone #, Address/City, Class & Type, Last Three Inspections and Last CCP or PR Inspection Date.

**Required Inspections Versus Inspections Done**: Generates a report of required inspections versus inspections done, based on the **From Inspection Date** and **To Inspection Date**.

**Required Inspections Versus Inspections Done by Inspector**: Generates a report of required inspections versus inspections done by inspector, based on the **From Inspection Date** and **To Inspection Date**.

*Food Violation Statistics*: Report showing both critical and non critical violations, based on the **From Inspection Date** and **To Inspection Date**. Lists Name, Street, # of Violations, # of Critical Violations and specific violations.

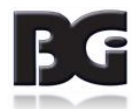

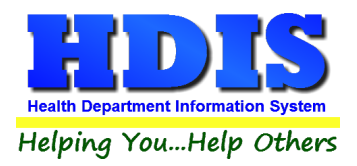

**Standard Inspection Violations (Detail)**: Report showing both critical and non critical violations, based on the **From Inspection Date** and **To Inspection Date**. Lists Name, Street, # of Violations, # of Critical Violations and specific violations.

**Standard Inspection Violations (Summary)**: Report showing # of counts by category, based on the From Inspection Date and To Inspection Date.

#### **Electronic Signatures for Food Service Licenses**

Create a bit map file (.bmp) from your Health Commissioner's signature.

For best results, make the size of the bit map 1/2 inches high and 4 inches long.

Save this file in **C:\HDIS\GRAPHICS**. DO NOT MAKE THE NAME LONGER THAN 8 CHARACTERS plus the extension (Example: BALDWIN.BMP)

In HDIS, open the **Profile** window under **MAINTENANCE** of the main menu.

Click the **MANAGEMENT** tab and enter the name of the signature file in that field. Proceed to print a license on a blank sheet of paper as a test.

When complete, copy the file to your server in the **H:\HDIS\GRAPHICS** directory (assuming your data is on the H: disk drive. Then have everyone do an UPGRADE to download that file to their C: drive.

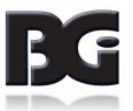

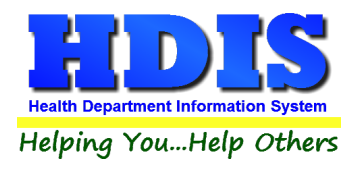

# **Chapter 4: Maintenance**

This section covers areas that help drive the Food Protection module.

Making sure that things are properly entered here is a necessity for a smooth program experience.

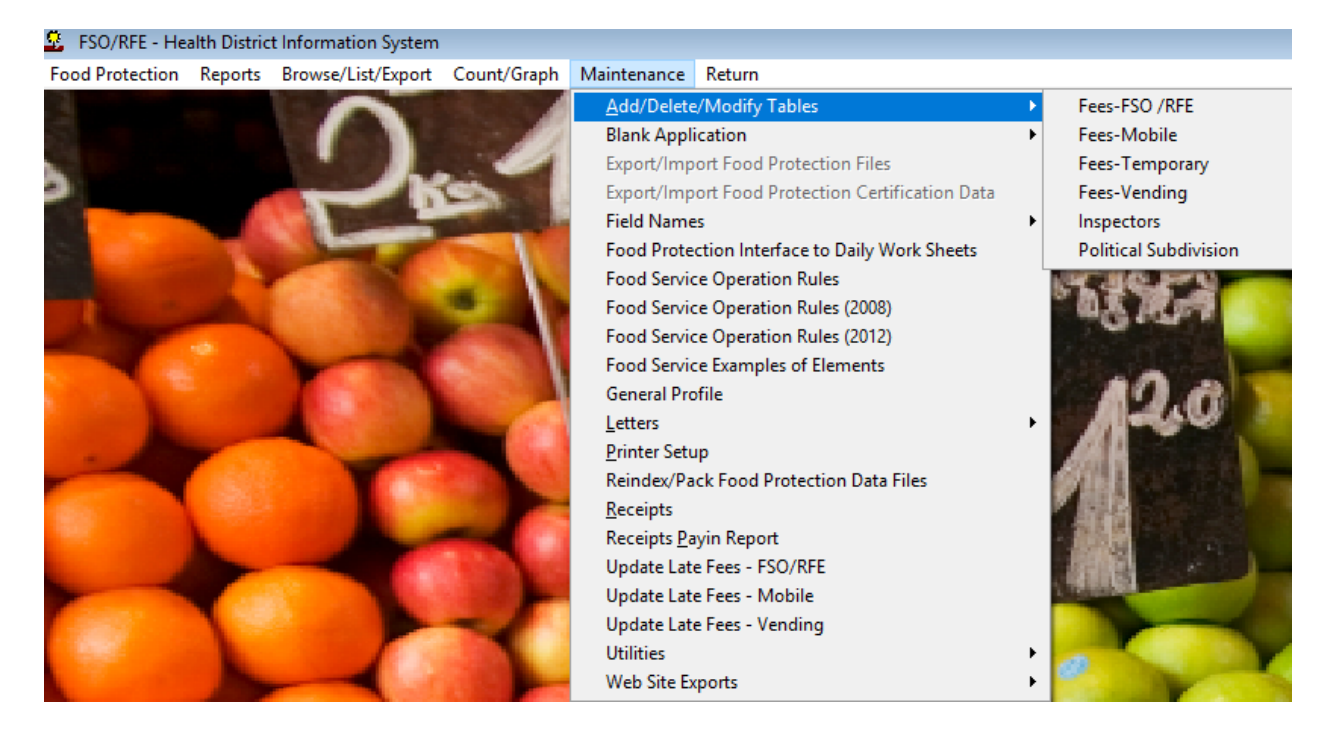

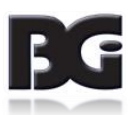

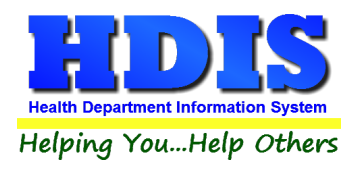

# Fees – FSO/RFE

| 🛄 Add/[ | Delete/Modify Retail Food Fee Table   |           |           |           |         |        |       | ×                         |
|---------|---------------------------------------|-----------|-----------|-----------|---------|--------|-------|---------------------------|
| Code    | Description                           | Local Fee | State Fee | Water fee | Inspec. | CCP/PR | ^     | Close                     |
| •       |                                       |           |           |           |         |        |       | 01000                     |
| C1L     | COMMERCIAL CLASS 1 =>25,000 SQ. FT.   | 291.00    | 28.00     | 60.89     | 180     | 0      | -     | Add New Fee               |
| C1S     | COMMERCIAL CLASS 1 <25,000 SQ. FT.    | 185.00    | 28.00     | 60.89     | 180     | 0      | -     |                           |
| C2L     | COMMERCIAL CLASS 2 =>25,000 SQ. FT.   | 308.00    | 28.00     | 60.89     | 180     | 0      | -     | Delete Fee                |
| C2S     | COMMERCIAL CLASS 2 <25,000 SQ. FT.    | 215.00    | 28.00     | 60.89     | 180     | 0      | -     |                           |
| C3L     | COMMERCIAL CLASS 3 =>25,000 SQ. FT.   | 1200.00   | 28.00     | 60.89     | 180     | 360    | -     | Blank Cert, Individuals * |
| C3S     | COMMERCIAL CLASS 3 <25,000 SQ. FT.    | 435.00    | 28.00     | 60.89     | 180     | 360    | -     |                           |
| C4L     | COMMERCIAL CLASS 4 =>25,000 SQ. FT.   | 1200.00   | 28.00     | 60.89     | 180     | 0      | -     | Blank Audit #s *          |
| C4S     | COMMERCIAL CLASS 4 <25,000 SQ. FT.    | 515.00    | 28.00     | 60.89     | 180     | 0      | -     |                           |
| DP      | DUPLICATE                             | 0.00      |           |           |         |        |       | Zero All Late Fees *      |
| MM      | MICRO MARKET                          | 90.00     | 10.00     |           | 360     |        |       |                           |
| N1L     | NON-COMMERCIAL CLASS 1 =>25,000 SQ. F | 145.50    | 14.00     | 60.89     | 180     | 0      |       | Update Fees & Intervals * |
| N1S     | NON-COMMERCIAL CLASS 1 <25,000 SQ. FT | 92.50     | 14.00     | 60.89     | 180     | 0      |       | •                         |
| N2L     | NON-COMMERCIAL CLASS 2 =>25,000 SQ. F | 154.00    | 14.00     | 60.89     | 180     | 0      |       | Blank Old Insp. Dates *   |
| N2S     | NON-COMMERCIAL CLASS 2 <25,000 SQ. FT | 107.50    | 14.00     | 60.89     | 180     | 0      |       | -                         |
| N3L     | NON-COMMERCIAL CLASS 3 =>25,000 SQ. F | 600.00    | 14.00     | 60.89     | 180     | 360    |       | Blank License #s *        |
| N3S     | NON-COMMERCIAL CLASS 3 <25,000 SQ. FT | 217.50    | 14.00     | 60.89     | 180     | 360    |       |                           |
| N4L     | NON-COMMERCIAL CLASS 4 =>25,000 SQ. F | 600.00    | 14.00     | 60.89     | 180     | 0      |       | Blank Date Issued *       |
| N4S     | NON-COMMERCIAL CLASS 4 <25,000 SQ. FT | 257.50    | 14.00     | 60.89     | 180     | 0      |       |                           |
| TR      | TRANSFER                              |           |           |           |         |        | _     | Blank Date Paid *         |
| VD      | VOID                                  |           |           |           |         |        |       |                           |
|         |                                       |           |           |           |         |        | -     | Blank Receipt #s *        |
| _       |                                       |           |           |           |         |        | -     | Blank Notes *             |
|         |                                       |           |           |           |         |        | -     | Print                     |
|         |                                       |           |           |           |         |        |       |                           |
|         |                                       |           |           |           |         |        | _     |                           |
| -       |                                       |           |           |           |         |        | -     |                           |
|         |                                       |           |           |           |         |        | -     |                           |
| -       |                                       |           |           |           |         |        |       |                           |
| <       |                                       |           |           |           |         | l      | - * I |                           |
| •       |                                       |           |           |           |         |        |       |                           |

| Field/Button             | Description                                                                          |
|--------------------------|--------------------------------------------------------------------------------------|
| Code                     | Enter the code of the fee                                                            |
| Description              | Enter the description of the code                                                    |
| Local Fee                | Enter your local health department fee                                               |
| State Fee                | Enter state fee                                                                      |
| Inspection               | Enter the inspection interval                                                        |
| Close                    | Closes the table                                                                     |
| Add New Fee              | Adds a new fee to the table                                                          |
| Delete Fee               | Deletes the highlighted fee                                                          |
| Blank Cert. Individuals* | Clears out Cert Name and Cert Number fields on FSO/RFE tab of FSO/RFE screen         |
| Blank Range of Audit # * |                                                                                      |
| Zero All Late Fees       | Click this button before printing applications for the coming year. It will zero any |
|                          | late fees from the previous year.                                                    |
| Update New Fees          | Updates all FSO/RFE's based on the fees in the fee table                             |
| Print                    | Prints a list of fee codes                                                           |

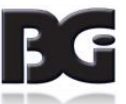

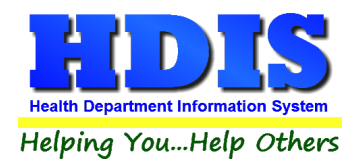

# **Inspectors**

| Field/Button      | Description                                             |
|-------------------|---------------------------------------------------------|
| Code              | Enter a code for the inspector                          |
| Name              | Enter the name of the inspector                         |
| District          | Enter the inspector's district(optional)                |
| Close Button      | Closes the table                                        |
| Adds Button       | Adds a inspector to the table.                          |
| Delete Button     | Deletes a highlighted entry                             |
| Print Button      | Prints the list                                         |
| Update Inspectors | Use this to assign inspectors by political subdivision. |

# **Political Subdivision**

| Field/Button  | Description                       |
|---------------|-----------------------------------|
| Code          | Enter the code of the subdivision |
| Subdivision   | Enter the subdivision             |
| Close Button  | Closes the table                  |
| Add Button    | Adds a code to the table          |
| Delete Button | Deletes a highlighted entry       |
| Print         | Prints the list                   |

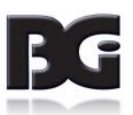

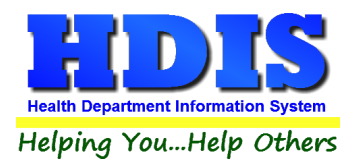

#### **Export/Import Food Protection Clients**

The **Export/Import** function allows you to take your Food Protection data out of the office on your laptop. If you would like to use a laptop for your inspections, please contact The Baldwin Group for the Remote Laptop software.

#### **GUIDELINES:**

Before you leave the office:

**Import Food Service Files** 

Click "Environmental Health"

Click "Food Protection"

Click "Maintenance"

Click "Lap Top - Export/Import Food Protection Files"

Click "Import Food Protection Clients From Server" radio button

Click "OK"

Click "Continue"

Upon returning to the office:

#### **Export Food Protection Files**

Click "Environmental Health"

Click "Food Protection"

Click "Maintenance"

Click "Lap Top - Export/Import Food Protection Files"

Click "Export Food Protection Clients to Server" radio button

Note: Any record that has been modified will display a check in the box next to the name. Any Mobile or Temporary Food Service added will be displayed.

Click "OK"

Click "Continue"

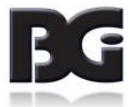

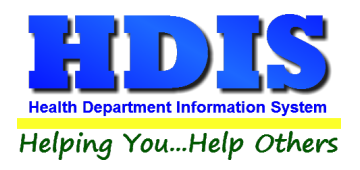

#### Field Names – RFEO/RFSO

The **field names** listing can be very useful in determining what fields you wish to utilize to merge data for letters or when creating adhoc reports. The **Field Name** column is used to merge data into letters. Enter the field name in capital letters in the body of the letter surrounded by asterisks (no spaces between asterisks and field name).

#### Food Service Operation Rules

| Field/Button   | Description                               |
|----------------|-------------------------------------------|
| #              | ODH rule number                           |
| Title          | ODH Rule Name                             |
| Code           | ODH Rule Paragraph                        |
| Rules          | Double click to view rule                 |
| Close          | Closes the table                          |
| Add Button     | Adds a operation rule to the table        |
| Delete* Button | Right-click to delete a highlighted entry |
| Print          | Prints the list                           |

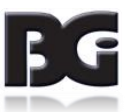

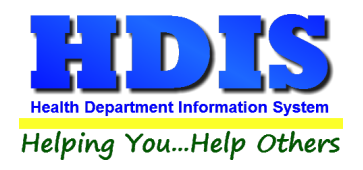

# **General Profile**

| General Profile      |                            |          |             |            |           |       |          |               |              |          |        |       |
|----------------------|----------------------------|----------|-------------|------------|-----------|-------|----------|---------------|--------------|----------|--------|-------|
| Demographics         | General                    | Ма       | nagement    |            | Environm  | ental | Co       | ommunity & Pi | ublic Health | Services | V      | 'ital |
|                      |                            |          |             |            |           |       |          |               |              |          |        |       |
|                      | * Health Department        | BGI HD   |             |            |           |       | * City   | Middleburg H  | Heights      |          |        |       |
|                      | Division                   |          |             |            |           |       | * State  | OH            |              |          |        |       |
|                      | ★ Address1                 | 7550 Luc | cerne Drive |            |           |       | ★ Zip    | 44130         |              |          |        |       |
|                      | Address2                   |          |             |            |           |       | * County | generic       |              |          |        |       |
|                      | ★ Phone #'s                | 1-440-89 | 1-9100      |            |           |       | * FAX #  | 1-440-891-9   | 458          |          |        |       |
|                      | Federal Tax ID             | ADFA     |             |            |           |       |          |               |              |          |        |       |
|                      | Commissioner               | Doc Darr | ell         |            |           |       |          |               |              |          |        |       |
|                      | Client/Server Location     | M:\HDIS\ | DATA        |            |           |       |          |               |              |          |        |       |
|                      | Email                      | ADFASD   |             |            |           |       |          |               |              |          |        |       |
|                      | Make Checks Payable to:    | ADSF     |             |            |           |       |          |               |              |          |        |       |
|                      | View Archives              | 2017     | 2016        | 2015       | 2014      | 2013  | 2012     | 2011          | 2010         | 2009     | 2008   |       |
|                      |                            | 2007     | 2006        | 2005       | 2004      | 2003  | 2002     | 2001          | 2000         | 1999     | 1998   |       |
| System Settings V    | Norkstation Monitor Active |          | Update Fr   | equency    | 60 second | s     |          |               |              |          |        |       |
| Workstation Settings | Station ID                 | 51CAAE9  | B-CA36-49   | OCF-8092-F | ADC821D46 | 48    |          |               |              |          |        |       |
|                      | Station Description        | Worksta  | tion Descri | ption      |           |       |          |               |              |          |        |       |
| V                    | Workstation Monitor Active |          | Update Fr   | equency    | 60 second | s     |          |               |              |          |        |       |
|                      |                            |          |             |            |           |       |          | \star - Requ  | ired Fields  | Cano     | el Clo | ose   |

The General Profile allows you to fill out the basic information regarding your health department.

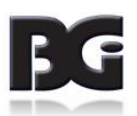

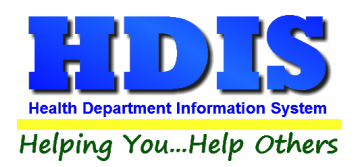

# Food Protection (FSO-RFE) User Manual

#### **Food Protection**

| 🙎 General Profile |                                          |              |              |                                    |        |                    |                                                |          |                              |          |                  |  |
|-------------------|------------------------------------------|--------------|--------------|------------------------------------|--------|--------------------|------------------------------------------------|----------|------------------------------|----------|------------------|--|
| Dem               | Demographics Ge                          |              | I Management |                                    | t      | Environmental      |                                                | Co       | ommunity & Public Health Sen | ices     | Vital            |  |
| Pu                | Public Health Nuisance                   |              | R            | Rabies Control                     |        | School Inspections |                                                |          | Sewage Disposal              |          | Solid Waste      |  |
| Body Art          | Daily Work Sheets                        | Food Prote   | ction        | Mosquito Control                   | Open B | urning             | Parks/Camps                                    | Plumbing | Pools/Spa/Special Use Po     | ol Priva | te Water Systems |  |
| Do No             | Do Not Display Rules & Regulations       |              |              | Allow User to Print Batch Licenses |        |                    | Location for exporting files for web designer. |          |                              |          |                  |  |
| Indicat           | Indicate Critical on Violations/Comments |              |              | Inspections Using PDF995           |        |                    |                                                |          |                              |          |                  |  |
| Add Da            | aily Work Sheet Entr                     | y to FSO/RFE | Window       | / tabs                             |        |                    |                                                |          |                              |          |                  |  |
| ✓ Use 20          | )18 Food Inspectior                      | Forms        |              |                                    |        |                    |                                                |          |                              |          |                  |  |
|                   |                                          |              |              |                                    |        |                    |                                                |          |                              |          |                  |  |
|                   |                                          |              |              |                                    |        |                    |                                                |          |                              |          |                  |  |
|                   |                                          |              |              |                                    |        |                    |                                                |          |                              |          |                  |  |
|                   |                                          |              |              |                                    |        |                    |                                                |          |                              |          |                  |  |
|                   |                                          |              |              |                                    |        |                    |                                                |          |                              |          |                  |  |
|                   |                                          |              |              |                                    |        |                    |                                                |          |                              |          |                  |  |
|                   |                                          |              |              |                                    |        |                    |                                                |          |                              |          |                  |  |
|                   |                                          |              |              |                                    |        |                    |                                                |          |                              |          |                  |  |
|                   |                                          |              |              |                                    |        |                    |                                                |          |                              |          |                  |  |
|                   |                                          |              |              |                                    |        |                    |                                                |          |                              |          |                  |  |
|                   |                                          |              |              |                                    |        |                    |                                                |          |                              |          |                  |  |
|                   |                                          |              |              |                                    |        |                    |                                                |          |                              |          |                  |  |
|                   |                                          |              |              |                                    |        |                    |                                                |          |                              |          |                  |  |
|                   |                                          |              |              |                                    |        |                    |                                                |          |                              |          |                  |  |
|                   |                                          |              |              |                                    |        |                    |                                                |          |                              |          |                  |  |

#### *Note:* Make sure Use 2018 Food Inspection Forms is check marked

| Check Box                          | Description                                                             |  |  |  |  |
|------------------------------------|-------------------------------------------------------------------------|--|--|--|--|
| Do Not Display Rules &             | Click to disable the "Rules and Regulations" window from opening when a |  |  |  |  |
| Regulations                        | violation is clicked.                                                   |  |  |  |  |
| Indicate Critical on               | Click to indicate which violations where critical in the                |  |  |  |  |
| Violations/Comments                | "Violations/Comments" field.                                            |  |  |  |  |
| Add Daily Work Sheet Entry to      | Click to provide access to the Daily Worksheet Module from the Food     |  |  |  |  |
| FSO/RFE Window Tabs                | Protection Module.                                                      |  |  |  |  |
| Allow User to Print Batch Licenses | Click to allow printing of batch licenses.                              |  |  |  |  |
| Inspections Using PDF995           | Uses the PDF995 "printer" to                                            |  |  |  |  |
| Location for Exporting Files for   | Enter the location where the food inspection files are to be saved that |  |  |  |  |
| Web Designer                       | will be put on your website.                                            |  |  |  |  |

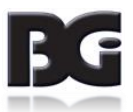

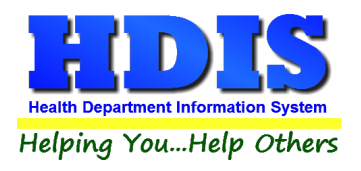

# Letters – RFEO/RFSO

| 🖂 Ente | er/Modify FS                                                                                   | SO/RFE Letters                                                                                                    |                                                                                                    |                                                                                   |                                                                      |                                                             |                                                |             | 83       |
|--------|------------------------------------------------------------------------------------------------|----------------------------------------------------------------------------------------------------|----------------------------------------------------------------------------------------------------|-----------------------------------------------------------------------------------|----------------------------------------------------------------------|-------------------------------------------------------------|------------------------------------------------|-------------|----------|
| Арр    | olication                                                                                      | Delinquent                                                                                                    | Office Hearing                                                                                                    | Letter A                                                                          | Letter B                                                             | Letter C                                                    | Letter D                                       | Letter E    | Letter F |
| Apr    | Please f<br>or retail<br>verify tha<br>1. Nan<br>2. Ado<br>3. Pho<br>4. Nan<br>5. Nan          | Delinquent<br>7 Licensure<br>find enclosed<br>food establis<br>at the followir<br>ne of operation<br>ress of opera-<br>ne number of<br>ne of operation<br>ne of operation<br>ne and address | Office Hearing<br>Year Food Appli<br>Symmet operation<br>ing information is<br>on;<br>ation;<br>f operation;<br>or;<br>ses for mailing th | Letter A<br>cation<br>ication for a<br>n. When rev<br>correct, ma<br>e annual rer | Letter B<br>license to c<br>iewing your<br>king change               | Letter C<br>onduct a for<br>application<br>is where ne      | Letter D<br>od service<br>, please<br>cessary: | Letter E    | Letter F |
|        | <ol> <li>6. Pho</li> <li>7. If ap</li> <li>8. Plea</li> <li>9. Ens</li> <li>10. Ens</li> </ol> | one number o<br>oplicable, please verify tha<br>ure that you have<br>ure you have                                                                                                    | f contact person<br>ase complete an<br>t your Risk Level<br>nave signed and<br>enclosed a chec                                            | for the annu<br>y blank box<br>I (Category)<br>dated the a<br>ck for the pro      | ial renewal in<br>es;<br>is correct (s<br>pplication;<br>oper amount | nformation;<br>see enclose<br>t.                            | ed);                                           |             |          |
|        | Applicat<br>later tha<br>applicat<br>renewal<br>after Ma                                       | tions are due<br>n March 1, 2<br>ion. Also, in a<br>fee will be cl<br>arch 1, 2017.                                                                                                    | with the approp<br>017. Your licens<br>accordance with<br>harged for any ap                                                               | riate fee to (<br>e fee is loca<br>State Law,<br>pplications p                    | Greene Cou<br>ated at the b<br>a penalty fee<br>post-marked          | nty Public H<br>ottom of the<br>e of 25% of<br>I or hand-de | lealth no<br>e enclosed<br>the<br>elivered     |             |          |
|        | As state<br>correct.                                                                           | ed under item<br>This informa                                                                                                    | number 8, abov<br>ation can be loca                                                                                                    | e, you must<br>ted in the ca                                                      | verify that yo<br>ategory box i                                      | our level of i<br>in the lower                              | risk is<br>left hand<br>Spell Ch               | v<br>neck ( | Close    |

The HDIS system provides you the flexibility to write standard letters that can be sent to clients. These letters will pull data through use of the \*.

The \* is placed on each end of the field name that you want to pull into the letter. Use **capital letters** to describe the field name.

The program allows for your Application, Delinquent, and Office Hearing letters along with six of your own letters.

Example: \*OWNER\* = TOM GORDON

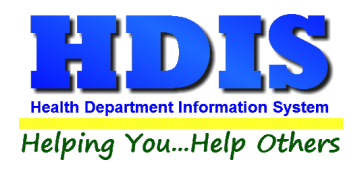

# **Printer Setup**

| Page Setup         | ×                                                                                                    |
|--------------------|----------------------------------------------------------------------------------------------------|
| Paper<br>Size: Let | The set of the set of th |
| Source: Aut        | tomatically Select V                                                                                                    |
| Orientation        | Margins (inches)                                                                                                    |
| Portrait           | Left: 1 Right: 1                                                                                                    |
| ◯ Landscape        | Top: 1 Bottom: 1                                                                                                    |
|                    | OK Cancel                                                                                                    |

The print setup allows you to choose from what printer you would like to print. Pick the printer in the name dropdown and click "**OK**".

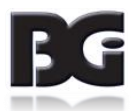
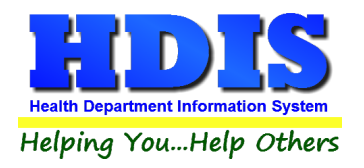

### **Receipts**

| 🛅 Receipts |                                                                               |                                 |        |                 |                           | 23 |
|------------|-------------------------------------------------------------------------------|---------------------------------|--------|-----------------|---------------------------|----|
|            | Date Receive<br>09/05/2018                                                    | ed by                           |        | Print           | Close                     |    |
|            | Fee Code Fee De<br>12345 V RETUR                                              | escription<br>RNED CHECK - \$20 | 0.00 * | Quantity Amount | Check #/Cash              |    |
|            | Per. # / Lic.# / ID# Company Name or Client - Last Name First Address/Comment |                                 |        |                 |                           |    |
|            |                                                                               |                                 |        |                 | Add Fee Delete Fee        |    |
| Code       | Description                                                                   | Quan. Amount Check#             | Name   | Address/Comment | Per#/Lic#/ID# Received of | ^  |
|            |                                                                               |                                 |        |                 |                           |    |
|            |                                                                               |                                 |        |                 |                           |    |
|            |                                                                               |                                 |        |                 |                           |    |
|            |                                                                               |                                 |        |                 |                           |    |
|            |                                                                               |                                 |        |                 |                           |    |
|            |                                                                               |                                 |        |                 |                           |    |
|            |                                                                               |                                 |        |                 |                           |    |
| _          |                                                                               |                                 |        |                 |                           |    |
| -          |                                                                               |                                 |        |                 |                           |    |
|            |                                                                               |                                 |        |                 |                           |    |
|            |                                                                               |                                 |        |                 |                           |    |
| <          |                                                                               |                                 |        |                 |                           | >  |
|            | Totals         0         0.00         Receipt #         148909                |                                 |        |                 |                           |    |

If your health department has the "**Receipts**" module, you have the ability to print any receipt through the "**Maintenance**" tab.

You may also print a receipt from the FSO/RFE data entry windows by pressing ALT-R keys.

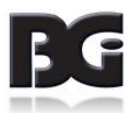

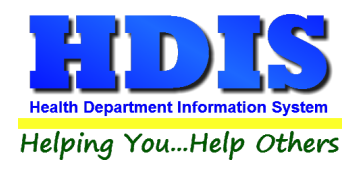

### **Receipts Pay-In Report**

| 🖴 Print Pay In or Receipt                                                                                                    | ×           |
|----------------------------------------------------------------------------------------------------|-------------|
| From Date       To Date         09/05/2018       09/05/2018            • Pay In by Receipt Book           • O Pay in by Fund             • Pay in by Initials | OK<br>Close |
| ⊖ Receipt                                                                                                    |             |
| Output to:<br>Preview  Print                                                                                                    |             |

If your health department has the **Receipts** module, you have the ability to print your pay in reports through the **Maintenance** tab.

There is a drop down menu for each selection:

Pay in by Receipt Book, Pay in by Fund, Pay in by Initials, and Receipt.

Either choose or fill in the necessary options available for your receipt.

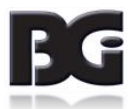

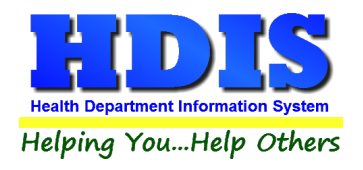

# Update Late Fees – FSO/RFE

| 🖽 Late Fees                            | 23 |  |  |
|----------------------------------------|----|--|--|
| Last Day of Last Year's Licensing Year |    |  |  |
| 11/30/20XX                             |    |  |  |
| 11                                     |    |  |  |
|                                        |    |  |  |
| OK* Clos                               | e  |  |  |

The purpose of this section is to look for unpaid balances within the date range and to add a late charge to the unpaid ones.

Once you type in the date press "OK."

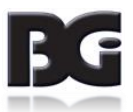

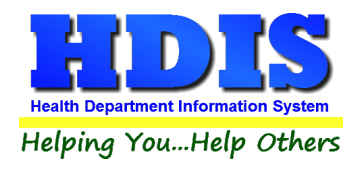

# Update Late Fees – Mobile

| 🖽 Late Fees                            |      | 23    |  |
|----------------------------------------|------|-------|--|
| Last Day of Last Year's Licensing Year |      |       |  |
| 11                                     |      | -     |  |
|                                        |      |       |  |
|                                        | OK * | Close |  |
|                                        | UN   | 01036 |  |

This is similar to the Update Late Fees – FSO/RFE section.

The purpose of this section is to look for unpaid balances within the date range and to add a late charge to the unpaid ones.

Once you type in the date press "OK."

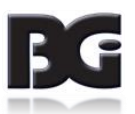

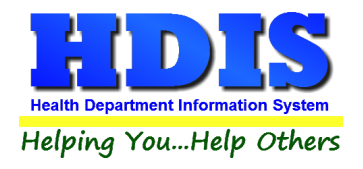

# Update Late Fees - Vending

| 🛥 Late Fees                            | 83 |
|----------------------------------------|----|
| Last Day of Last Year's Licensing Year |    |
| 11                                     |    |
|                                        |    |
| OK * Close                             |    |

This is similar to the Update Late Fees – FSO/RFE and Update Late Fees – Mobile.

The purpose of this section is to look for unpaid balances within the date range and to add a late charge to the unpaid ones.

Once you type in the date press "OK."

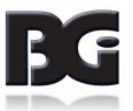

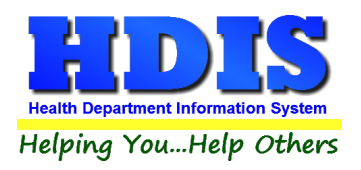

#### **Utilities**

- **Repair Corrupted Export File** If there was a file or files that were corrupted on Export, click this section to repair the file.
- Update 'Last Three Standard Inspection Dates'

| Attention                              |  |  |  |
|----------------------------------------|--|--|--|
| Please Wait !                          |  |  |  |
| Updating Last Three Inspection Dates ! |  |  |  |
| Attention                              |  |  |  |
| Completed !                            |  |  |  |
| Press any key to continue              |  |  |  |

This section is to update the last three standard inspection dates.

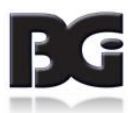

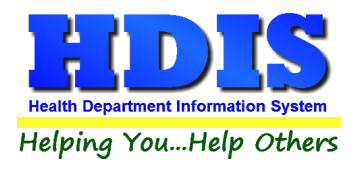

• Mine Historical Violations Data

| Microsoft Visual FoxPro | Х |
|-------------------------|---|
| Data Mining Complete    |   |
|                         |   |
| ОК                      |   |

This goes through the comments posted by inspectors and stores data in an easy to understand format for later analysis. This is used to make the chart on the data mining screen work.

Convert Food Protection Certification Data

| import and Analyze Address Data                                        |                                            |  |  |
|------------------------------------------------------------------------|--------------------------------------------|--|--|
| Convert Food Protection Certification Data                             |                                            |  |  |
| Your conversion has already been run.<br>No other steps are necessary. | Convert Food Protection Certification Data |  |  |
| Actions Taken                                                          |                                            |  |  |
|                                                                        |                                            |  |  |
|                                                                        |                                            |  |  |
| Save List of Actions Taken                                             |                                            |  |  |

This is to convert the food protection certification data. There is a button to convert, and area that shows the actions taken, and a button to save list of actions taken.

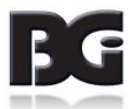

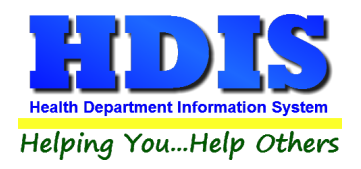

#### Web Site Exports

• Create Demographic Records for Web Site

| 🖰 Build FSO/RFE Demographic Records by Date Issued 🛛 🕅                              |                  |  |  |
|-------------------------------------------------------------------------------------|------------------|--|--|
| This utility will create a file for your web designer to import into your web site. |                  |  |  |
| From date license issued<br>To date license issued                                  | 11<br>11         |  |  |
|                                                                                     | Build File Close |  |  |

This area creates a file of demographic records to import into your website. Enter in the dates for license issued and to date license issued. Click on "Build File" and it will automatically build the file.

• Create Inspection Records for Web Site

| Build FSO/RFE Inspection Records by Date of Inspection                              |                  |  |  |
|-------------------------------------------------------------------------------------|------------------|--|--|
| This utility will create a file for your web designer to import into your web site. |                  |  |  |
| From date of Inspections<br>To date of Inspections                                  | <i>11</i><br> 1  |  |  |
|                                                                                     | Build File Close |  |  |

This area creates a file of inspection records to import into your website. Enter in the dates for from date of inspections and to date of inspections. Click on "Build File" and it will automatically build the file.

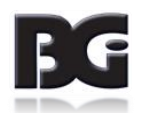